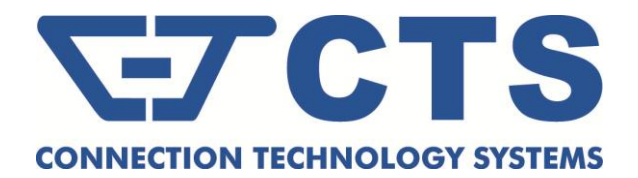

# FRG-3105 Series Residential Gateway

**Network Management** 

**User's Manual** 

Version 0.90

#### Trademarks

Contents are subject to revision without prior notice. All other trademarks remain the property of their respective owners.

### **Copyright Statement**

Copyright © 2017, All Rights Reserved.

This publication may not be reproduced as a whole or in part, in any way whatsoever unless prior consent has been obtained from Company.

### **FCC Warning**

This equipment has been tested and found to comply with the limits for a Class-A digital device, pursuant to Part 15 of the FCC Rules. These limitations are designed to provide reasonable protection against harmful interference in a residential installation. This equipment generates uses and can radiate radio frequency energy. If this equipment is not installed properly and used in accordance with the instructions, may cause harmful interference to radio communications. However, there is no guarantee that interference will not occur in a particular installation. If this equipment does cause harmful interference to radio or television reception, which can be determined by turning the equipment off and on, the user is encouraged to try to correct the interference by one or more of the following measures:

- Reorient or relocate the receiving antenna.
- Increase the separation between the equipment and receiver.
- Connect the equipment into a different outlet from that the receiver is connected.
- Consult your local distributors or an experienced radio/TV technician for help.
- Shielded interface cables must be used in order to comply with emission limits.

Changes or modifications to the equipment, which are not approved by the party responsible for compliance, could affect the user's authority to operate the equipment.

Copyright © 2017 All Rights Reserved.

Company has an on-going policy of upgrading its products and it may be possible that information in this document is not up-to-date. Please check with your local distributors for the latest information. No part of this document can be copied or reproduced in any form without written consent from the company.

#### Trademarks:

All trade names and trademarks are the properties of their respective companies.

# **Revision History**

| Version | Firmware | Date     | Description   |
|---------|----------|----------|---------------|
| 0.90    | 0.99.06  | 20170713 | First Release |

## **Table of Contents**

| 1. INTRODUCTION                        |    |
|----------------------------------------|----|
| 1.1 Management Options                 | 7  |
| 1.2 Interface Descriptions             | 7  |
| 1.3 Connecting the Residential Gateway |    |
| 2 Command Line Interface (CLI)         | Q  |
|                                        |    |
| 2.1 Remote Console Management - Telnet |    |
| 2.2 Navigating CLI                     |    |
| 2.2.1 General Commands                 |    |
| 2.2.2 Quick Keys                       |    |
| 2.2.3 Command Format                   |    |
| 2 3 User Mode                          | 12 |
| 2.3.1 Ping Command                     |    |
| 2.3.2 Traceroute Command               |    |
| 2 4 Privileged Mode                    | 13 |
| 2.4.1 Copy-cfg Command                 |    |
| 2.4.2 Firmware Command                 |    |
| 2.4.3 Ping Command                     |    |
| 2.4.4 Reload Command                   |    |
| 2.4.5 Traceroute Command               |    |
| 2.4.6 Write Command                    |    |
| 2.4.7 Configure Command                |    |
| 2.4.8 Show Command                     |    |
| 2.5 Configuration Mode                 |    |
| 2.5.1 Entering Interface Numbers       |    |
| 2.5.2 No Command                       |    |
| 2.5.3 Show Command                     |    |
| 2.5.4 Advanced Command                 |    |
| 2.5.6 Interface Command                |    |
| 2.5.7 IP Command                       |    |
| 2.5.8 IPv6 Command                     |    |
| 2.5.9 Management Command               |    |
| 2.5.10 NTP Command                     |    |
| 2.5.11 QoS                             |    |
| 2.5.12 Security Command                |    |
| 2.5.13 SNMP Command                    |    |
| 2.5.14 Systog Command                  |    |
| 2.5.15 System into command             |    |
| 2.5.17 VLAN Command                    |    |
| 3 WER MANAGEMENT                       | 61 |
|                                        |    |
| 3.1 The Concept of IP address          |    |
| 3.2 Start Configuring                  |    |
| 3.3 Introduction to Sub-Menus          |    |
| 3.4 System Information                 |    |
| 3.4.1 System                           |    |
| 3.5 WAN Setup                          |    |
| 3.5.1 WAN Interface                    |    |
|                                        |    |

| 3.5.2 VLAN Settings                       | 75  |
|-------------------------------------------|-----|
| 3.5.3 VLAN State                          |     |
| 3.6 LAN Setup                             |     |
| 3.6.1 LAN IP & DHCP Server                |     |
| 3.6.2 Interface Group                     |     |
| 3.6.3 DHCP Reservation                    |     |
| 3.6.4 LAN IPv6 & DHCPv6 Server            |     |
| 3.6.5 DHCPv6 Server Reservation           |     |
| 3.6.6 RADVD                               |     |
| 3.7 Fire Wall                             |     |
| 3.8 UPnP                                  |     |
| 3.9 Port Forwarding                       |     |
| 3.10 DMZ                                  |     |
| 3.11 Time                                 |     |
| 3.11.1 Time Zone Setting                  |     |
| 3.12 Dignostics                           |     |
| 3.12.1 Ping                               |     |
| 3.12.2 Traceroute                         |     |
| 3.13 Backup/Restore                       |     |
| 3.13.3 Backup/Restore                     |     |
| 3.14 Factory Default                      |     |
| 3.14.1 Factory Default                    |     |
| 3.15 Save & Logout                        |     |
| 3.15 Advaned                              |     |
| 3.15.1 Setup                              |     |
| 3.15.2 Security                           |     |
| 3.15.3 QoS                                |     |
| 3.15.4 IPTV                               |     |
| 3.15.5 Management                         |     |
| 3.15.6 Administration                     |     |
| 3.15.7 Status                             |     |
| 3.15.8 Wizard                             |     |
| 4. SNMP NETWORK MANAGEMENT                |     |
| APPENDIX A: Set Up DHCP Auto-Provisioning |     |
| ADDENIDIX B: DHCD Toxt Sample             | 450 |
| AFFLINDIA D. DAUF 1821 Jallipie           |     |

# **1. INTRODUCTION**

Thank you for purchasing the WLAN Residential Gateway which is designed to aim at FTTX applications. This WLAN Residential Gateway provides four TP ports for LAN applications, one fiber optic or TP port for WAN.

The WLAN Residential Gateway is mainly dedicated to the FTTX broadband service providers who look for a way of delivering multiple IP services to the home users. The fiber optic port supports connection distance from 2KM to 20KM or further than 100KM by using multi-mode optical fiber, single-mode optical fiber (SMF), or bi-direction SMF. The transmission distance varies depending on the fiber transceiver that your purchase. For detailed information about fiber transceiver, please refer to Fiber Transceiver Information PDF in Documentation CD-ROM. To easily manage and maintain the device, advanced network settings are configurable via Webbased Management such as Firmware upgrade. The featured NAT and DHCP server functions also allow you to use a hub or switch to establish a private network depending on your personal needs that allows multiple computers to share a single Internet connection.

### **1.1 Management Options**

Management options available in this Residential Gateway are listed below:

- CLI Management
- Web Management
- SNMP Management (See <u>4. SNMP NETWORK MANAGEMENT</u> for detailed descriptions.)

### **1.2 Interface Descriptions**

Before you start to configure your device, it is very important that the proper cables with the correct pin arrangement are used when connecting the Residential Gateway to other devices such as switch, hub, workstation, etc. The following describes correct cables for each interface type.

#### • WAN 100/1000Base-X SFP Port

1x 100/1000Base-X SFP Port is located within the back panel of the Residential Gateway. The small form-factor pluggable (SFP) is a compact optical transceiver used in optical data communication applications. It interfaces a network device mother board (for a switch, router or similar device) to a fiber optic or unshielded twisted pair networking cable. It is a popular industry format supported by several fiber optic component vendors.

SFP transceivers are available with a variety of different transmitter and receiver types, allowing users to select the appropriate transceiver for each link to provide the required optical reach over the available optical fiber type. SFP transceivers are also available with a "copper" cable interface, allowing a host device designed primarily for optical fiber communications to also communicate over unshielded twisted pair networking cable.

SFP slot for 3.3V mini GBIC module supports hot swappable SFP fiber transceiver. Before connecting the other switches, workstation or Media Converter, make sure both side of the SFP transfer are with the same media type, for example, 1000Base-SX to 1000Base-SX, 1000Bas-LX to 1000Base-LX, and check the fiber-optic cable type matches the SFP transfer model. To connect to 1000Base-SX transceiver, use the multi-mode fiber cable with male duplex LC connector type for one side. To connect to 1000Base-LX transfer, use the single-mode fiber cable with male duplex LC connector type for one side.

#### • LAN 10/100/1000Base-TX RJ-45 Ports

4x10/100/1000Base-T 8-pin RJ-45 ports are located at the front panel of the Residential Gateway. These RJ-45 ports allow user to connect their traditional copper based Ethernet/Fast Ethernet devices into network. All these ports support auto-negotiation and MDI/MDIX auto-crossover, i.e. either crossover or straight through CAT-5 cable may be used.

Since there is no separated RJ-45 Management Console port for this Residential Gateway, however any of these four 10/100/1000Base-T RJ-45 ports can be used temporarily as the RJ-45 Management Console Port for local management. This temporary RJ-45 Management Console Port of the Residential Gateway and a RJ-45 LAN cable for PC connections are required to connect the Residential Gateway and a PC. Through these, the

user then can configure and check the Residential Gateway even when the network is down.

# **1.3 Connecting the Residential Gateway**

Before starting to configure the Residential Gateway, you have to connect your devices correctly. When you connect your device correctly, the corresponding LEDs will light up.

- Connect the power adaptor to the power port of the Residential Gateway on the back, and the other end into a wall outlet. The Power LED should be ON.
- The system starts to initiate. After completing the system test, the Status LED will light up.
- **CAUTION:** For the first-time configuration, connect one end of an Ethernet patch cable (RJ-45) to any ports on the front panel and connect the other end of the patch cable (RJ-45) to the Ethernet port on Administrator computer. LAN LED for the corresponding port will light up.
- Connect one end of an Ethernet patch cable (RJ-45) to other LAN ports of the Router and connect the other end of the patch cable (RJ-45) to the Ethernet port on other computers or Ethernet devices to form a small area network. The LAN LED for that port on the front panel will light up.
- Connect the Fiber cable provided from your service provider to the WAN Fiber port on the back panel, the WAN LED will light up and blinking if data are transmitting.

# 2. Command Line Interface (CLI)

This chapter introduces you how to use Command Line Interface CLI, specifically in:

- Telnet
- Configuring the system
- Resetting the system

### 2.1 Remote Console Management - Telnet

You can manage the Gateway via Telnet session. However, you must first assign a unique IP address to the Gateway before doing so. Use the Local Console to login the Gateway and assign the IP address for the first time.

Follow these steps to manage the Gateway through Telnet session:

Step 1. Use Local Console to assign an IP address to the Gateway

- IP address
- Subnet Mask
- Default gateway IP address, if required

Step 2. Run Telnet

Limitations: When using Telnet, keep the following in mind:

Only two active Telnet sessions can access the Gateway at the same time.

# 2.2 Navigating CLI

When you successfully access the Gateway, you will be asked for a login username. Enter your authorized username and password, and then you will be directed to User mode. In CLI management, the User mode only provides users with basic functions to operate the Gateway. If you would like to configure advanced features of the Gateway, you must enter the Configuration mode. The following table provides an overview of modes available in this Gateway.

| Command Mode       | Access Method                                                                   | Prompt Displayed | Exit Method           |
|--------------------|---------------------------------------------------------------------------------|------------------|-----------------------|
| User mode          | Login username &<br>password                                                    | Gateway>         | logout, exit          |
| Privileged mode    | From user mode, enter the <i>enable</i> command                                 | Gateway#         | disable, exit, logout |
| Configuration mode | From the enable mode,<br>enter the <i>config</i> or<br><i>configure</i> command | Gateway(config)# | exit, Ctrl + Z        |

**NOTE:** By default, the model name will be used for the prompt display. You can change the prompt display to the one that is ideal for your network environment using the hostname command. However, for convenience, the prompt display "Gateway" will be used throughout this user's manual.

## 2.2.1 General Commands

This section introduces you some general commands that you can use in User, Enable, and Configuration mode, including "help", "exit", "history" and "logout".

| Entering the command | To do this                                                  | Available Modes                                    |
|----------------------|-------------------------------------------------------------|----------------------------------------------------|
| help                 | Obtain a list of available commands in the current mode.    | User Mode<br>Privileged Mode<br>Configuration Mode |
| exit                 | Return to the previous mode or login screen.                | User Mode<br>Privileged Mode<br>Configuration Mode |
| history              | List all commands that have been used.                      | User Mode<br>Privileged Mode<br>Configuration Mode |
| logout               | Logout from the CLI or terminate Console or Telnet session. | User Mode<br>Privileged Mode                       |

# 2.2.2 Quick Keys

In CLI, there are several quick keys that you can use to perform several functions. The following

table summarizes the most frequently used quick keys in CLI.

| Keys                                   | Purpose                                                                                                    |  |
|----------------------------------------|----------------------------------------------------------------------------------------------------|--|
| tab                                    | Enter an unfinished command and press "Tab" key to complete the command.                                                |  |
| ?                                      | Press "?" key in each mode to get available commands.                                                                   |  |
|                                        | Enter an unfinished command or keyword and press "?" key to complete the command and get command syntax help.           |  |
| Unfinished<br>command<br>followed by ? | <b>Example:</b> List all available commands starting with the characters that you enter.                                |  |
|                                        | Gateway#n?                                                                                                    |  |
|                                        | history Show history commands                                                                                           |  |
|                                        |                                                                                                    |  |
| A space                                | Enter a command and then press Spacebar followed by a "?" key to view                                                   |  |
| followed by ?                          | the next parameter.                                                                                                    |  |
| Up arrow                               | Use Up arrow key to scroll through the previous entered commands, beginning with the most recent key-in commands.       |  |
| Down arrow                             | Use Down arrow key to scroll through the previous entered commands, beginning with the commands that are entered first. |  |

# 2.2.3 Command Format

While in CLI, you will see several symbols very often. As mentioned above, you might already know what ">", "#" and (config)# represent. However, to perform what you intend the device to do, you have to enter a string of complete command correctly. For example, if you want to assign IP address for the Gateway, you need to enter the following command with the required parameter and IP, subnet mask and default gateway:

IP command syntax: Gateway(config) #ip address [A.B.C.D] [255.X.X.X] [A.B.C.D]

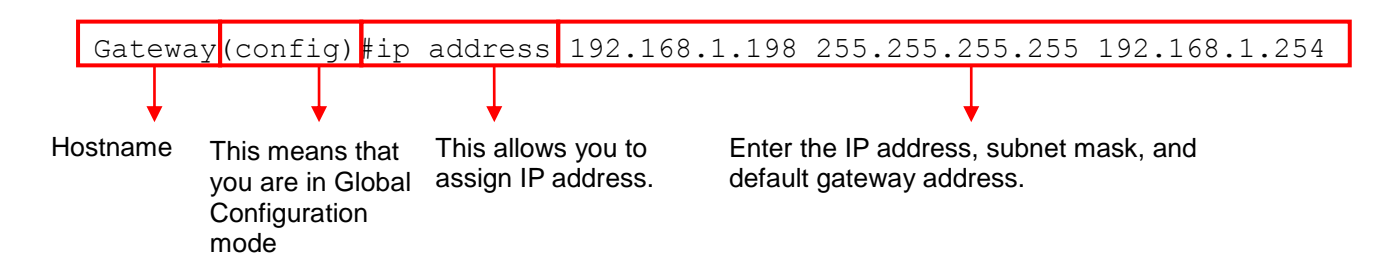

The following table lists common symbols and syntax that you will see very frequently in this User's Manual for your reference:

| Symbols   | Brief Description                            |
|-----------|----------------------------------------------|
| >         | Currently, the device is in User mode.       |
| #         | Currently, the device is in Privileged mode. |
| (config)# | Currently, the device is in Global           |
|           | Configuration mode.                          |
| Syntax    | Brief Description                            |
| [ ]       | Reference parameter.                         |

| [-s size] [-r repeat] [-t timeout]    | These three parameters are used in ping<br>command and are optional, which means<br>that you can ignore these three parameters<br>if they are unnecessary when executing<br>ping command. |
|---------------------------------------|----------------------------------------------------------------------------------------------------|
| [A.B.C.D ]                            | Brackets represent that this is a required field. Enter an IP address or gateway address.                                                                                                 |
| [255.X.X.X]                           | Brackets represent that this is a required field. Enter the subnet mask.                                                                                                    |
| [port]                                | Enter one port number.                                                                                                    |
| [port_list]                           | Enter a range of port numbers or server discontinuous port numbers.                                                                                                    |
| [forced_false   auto]                 | There are three options that you can choose. Specify one of them.                                                                                                    |
| [1-8191]                              | Specify a value between 1 and 8191.                                                                                                    |
| [0-7] 802.1p_list<br>[0-63] dscp_list | Specify one value, more than one value or a range of values.                                                                                                    |
|                                       | Example 1: specifying one value                                                                                                    |
|                                       | Gateway(config)#qos 802.1p-map <u>1</u> 0                                                                                                    |
|                                       | Gateway(config)#qos dscp-map <u>10</u> 3<br><b>Example 2: specifying three values</b><br>(separated by commas)                                                                            |
|                                       | Gateway(config)#qos 802.1p-map <u>1,3</u> 0                                                                                                    |
|                                       | Gateway(config)#qos dscp-map <u>10,13,15</u> 3                                                                                                    |
|                                       | Example 3: specifying a range of values (separated by a hyphen)                                                                                                    |
|                                       | Gateway(config)#qos 802.1p-map $1-3$ 0                                                                                                    |
|                                       | Gateway(config)#qos dscp-map <u>10-15</u> 3                                                                                                    |

## 2.2.4 Login Username & Password

### Default Login

When you enter Console session, a login prompt for username and password will appear to request a valid and authorized username and password combination. For first-time users, enter the default login username "**admin**" and "**press Enter key**" in password field (no password is required for default setting). When system prompt shows "Gateway>", it means that the user has successfully entered the User mode.

For security reasons, it is strongly recommended that you add a new login username and password using User command in Configuration mode. When you create your own login username and password, you can delete the default username (admin) to prevent unauthorized accesses.

### Enable Mode Password

Enable mode is password-protected. When you try to enter Enable mode, a password prompt will appear to request the user to provide the legitimate passwords. Enable mode password is the same as the one entered after login password prompt. By default, no password is required. Therefore, press **Enter** key in password prompt.

### Forgot Your Login Username & Password

If you forgot your login username and password, you can use the "reset button" on the front panel to set all configurations back to factory defaults. Once you have performed system reset to defaults, you can login with default username and password. Please note that if you use this method to gain access to the Gateway, all configurations saved in Flash will be lost. It is strongly recommended that a copy of configurations is backed up in your local hard-drive or file server from time to time so that previously-configured settings can be reloaded to the Gateway for use when you gain access again to the device.

### 2.3 User Mode

In User mode, only a limited set of commands are provided. Please note that in User mode, you have no authority to configure advanced settings. You need to enter Enable mode and Configuration mode to set up advanced functions of the Gateway. For a list of commands available in User mode, enter the question mark (?) or "help" command after the system prompt displays Gateway>.

| Command    | Description                                                          |
|------------|----------------------------------------------------------------------|
| exit       | Quit the User mode or close the terminal connection.                 |
| help       | Display a list of available commands in User mode.                   |
| history    | Display the command history.                                         |
| logout     | Logout from the Gateway.                                             |
| ping       | Test whether a specified network device or host is reachable or not. |
| traceroute | Trace the route to HOST.                                             |
| enable     | Enter the Privileged mode.                                           |

## 2.3.1 Ping Command

Ping is used to test the connectivity of end devices and also can be used to self test the network interface card. Enter the **ping** command in User mode. In this command, you can add an optional packet size value and an optional value for the number of times that packets are sent and received.

| Command              | Parameter          | Description                                     |
|----------------------|--------------------|-------------------------------------------------|
| Gateway> ping        | [A.B.C.D           | Enter the IP/IPv6 address or URL that you would |
| [A.B.C.D             | A:B:C:D:E:F:G:H    | like to ping.                                   |
| A:B:C:D:E:F:G:H      | URL]               |                                                 |
| URL] [-s size (1-    | [-s size (1-       | Enter the packet size that would be sent. The   |
| 65500)bytes] [-r     | 65500)bytes]       | allowable packet size is from 1 to 65500 bytes. |
| timeout (1-99) secs] |                    | (optional)                                      |
| [-t timeout (1-      | [-r repeat (1-99)  | Enter the repeat value that how many times      |
| 99)secs]             | times]             | should be pinged.                               |
|                      | [-t timeout (1-99) | Enter the timeout value when the specified IP   |
|                      | secs]              | address is not reachable. (optional)            |
| Example              |                    |                                                 |
| Gateway> ping 8.8.8  | .8                 |                                                 |

# 2.3.2 Traceroute Command

Traceroute is used to trach the path between the local host and the remote host. Enter the **traceroute** command in User mode. In this command, you can add an optional max hops value for the number of hops that packets are sent and received.

| Command              | Parameter       | Description                                     |
|----------------------|-----------------|-------------------------------------------------|
| Gateway >            | [A.B.C.D        | Enter the IP/IPv6 address or URL that you would |
| traceroute [A.B.C.D  | A:B:C:D:E:F:G:H | like to ping.                                   |
| A:B:C:D:E:F:G:H      | URL]            |                                                 |
| URL] [-h 1-100]      | [-h 1-100] hops | Specify max hops between the local host and the |
| hops [-t 1-99] secs  |                 | remote host                                     |
|                      | [-t 1-99] secs  | Specify timeout time in second                  |
|                      |                 |                                                 |
| Example              |                 |                                                 |
| Gateway > traceroute | e 8.8.8.8       |                                                 |
| Gateway> traceroute  | 8.8.8.8 –h 30   |                                                 |

# 2.4 Privileged Mode

The only place where you can enter the Privileged (Enable) mode is in User mode. When you successfully enter Enable mode (this mode is password protected), the prompt will be changed to Gateway# (the model name of your device together with a pound sign). Enter the question mark (?) or help command to view a list of commands available for use.

| Command    | Description                                                                 |
|------------|-----------------------------------------------------------------------------|
| configure  | Enter Global Configuration mode.                                            |
| copy-cfg   | Restore or backup configuration file via FTP or TFTP server.                |
| disable    | Exit Enable mode and return to User Mode.                                   |
| exit       | Exit Enable mode and return to User Mode.                                   |
| firmware   | Allow users to update firmware via FTP or TFTP.                             |
| help       | Display a list of available commands in Enable mode.                        |
| history    | Show commands that have been used.                                          |
| logout     | Logout from the Gateway.                                                    |
| ping       | Test whether a specified network device or host is reachable or not.        |
| reload     | Restart the Gateway.                                                        |
| show       | Show a list of commands or show the current setting of each listed command. |
| traceroute | Trace the route to HOST.                                                    |
| write      | Save your configurations to Flash.                                          |

# 2.4.1 Copy-cfg Command

Use "copy-cfg" command to backup a configuration file via FTP or TFTP server and restore the Gateway back to the defaults or to the defaults but keep IP configurations.

#### 1. Restore a configuration file via FTP or TFTP server.

| Command           | Parameter        | Description                           |
|-------------------|------------------|---------------------------------------|
| Gateway# copy-cfg | [A.B.C.D         | Enter the IP/IPv6 address of your FTP |
| from ftp [A.B.C.D | A:B:C:D:E:F:G:H] | server.                               |

| A:B:C:D:E:F:G:H]                                                            | [file name]      | Enter the configuration file name that you |
|-----------------------------------------------------------------------------|------------------|--------------------------------------------|
| [file name]                                                                 |                  | want to restore.                           |
| [user_name]                                                                 | [user_name]      | Enter the username for FTP server login.   |
| [password]                                                                  | [password]       | Enter the password for FTP server login.   |
| Gateway# copy-cfg                                                           | [A.B.C.D         | Enter the IP/IPv6 address of your TFTP     |
| from tftp [A.B.C.D]                                                         | A:B:C:D:E:F:G:H] | server.                                    |
| A:B:C:D:E:F:G:H]                                                            | [file name]      | Enter the configuration file name that you |
| [file_name]                                                                 |                  | want to restore.                           |
| Example                                                                     |                  |                                            |
| Gateway# copy-cfg from ftp 192.168.1.198 HS 0600 file.conf misadmin1 abcxyz |                  |                                            |
| Gateway# copy-cfg from tftp 192,168,1,198 HS_0600_file.conf                 |                  |                                            |

**Note:** For ISP, the default write protection level is set "home" in configuration file on the ground of safety, which means the following functions are unable to be overwritten when executing configure restoration.

1. DDNS

- 2. Network Setup (LAN-IP, DHCP Server, DHCP Reserved)
- 3. WiFi (Wireless Setup, Wireless Security)
- 4. Application (DMZ, Port Forwarding)
- 5. Security (Firewall, Packet Filter, URL Filter, VPN Pass-Through, UPnP, DDoS)

6. Administration (User Privilege) - Yet if the write protection level is "home", the user privilege level "superuser" and "editor" will be deleted except "homeuser". However, the "homeuser" is copied from either existing DUT or new configure file. It depends on the write protection level.

Auumed that we have a setting of existing User Previlidge in DUT and a configure file ready to be loaded.

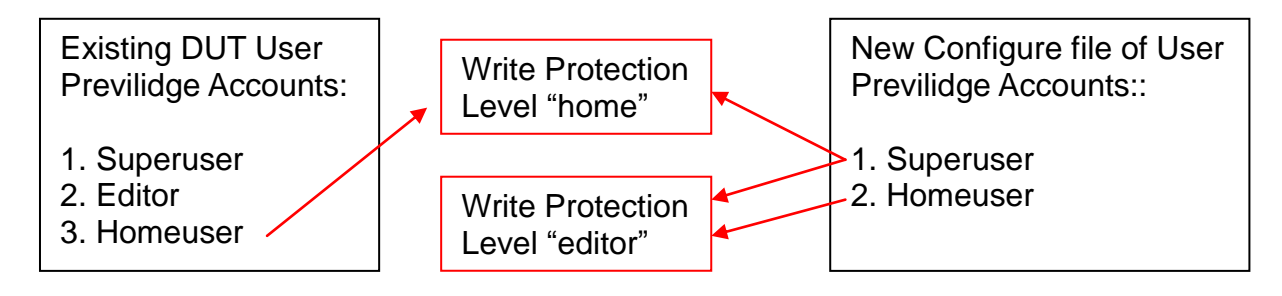

Here is the treatment of User Privilege of configure restoration:

- A. Save the existing homeuser configuration in DUT
- B. Reset the DUT back to default setting.
- C. Check the write protection level. If the write protection level is "home", it loads DUT's homeuser configure back into DUT.

To overwrite all of configuration, please change the write protection level "home" into "editor". In terms of User Previlidge. If the write protection level is "editor", it loads the homeuser of new homeuser configure file into DUT

#### 2. Backup configuration file to FTP or TFTP server.

| Command           | Parameter        | Description                                   |
|-------------------|------------------|-----------------------------------------------|
| Gateway# copy-cfg | [A.B.C.D         | Enter the IP/IPv6 address of your FTP server. |
| to ftp [A.B.C.D   | A:B:C:D:E:F:G:H] |                                               |

| A:B:C:D:E:F:G:H]                                                                  | [file name]        | Enter the configuration file name that you want to |
|-----------------------------------------------------------------------------------|--------------------|----------------------------------------------------|
| [file name] [running                                                              |                    | backup.                                            |
| default   startup ]                                                               | [running   default | Specify backup config to be running, default or    |
| [user_name]                                                                       | startup ]          | startup                                            |
| [password]                                                                        | [user_name]        | Enter the username for FTP server login.           |
|                                                                                   | [password]         | Enter the password for FTP server login.           |
| Gateway# copy-cfg                                                                 | [A.B.C.D           | Enter the IP/IPv6 address of your TFTP server.     |
| to tftp [A.B.C.D                                                                  | A:B:C:D:E:F:G:H]   |                                                    |
| A:B:C:D:E:F:G:H]                                                                  | [file name]        | Enter the configuration file name that you want to |
| [file_name] [running                                                              |                    | backup.                                            |
| default   startup ]                                                               | [running   default | Specify backup config to be running, default or    |
|                                                                                   | startup ]          | startup                                            |
| Example                                                                           |                    |                                                    |
| Gateway# copy-cfg to ftp 192.168.1.198 HS_0600_file.conf running misadmin1 abcxyz |                    |                                                    |
| Gateway# copy-cfg to tftp 192.168.1.198 HS 0600 file.conf startup                 |                    |                                                    |

#### 3. Restore the Gateway back to default settings.

#### **Command / Example**

Gateway# copy-cfg from default Gateway# reload

#### 4. Restore the Gateway back to default settings but keep IP configurations.

#### Command / Example

Gateway# copy-cfg from default keep-ip Gateway# reload

### 2.4.2 Firmware Command

To upgrade firmware via TFTP or FTP server.

| Command                                                                           | Parameter                      | Description                                                   |
|-----------------------------------------------------------------------------------|--------------------------------|---------------------------------------------------------------|
| Gateway# firmware<br>upgrade ftp                                                  | [A.B.C.D  <br>A:B:C:D:E:F:G:H] | Enter the IP/IPv6 address of your FTP server.                 |
| [A.B.C.D  <br>A:B:C:D:E:F:G:H]                                                    | [file name]                    | Enter the firmware file name that you want to upgrade.        |
| [file_name]<br>[Image-1  Image-2]                                                 | [Image-1  Image-<br>2]         | Choose image-1 or image-2 for the firmware to be upgraded to. |
| [user_name]<br>[password]                                                         | [user_name]                    | Enter the username for FTP server login.                      |
| [password]                                                                        | [password]                     | Enter the password for FTP server login.                      |
| Gateway# firmware<br>upgrade tftp                                                 | [A.B.C.D  <br>A:B:C:D:E:F:G:H] | Enter the IP/IPv6 address of your TFTP server.                |
| [A.B.C.D  <br>A:B:C:D:E:F:G:H]<br>[file_name]<br>[Image-1  Image-2]               | [file_name]                    | Enter the firmware file name that you want to upgrade.        |
|                                                                                   | [Image-1  Image-<br>2]         | Choose image-1 or image-2 for the firmware to be upgraded to. |
| Example                                                                           |                                |                                                               |
| Gateway# firmware upgrade ftp 192.168.1.198 HS_0600_file.bin edgegateway10 abcxyz |                                |                                                               |

# 2.4.3 Ping Command

Ping is used to test the connectivity of end devices and also can be used to self test the network interface card. Enter the **ping** command in User mode. In this command, you can add an optional packet size value and an optional value for the number of times that packets are sent and received.

| Command              | Parameter          | Description                                       |
|----------------------|--------------------|---------------------------------------------------|
| Gateway> ping        | [A.B.C.D           | Enter the IP address that you would like to ping. |
| [A.B.C.D             | A:B:C:D:E:F:G:H]   |                                                   |
| A:B:C:D:E:F:G:H] [-  | [-s size (1-       | Enter the packet size that would be sent. The     |
| s size (1-           | 65500)bytes]       | allowable packet size is from 1 to 65500 bytes.   |
| 65500)bytes] [-r     |                    | (optional)                                        |
| timeout (1-99) secs] | [-r repeat (1-99)  | Enter the repeat value that how many times        |
| [-t timeout (1-      | times]             | should be pinged.                                 |
| 99)secs]             | [-t timeout (1-99) | Enter the timeout value when the specified IP     |
|                      | secs]              | address is not reachable. (optional)              |
| Example              |                    |                                                   |
| Gateways ping 8.8.8  | 8                  |                                                   |

Gateway> ping 8.8.8.8 –s 128 –t 10

## 2.4.4 Reload Command

1. To restart the Gateway.

#### Command / Example

Gateway# reload

2. To specify the image for the next restart before restarting.

| Command / Example       |
|-------------------------|
| Gateway# reload Image-2 |
| OK!                     |
| Gateway# reload         |

### 2.4.5 Traceroute Command

| Command                           | Parameter       | Description                                       |
|-----------------------------------|-----------------|---------------------------------------------------|
| Gateway >                         | [A.B.C.D        | Enter the IP address that you would like to ping. |
| traceroute [A.B.C.D               | A:B:C:D:E:F:G:H |                                                   |
| A:B:C:D:E:F:G:H                   | URL]            |                                                   |
| URL] [-h 1-100]                   | [-h 1-100] hops | Specify max hops between the local host and the   |
| hops [-t 1-99] secs               |                 | remote host                                       |
|                                   | [-t 1-99] secs  | Specify timeout time in second                    |
|                                   |                 |                                                   |
| Example                           |                 |                                                   |
| Gateway > traceroute 8.8.8.8      |                 |                                                   |
| Gateway> traceroute 8.8.8.8 –h 30 |                 |                                                   |

### 2.4.6 Write Command

To save running configurations to startup configurations, enter the write command. All unsaved configurations will be lost when you restart the Gateway.

Command / Example Gateway# write

Save Config Succeeded!

# 2.4.7 Configure Command

The only place where you can enter Global Configuration mode is in Privileged mode. You can type in "configure" or "config" for short to enter Global Configuration mode. The display prompt will change from "Gateway#" to "Gateway(config)#" once you successfully enter Global Configuration mode.

| ommand / Example |  |
|------------------|--|
| ateway#config    |  |
| ateway(config)#  |  |
| ateway#configure |  |
| ateway(config)#  |  |

### 2.4.8 Show Command

The "show" command is very important for network administrators to get information about the device, receive outputs to verify a command's configurations or troubleshoot a network configuration error. It can be used in Privileged or Configuration mode. The following describes different uses of "show" command.

#### 1. Display system information

Enter "show system-info" command in Privileged or Configuration mode, and then the following information will appear.

**Company Name:** Display a company name for this Gateway. Use "system-info company-name [company-name]" command to edit this field.

System Object ID: Display the predefined System OID.

**System Contact:** Display contact information for this Gateway. Use "system-info system-contact [sys-contact]" command to edit this field.

**System Name:** Display a descriptive system name for this Gateway. Use "system-info system-name [sys-name]" command to edit this field.

**System Location:** Display a brief location description for this Gateway. Use "system-info system-location [sys-location]" command to edit this field.

Model Name: Display the product's model name.

Host Name: Display the product's host name.

**DHCP Vendor ID:** Enter the Vendor ID used for DHCP relay agent function.

Firmware Version: Display the firmware version used in this device.

**Current Boot Image:** The image that is currently using.

Configured Boot Image: The image you want to use after reboot.

Image-1 Version: Display the firmware version 1 (image-1) used in this device.

Image-2 Version: Display the firmware version 2 (image-2) used in this device.

**M/B Version:** Display the main board version.

Serial Number: Display the serial number of this Gateway.

**Up Time:** Display the up time since last restarting.

Local Time: Display local time.

#### 2. Display or verify currently-configured settings

Refer to the following sub-sections. "Interface command", "IP command", "User command", "VLAN command" sections, etc.

#### 3. Display interface information or statistics

Refer to "Show interface statistics command" and "Show sfp information command" sections.

#### 4. Show default, running and startup configurations

Refer to "show default-setting copmmand", "show running-config command" and "show start-up-config command" sections.

# 2.5 Configuration Mode

When you enter "configure" or "config" and press "Enter" in Privileged mode, you will be directed to Global Configuration mode where you can set up advanced switching functions, such as QoS, VLAN and storm control security globally. All commands entered will apply to running-configuration and the device's operation. From this level, you can also enter different sub-configuration modes to set up specific configurations for VLAN, QoS, security or interfaces.

| Command      | Description                                                     |  |  |
|--------------|-----------------------------------------------------------------|--|--|
| advanced     | Set up WAN MAC address mode                                     |  |  |
| applications | Application global configuration commands.                      |  |  |
| exit         | Exit the configuration mode.                                    |  |  |
| help         | Display a list of available commands in Configuration mode.     |  |  |
| history      | Show commands that have been used.                              |  |  |
| interface    | Select a single interface or a range of interfaces.             |  |  |
| ір           | Set up the IPv4 address and enable DHCP mode snooping.          |  |  |
| ipv6         | Set up the IPv6 address and enable DHCPv6 mode snooping.        |  |  |
| management   | Set up console/telnet/web/SSH access control and timeout value. |  |  |
| no           | Disable a command or set it back to its default setting.        |  |  |

| Attack Set up required configurations for Network Time Protocol |                                                                                                    |  |
|-----------------------------------------------------------------|----------------------------------------------------------------------------------------------------|--|
|                                                                 |                                                                                                    |  |
| qos                                                             | Set up the priority of packets within the Managed Switch.                                                                   |  |
| security                                                        | Security global configuration commands.                                                                                     |  |
| show                                                            | Show a list of commands or show the current setting of each listed command.                                                 |  |
| snmp-server                                                     | SNMP server configuration commands.                                                                                         |  |
| system-info                                                     | Set up acceptable frame size and address learning, etc.                                                                     |  |
| syslog                                                          | Set up required configurations for Syslog server.                                                                           |  |
| user                                                            | Create a new user account.                                                                                                  |  |
| vlan                                                            | Set up VLAN mode and VLAN configuration.                                                                                    |  |
| syslog<br>user<br>vlan                                          | Set up required configurations for Syslog server.<br>Create a new user account.<br>Set up VLAN mode and VLAN configuration. |  |

### 2.5.1 Entering Interface Numbers

In the Global Configuration mode, you can configure a command that only applies to interfaces specified. For example, you can set up each interface's VLAN assignment, speeds, or duplex modes. To configure, you must first enter the interface number. There are four ways to enter your interface numbers to signify the combination of different interfaces that apply a command or commands.

| Commands                         | Description                                     |
|----------------------------------|-------------------------------------------------|
| Gateway(config)# interface 1     | Enter a single interface. Only interface 1 will |
| Gateway(config-if-1)#            | apply commands entered.                         |
| Gateway(config)# interface 1,3,5 | Enter three discontinuous interfaces,           |
| Gateway(config-if-1,3,5)#        | separated by commas. Interface 1, 3, 5 will     |
|                                  | apply commands entered.                         |
| Gateway(config)# interface 1-3   | Enter three continuous interfaces. Use a        |
| Gateway(config-if-1-3)#          | hyphen to signify a range of interface          |
|                                  | numbers. In this example, interface 1, 2, and   |
|                                  | 3 will apply commands entered.                  |
| Gateway(config)# interface 1,3-5 | Enter a single interface number together with   |
| Gateway(config-if-1,3-5)#        | a range of interface numbers. Use both          |
|                                  | comma and hypen to signify the combination      |
|                                  | of different interface numbers. In this         |
|                                  | example, interface 1, 3, 4, 5 will apply        |
|                                  | commands entered.                               |

## 2.5.2 No Command

Almost every command that you enter in Configuration mode can be negated using "no" command followed by the original or similar command. The purpose of "no" command is to disable a function, remove a command, or set the setting back to the default value. In each sub-section below, the use of no command to fulfill different purposes will be introduced.

# 2.5.3 Show Command

The "show" command is very important for network administrators to get information about the device, receive outputs to verify a command's configurations or troubleshoot a network configuration error. It can be used in Privileged or Configuration mode. The following describes different uses of "show" command.

#### 1. Display system information

Enter "show system-info" command in Privileged or Configuration mode, and then the following information will appear.

**Company Name:** Display a company name for this Gateway. Use "system-info company-name [company-name]" command to edit this field.

System Object ID: Display the predefined System OID.

**System Contact:** Display contact information for this Gateway. Use "system-info system-contact [sys-contact]" command to edit this field.

**System Name:** Display a descriptive system name for this Gateway. Use "system-info system-name [sys-name]" command to edit this field.

**System Location:** Display a brief location description for this Gateway. Use "system-info system-location [sys-location]" command to edit this field.

**Model Name:** Display the product's model name.

**Host Name:** Display the product's host name.

**DHCP Vendor ID:** Enter the Vendor ID used for DHCP relay agent function.

Firmware Version: Display the firmware version used in this device.

**M/B Version:** Display the main board version.

**Serial Number:** Display the serial number of this Gateway.

**Up Time:** Display the up time since last restarting.

Local Time: Display local time.

#### 2. Display or verify currently-configured settings

Refer to the following sub-sections. "Interface command", "IP command", "User command", "VLAN command" sections, etc.

#### 3. Display interface information or statistics

Refer to "Show interface statistics command" and "Show sfp information command" sections.

#### 4. Show default, running and startup configurations

Refer to "show default-setting copmmand", "show running-config command" and "show start-up-config command" sections.

### 2.5.4 Advanced Command

| Command                        | Parameter   | Description                               |
|--------------------------------|-------------|-------------------------------------------|
| Gateway(config)# advanced      |             | Apply all advanced configuration, it also |
| apply                          |             | apply all WAN and VLAN configuration.     |
| Gateway(config)# advanced      | [default    | WAN MAC Address is set "Default", each    |
| wan-mac [default   generation] | generation] | WAN interface will shared the same MAC    |
|                                |             | Address except Data interface that has a  |

|                                      | MAC address of its own. WAN MAC<br>Address is set "Generation", each<br>interface has a unique MAC address of<br>their own. |
|--------------------------------------|----------------------------------------------------------------------------------------------------|
| No Command                           |                                                                                                    |
| Gateway(config)# no advanced wan-mac | Return WAN MAC address to default.                                                                                          |

# 2.5.5 Applications Command

#### 1. Set up DMZ function.

| Command                                                      | Parameter            | Description                                                                                                    |
|--------------------------------------------------------------|----------------------|----------------------------------------------------------------------------------------------------|
| Gateway(config)# applications<br>dmz                         |                      | Enable DMZ function. DMZ stands for<br>"Demilitarized Zone". It is an IP address<br>on the private network of the Residential<br>Gateway. But it is exposed to the Internet<br>for special-purpose services. So a host on<br>the private network can be assigned the<br>IP address of the DMZ to provide services<br>to the hosts on the Internet. The network<br>administrator should be cautious of<br>adopting DMZ. If a host is on DMZ, it is<br>not protected by the firewall. And the<br>Residential Gateway will open all ports to<br>expose DMZ to the Internet. This may<br>expose the local network to a variety of<br>security risk. |
| Gateway(config)# applications destination-ip [A.B.C.D]       | [A.B.C.D]            | Specify the IP address of the host on the DMZ.                                                                                                    |
| Gateway(config)# applications<br>source-ip [A.B.C.D] [1-254] | [A.B.C.D]<br>[1-254] | Specify an IP address range in the text<br>boxes so the DMZ will be exposed to the<br>IP address in the specified IP address<br>range only.                                                                                                    |
| Gateway(config)# applications source-ip any                  |                      | Allow any IP address to expose the DMZ to any IP address on the Internet.                                                                                                    |
| No Command                                                   |                      |                                                                                                    |
| Gateway(config)# no applications dmz                         |                      | Disable DMZ function.                                                                                                    |
| Show Command                                                 |                      |                                                                                                    |
| Gateway(config)# show<br>applications dmz                    |                      | Shows the current status of DMZ.                                                                                                    |

### 2. Set up Port Forwarding function.

| Command                       | Parameter | Description                                   |
|-------------------------------|-----------|-----------------------------------------------|
| Gateway(config)# applications |           | Enable Port Forwarding function. A host       |
| port-forwarding               |           | on the private network of the Residential     |
|                               |           | Gateway is invisible from the Internet for it |
|                               |           | is protected by the firewall. Therefore,      |
|                               |           | when a server is on the private network,      |

|                                                                                                    |                | its service will be inaccessible from the                                                                                                    |
|----------------------------------------------------------------------------------------------------|----------------|----------------------------------------------------------------------------------------------------|
|                                                                                                    |                | Internet. To open the service to hosts on                                                                                                    |
|                                                                                                    |                | the Internet, the network administrator                                                                                                    |
|                                                                                                    |                | Forwarding allows an IP address on the                                                                                                    |
|                                                                                                    |                | private network to be accessed from an IP                                                                                                    |
|                                                                                                    |                | address on the public network. It will                                                                                                    |
|                                                                                                    |                | redirect packets from the public network                                                                                                    |
|                                                                                                    |                | to a specified private IP address if the                                                                                                    |
|                                                                                                    |                | packets meet the pre-condition of a port                                                                                                    |
|                                                                                                    |                | forwarding rule.                                                                                                    |
| Gateway(config)# applications                                                                                                    |                | Apply all the configured port forwarding                                                                                                    |
| port-forwarding apply                                                                                                    |                | settings made.                                                                                                    |
| Gateway(config-port-forwarding-                                                                                                    |                | Enable the port forwarding rule.                                                                                                    |
| No.)# active                                                                                                    | [docorintion]  | Specify any remark on the rule up to 20                                                                                                    |
| No )# description [description]                                                                                                    | [description]  | characters                                                                                                    |
| Gateway(config-port-forwarding-                                                                                                    | [A.B.C.D]      | Specify the IP address of the server on                                                                                                    |
| No.)# client-ip [A.B.C.D]                                                                                                    | [,]            | the private network.                                                                                                    |
| Gateway(config-port-forwarding-                                                                                                    | [1-65535]      | Specify the port number which the                                                                                                    |
| No.)# local-port [1-65535]                                                                                                    |                | packets are destined to (1~65535).                                                                                                    |
| Gateway(config-port-forwarding-                                                                                                    | [1-65535]      | Specify the port number which the                                                                                                    |
| No.)# public-port [1-65535]                                                                                                    |                | packets from the Internet are destined to                                                                                                    |
| Cotowov(config port forwarding                                                                                                    | [hothltonludn] | (1~65535).                                                                                                    |
| Galeway(coning-port-iorwarding-                                                                                                    | [poulicpluab]  | Choose <u>TCP</u> , <u>ODP</u> of <u>Boun</u> as your                                                                                                    |
| No )# protocol [bothltcpludp]                                                                                                    |                | desired protocol                                                                                                    |
| No.)# protocol [both tcp udp]                                                                                                    |                | desired protocol.                                                                                                    |
| No.)# protocol [both tcp udp]<br>No Command<br>Gateway(config)# no                                                                                                    |                | desired protocol. Disable Port Forwarding function.                                                                                                    |
| No.)# protocol [both tcp udp]<br>No Command<br>Gateway(config)# no<br>applications port-forwarding                                                                                                    |                | desired protocol.<br>Disable Port Forwarding function.                                                                                                    |
| No.)# protocol [both tcp udp]<br>No Command<br>Gateway(config)# no<br>applications port-forwarding<br>Gateway(config)# no                                                                                                    | [1-10]         | desired protocol.<br>Disable Port Forwarding function.<br>Delete the specified port forwarding rule.                                                                                                    |
| No.)# protocol [both tcp udp]<br>No Command<br>Gateway(config)# no<br>applications port-forwarding<br>Gateway(config)# no<br>applications port-forwarding [1-                                                                                                    | [1-10]         | desired protocol.<br>Disable Port Forwarding function.<br>Delete the specified port forwarding rule.                                                                                                    |
| No.)# protocol [both tcp udp]<br>No Command<br>Gateway(config)# no<br>applications port-forwarding<br>Gateway(config)# no<br>applications port-forwarding [1-<br>10]                                                                                                    | [1-10]         | desired protocol.<br>Disable Port Forwarding function.<br>Delete the specified port forwarding rule.                                                                                                    |
| No.)# protocol [both tcp udp]<br>No Command<br>Gateway(config)# no<br>applications port-forwarding<br>Gateway(config)# no<br>applications port-forwarding [1-<br>10]<br>Gateway(config-port-forwarding-                                                                                                    | [1-10]         | desired protocol.Disable Port Forwarding function.Delete the specified port forwarding rule.Disable the port forwarding rule.                                                                                                    |
| No.)# protocol [both tcp udp]<br>No Command<br>Gateway(config)# no<br>applications port-forwarding<br>Gateway(config)# no<br>applications port-forwarding [1-<br>10]<br>Gateway(config-port-forwarding-<br>No.)# no active                                                                                                    | [1-10]         | desired protocol. Disable Port Forwarding function. Delete the specified port forwarding rule. Disable the port forwarding rule.                                                                                                    |
| No.)# protocol [both tcp udp]<br>No Command<br>Gateway(config)# no<br>applications port-forwarding<br>Gateway(config)# no<br>applications port-forwarding [1-<br>10]<br>Gateway(config-port-forwarding-<br>No.)# no active<br>Gateway(config-port-forwarding-<br>No.)# no description                                                                                                    | [1-10]         | desired protocol.Disable Port Forwarding function.Delete the specified port forwarding rule.Disable the port forwarding rule.Clear the remark on the rule.                                                                                                    |
| No.)# protocol [both tcp udp]<br>No Command<br>Gateway(config)# no<br>applications port-forwarding<br>Gateway(config)# no<br>applications port-forwarding [1-<br>10]<br>Gateway(config-port-forwarding-<br>No.)# no active<br>Gateway(config-port-forwarding-<br>No.)# no description<br>Gateway(config-port-forwarding-                                                                                                    | [1-10]         | desired protocol.Disable Port Forwarding function.Delete the specified port forwarding rule.Disable the port forwarding rule.Clear the remark on the rule.Clear the IP address of the server on the                                                                                                    |
| No.)# protocol [both tcp udp]<br>No Command<br>Gateway(config)# no<br>applications port-forwarding<br>Gateway(config)# no<br>applications port-forwarding [1-<br>10]<br>Gateway(config-port-forwarding-<br>No.)# no active<br>Gateway(config-port-forwarding-<br>No.)# no description<br>Gateway(config-port-forwarding-<br>No.)# no client-ip                                                                                                    | [1-10]         | desired protocol.Disable Port Forwarding function.Delete the specified port forwarding rule.Disable the port forwarding rule.Clear the remark on the rule.Clear the IP address of the server on the private network.                                                                                                    |
| No.)# protocol [both tcp udp]<br>No Command<br>Gateway(config)# no<br>applications port-forwarding<br>Gateway(config)# no<br>applications port-forwarding [1-<br>10]<br>Gateway(config-port-forwarding-<br>No.)# no active<br>Gateway(config-port-forwarding-<br>No.)# no description<br>Gateway(config-port-forwarding-<br>No.)# no client-ip<br>Gateway(config-port-forwarding-<br>No.)# no client-ip                                                                                                    | [1-10]         | desired protocol.Disable Port Forwarding function.Delete the specified port forwarding rule.Disable the port forwarding rule.Clear the remark on the rule.Clear the IP address of the server on the private network.Return local port to default value 1.                                                                                                    |
| No.)# protocol [both tcp udp]<br>No Command<br>Gateway(config)# no<br>applications port-forwarding<br>Gateway(config)# no<br>applications port-forwarding [1-<br>10]<br>Gateway(config-port-forwarding-<br>No.)# no active<br>Gateway(config-port-forwarding-<br>No.)# no description<br>Gateway(config-port-forwarding-<br>No.)# no client-ip<br>Gateway(config-port-forwarding-<br>No.)# no local-port                                                                                                    | [1-10]         | desired protocol.Disable Port Forwarding function.Delete the specified port forwarding rule.Disable the port forwarding rule.Clear the remark on the rule.Clear the IP address of the server on the private network.Return local port to default value 1.                                                                                                    |
| No.)# protocol [both tcp udp]<br>No Command<br>Gateway(config)# no<br>applications port-forwarding<br>Gateway(config)# no<br>applications port-forwarding [1-<br>10]<br>Gateway(config-port-forwarding-<br>No.)# no active<br>Gateway(config-port-forwarding-<br>No.)# no description<br>Gateway(config-port-forwarding-<br>No.)# no client-ip<br>Gateway(config-port-forwarding-<br>No.)# no local-port<br>Gateway(config-port-forwarding-<br>No.)# no local-port                                                                                                    | [1-10]         | desired protocol.Disable Port Forwarding function.Delete the specified port forwarding rule.Disable the port forwarding rule.Clear the remark on the rule.Clear the IP address of the server on the private network.Return local port to default value 1.Return public port to default value 1.                                                                                                    |
| No.)# protocol [both tcp udp]<br>No Command<br>Gateway(config)# no<br>applications port-forwarding<br>Gateway(config)# no<br>applications port-forwarding [1-<br>10]<br>Gateway(config-port-forwarding-<br>No.)# no active<br>Gateway(config-port-forwarding-<br>No.)# no description<br>Gateway(config-port-forwarding-<br>No.)# no client-ip<br>Gateway(config-port-forwarding-<br>No.)# no local-port<br>Gateway(config-port-forwarding-<br>No.)# no local-port                                                                                                    | [1-10]         | desired protocol.         Disable Port Forwarding function.         Delete the specified port forwarding rule.         Disable the port forwarding rule.         Clear the remark on the rule.         Clear the IP address of the server on the private network.         Return local port to default value 1.         Return public port to default value 1.                                                 |
| No.)# protocol [both tcp udp]<br>No Command<br>Gateway(config)# no<br>applications port-forwarding<br>Gateway(config)# no<br>applications port-forwarding [1-<br>10]<br>Gateway(config-port-forwarding-<br>No.)# no active<br>Gateway(config-port-forwarding-<br>No.)# no client-ip<br>Gateway(config-port-forwarding-<br>No.)# no local-port<br>Gateway(config-port-forwarding-<br>No.)# no local-port<br>Gateway(config-port-forwarding-<br>No.)# no public-port<br>Gateway(config-port-forwarding-<br>No.)# no public-port                                                                                                    | [1-10]         | desired protocol.Disable Port Forwarding function.Delete the specified port forwarding rule.Disable the port forwarding rule.Clear the remark on the rule.Clear the IP address of the server on the private network.Return local port to default value 1.Return public port to default value 1.Return protocol to default value "Both".                                                                        |
| No.)# protocol [both tcp udp]<br>No Command<br>Gateway(config)# no<br>applications port-forwarding<br>Gateway(config)# no<br>applications port-forwarding [1-<br>10]<br>Gateway(config-port-forwarding-<br>No.)# no active<br>Gateway(config-port-forwarding-<br>No.)# no description<br>Gateway(config-port-forwarding-<br>No.)# no client-ip<br>Gateway(config-port-forwarding-<br>No.)# no local-port<br>Gateway(config-port-forwarding-<br>No.)# no public-port<br>Gateway(config-port-forwarding-<br>No.)# no public-port<br>Gateway(config-port-forwarding-<br>No.)# no public-port                                                                                                    | [1-10]         | desired protocol.Disable Port Forwarding function.Delete the specified port forwarding rule.Disable the port forwarding rule.Clear the remark on the rule.Clear the IP address of the server on the private network.Return local port to default value 1.Return public port to default value 1.Return protocol to default value "Both".                                                                        |
| No.)# protocol [both tcp udp]<br>No Command<br>Gateway(config)# no<br>applications port-forwarding<br>Gateway(config)# no<br>applications port-forwarding [1-<br>10]<br>Gateway(config-port-forwarding-<br>No.)# no active<br>Gateway(config-port-forwarding-<br>No.)# no description<br>Gateway(config-port-forwarding-<br>No.)# no client-ip<br>Gateway(config-port-forwarding-<br>No.)# no local-port<br>Gateway(config-port-forwarding-<br>No.)# no local-port<br>Gateway(config-port-forwarding-<br>No.)# no public-port<br>Gateway(config-port-forwarding-<br>No.)# no public-port<br>Gateway(config-port-forwarding-<br>No.)# no protocol<br>Show Command<br>Cateway(config)# charge                                                                                            | [1-10]         | desired protocol.Disable Port Forwarding function.Delete the specified port forwarding rule.Disable the port forwarding rule.Clear the remark on the rule.Clear the IP address of the server on the private network.Return local port to default value 1.Return public port to default value 1.Return protocol to default value "Both".                                                                        |
| No.)# protocol [both tcp udp]<br>No Command<br>Gateway(config)# no<br>applications port-forwarding<br>Gateway(config)# no<br>applications port-forwarding [1-<br>10]<br>Gateway(config-port-forwarding-<br>No.)# no active<br>Gateway(config-port-forwarding-<br>No.)# no description<br>Gateway(config-port-forwarding-<br>No.)# no client-ip<br>Gateway(config-port-forwarding-<br>No.)# no local-port<br>Gateway(config-port-forwarding-<br>No.)# no public-port<br>Gateway(config-port-forwarding-<br>No.)# no public-port<br>Gateway(config-port-forwarding-<br>No.)# no protocol<br>Show Command<br>Gateway(config)# show<br>applications port-forwarding-                                                                                                    | [1-10]         | desired protocol. Disable Port Forwarding function. Delete the specified port forwarding rule. Disable the port forwarding rule. Clear the remark on the rule. Clear the IP address of the server on the private network. Return local port to default value 1. Return public port to default value 1. Return protocol to default value "Both". Shows the status of port forwarding.                           |
| No.)# protocol [both tcp udp]<br>No Command<br>Gateway(config)# no<br>applications port-forwarding<br>Gateway(config)# no<br>applications port-forwarding [1-<br>10]<br>Gateway(config-port-forwarding-<br>No.)# no active<br>Gateway(config-port-forwarding-<br>No.)# no description<br>Gateway(config-port-forwarding-<br>No.)# no client-ip<br>Gateway(config-port-forwarding-<br>No.)# no local-port<br>Gateway(config-port-forwarding-<br>No.)# no public-port<br>Gateway(config-port-forwarding-<br>No.)# no public-port<br>Gateway(config-port-forwarding-<br>No.)# no protocol<br>Show Command<br>Gateway(config)# show<br>applications port-forwarding-<br>Gateway(config)# show<br>applications port-forwarding-<br>Gateway(config-port-forwarding-<br>Gateway(config)# show | [1-10]         | desired protocol.  Disable Port Forwarding function.  Delete the specified port forwarding rule.  Disable the port forwarding rule.  Clear the remark on the rule.  Clear the IP address of the server on the private network.  Return local port to default value 1.  Return public port to default value 1.  Return protocol to default value "Both".  Shows the status of port forwarding.                  |
| No.)# protocol [both tcp udp]<br>No Command<br>Gateway(config)# no<br>applications port-forwarding<br>Gateway(config)# no<br>applications port-forwarding [1-<br>10]<br>Gateway(config-port-forwarding-<br>No.)# no active<br>Gateway(config-port-forwarding-<br>No.)# no description<br>Gateway(config-port-forwarding-<br>No.)# no client-ip<br>Gateway(config-port-forwarding-<br>No.)# no local-port<br>Gateway(config-port-forwarding-<br>No.)# no public-port<br>Gateway(config-port-forwarding-<br>No.)# no public-port<br>Gateway(config-port-forwarding-<br>No.)# no protocol<br>Show Command<br>Gateway(config)# show<br>applications port-forwarding<br>Gateway(config-port-forwarding-<br>No.)# show                                                                       | [1-10]         | desired protocol.Disable Port Forwarding function.Delete the specified port forwarding rule.Disable the port forwarding rule.Clear the remark on the rule.Clear the IP address of the server on the<br>private network.Return local port to default value 1.Return public port to default value 1.Return protocol to default value 1.Shows the status of port forwarding.Shows the current status of the rule. |

## 2.5.6 Interface Command

Use "interface" command to set up configurations of several discontinuous ports or a range of ports.

#### 1. Entering interface numbers.

| Command                                       | Parameter   | Description                                                                                                  |
|-----------------------------------------------|-------------|----------------------------------------------------------------------------------------------------|
| Gateway(config)# interface lan<br>[port_list] | [port_list] | Enter several lan port numbers separated<br>by commas or a range of port numbers.<br>For example: 1,3 or 2-4 |
| Gateway(config)# interface wan<br>[port_list] | [port_list] | Enter several wan port numbers<br>separated by commas or a range of port<br>numbers.                         |
| Gateway(config)# interface<br>wlan1           |             | Enter WiFi 5G interface.                                                                                     |
| Gateway(config)# interface<br>wlan2           |             | Enter WiFi 2.4G interface.                                                                                   |

Note : You need to enter interface numbers first before issuing below 2-15 commands.

#### 2. Enable port auto-negotiation.

| Command                                                | Parameter | Description                                                                                                    |
|--------------------------------------------------------|-----------|----------------------------------------------------------------------------------------------------|
| Gateway(config-net-PORT-<br>PORT)# auto-negotiation    |           | Set the selected interfaces' to auto-<br>negotiation. When auto-negotiation is<br>enabled, speed configuration will be<br>ignored. |
| No command                                             |           |                                                                                                    |
| Gateway(config-net-PORT-<br>PORT)# no auto-negotiation |           | Set auto-negotiation setting to the default setting.                                                                               |

#### 3. Enable port auto-negotiation.

| Command                                                         | Parameter      | Description                                 |
|-----------------------------------------------------------------|----------------|---------------------------------------------|
| Gateway(config-net-PORT-<br>PORT)# combo-mode<br>[copper]fiber] | [copper fiber] | Specify combo port on copper or fiber port. |
| No command                                                      |                |                                             |
| Gateway(config-net-PORT-<br>PORT)# no combo-mode                |                | Disable combo mode.                         |

#### 4. Set up port duplex mode.

| Command                                          | Parameter | Description                           |
|--------------------------------------------------|-----------|---------------------------------------|
| Gateway(config-net-PORT-<br>PORT)# duplex [full] | [full]    | Configure port duplex to <b>full.</b> |
| No command                                       |           |                                       |

| Gateway(config-net-PORT- | Configure port duplex to half.                                                |
|--------------------------|-------------------------------------------------------------------------------|
| PORT)# no duplex         |                                                                               |
|                          | Note1 : Only copper ports can be configured as half duplex.                   |
|                          | Note2 : Auto-negotiation needs to be disabled before configuring duplex mode. |

#### 5. Enable flow control operation.

| Command                                           | Parameter | Description                      |
|---------------------------------------------------|-----------|----------------------------------|
| Gateway(config-net-PORT-<br>PORT)# flowcontrol    |           | Enable flow control on port(s).  |
| No command                                        |           |                                  |
| Gateway(config-net-PORT-<br>PORT)# no flowcontrol |           | Disable flow control on port(s). |

### 6. Operation mode selection.

| Command                                               | Parameter | Description                                                                                                    |
|-------------------------------------------------------|-----------|----------------------------------------------------------------------------------------------------|
| Gateway(config-net-PORT-<br>PORT)# operation-mode nat |           | Enable NAT mode. When the Residential Gateway is in this mode, all devices                                                                           |
|                                                       |           | connected to the Residential Gateway<br>from its LAN ports and WLAN are in the<br>private network.                                                   |
| Gateway(config-net-PORT-                              |           | Enable Bridge mode. When the                                                                                                    |
| PORT)# operation-mode bridge                          |           | Residential Gateway is in this mode, all<br>devices connected to the Residential<br>Gateway from its LAN ports or WLAN are<br>in the public network. |
| No command                                            |           |                                                                                                    |
| Gateway(config-net-PORT-<br>PORT)# no operation-mode  |           | Return to NAT mode.                                                                                                    |

#### 7. Shutdown Interface.

| Command                                        | Parameter | Description        |
|------------------------------------------------|-----------|--------------------|
| Gateway(config-net-PORT-<br>PORT)# shutdown    |           | Disable interface. |
| No command                                     |           |                    |
| Gateway(config-net-PORT-<br>PORT)# no shutdown |           | Enable interface.  |

### 8. Set up port speed.

| Command                                                | Parameter     | Description                                    |
|--------------------------------------------------------|---------------|------------------------------------------------|
| Gateway(config-net-PORT-<br>PORT)# speed [1000 100 10] | [1000 100 10] | Set port speed as 1000Mbps, 100Mbps or 10Mbps. |

|                                             | Note1 : Speed can only be configured when auto-negotiation is disabled. |
|---------------------------------------------|-------------------------------------------------------------------------|
|                                             | Note2: Fiber ports can not be configured as 10Mbps.                     |
| No command                                  |                                                                         |
| Gateway(config-net-PORT-<br>PORT)# no speed | Undo port speed setting.                                                |

#### 9. Set up VLAN parameters per port.

| Command                                                                     | Parameter | Description                                                                  |
|-----------------------------------------------------------------------------|-----------|------------------------------------------------------------------------------|
| Gateway(config-net-PORT-<br>PORT)# vlan dot1q-vlan access-<br>vlan [1-4094] | [1-4094]  | Configure port PVID.                                                         |
| Gateway(config-net-PORT-<br>PORT)# vlan dot1q-vlan trunk-<br>vlan [1-4094]  | [1-4094]  | Configure port VID.                                                          |
| Gateway(config-net-PORT-<br>PORT)# vlan dot1q-vlan mode<br>access           |           | Configure port as dot-1q access port.                                        |
| Gateway(config-net-PORT-<br>PORT)# vlan dot1q-vlan mode<br>trunk            |           | Configure port as dot-1q trunk port. This is for LAN and WAN only.           |
| Gateway(config-net-PORT-<br>PORT)# vlan dot1q-vlan mode<br>trunk native     |           | Configure port as dot-1q trunk native port.<br>This is for LAN and WAN only. |
| No command                                                                  |           |                                                                              |
| Gateway(config-net-PORT-<br>PORT)# vlan dot1q-vlan access-<br>vlan          |           | Undo configure port PVID.                                                    |
| Gateway(config-net-PORT-<br>PORT)# vlan dot1q-vlan trunk-<br>vlan           |           | Undo configure port VID.                                                     |
| Gateway(config-net-PORT-<br>PORT)# vlan dot1q-vlan mode                     |           | Undo VLAN mode configuration.                                                |
| Gateway(config-net-PORT-<br>PORT)# no vlan dot1q-vlan<br>mode trunk native  |           | Undo VLAN trunk native mode configuration.                                   |
| Show command                                                                |           |                                                                              |
| Gateway(config-net-PORT-<br>PORT)# show interface                           |           | Show the current status of each port.                                        |
| Gateway(config-net-PORT-<br>PORT)# show dot1q-vlan tag-<br>vlan             |           | Show IEEE802.1q tag VLAN table.                                              |

## 2.5.7 IP Command

#### 1. Set up DDNS service.

DDNS stands for "Dynamic Domain Name Service". It allows a host to bind with a permanent

domain name so the host can be found on the internet with this domain name. With DDNS, the network administrator can access the Residential Gateway with a permanent domain name even if it is often assigned different IP addresses by DHCP. And users on the Internet can access the server (such as the web service) on the private network by the domain name of the Residential Gateway. They do not have to access the server by an IP address which is usually not as easy to remember as a domain name.

| IP command                           | Parameter         | Description                                                       |
|--------------------------------------|-------------------|-------------------------------------------------------------------|
| Gateway(config)# ip ddns             |                   | Enable the DDNS service.                                          |
| Gateway(config)# ip ddns             | [dyndns noip.org] | Select a registration server to which you already                 |
| [dyndns noip.org]                    |                   | registered a domain name.                                         |
| Gateway(config)# ip ddns             |                   | Enter the DDNS URL assigned by the DDNS                           |
| host-name                            |                   | server.                                                           |
| Gateway(config)# ip ddns             |                   | Enter the password provided by the DDNS                           |
| password                             |                   | server.                                                           |
| Gateway(config)# ip ddns             |                   | Specify the username provided by the DDNS                         |
| username                             |                   | server.                                                           |
| No command                           |                   |                                                                   |
| Gateway(config)# no ip ddr           | าร                | Return DDNS to be disabled.                                       |
| Gateway(config)# no ip ddr           | ns host-name      | Clear the host name.                                              |
| Gateway(config)# no ip ddns password |                   | Clear the password.                                               |
| Gateway(config)# no ip ddr           | ns username       | Clear the username.                                               |
| Show command                         |                   |                                                                   |
| Gateway(config)#show ip ddns         |                   | Show the current DDNS configurations or verify the DDNS settings. |

#### 2. Set up an IP address of the Gateway or configure the Gateway to get an IP address automatically from DHCP server.

| IP command                         | Parameter   | Description                                      |
|------------------------------------|-------------|--------------------------------------------------|
| Gateway(config)# ip lan-           | [A.B.C.D]   | Enter the desired IP address for your Gateway.   |
| ip [A.B.C.D] [255.X.X.X]           | [255.X.X.X] | Enter subnet mask of your IP address.            |
| Gateway(config)# ip dhcp           |             | Enable DHCP mode.                                |
| server                             |             |                                                  |
| No command                         |             |                                                  |
| Gateway(config)#no lan-ip          | address     | Remove the Gateway's IP address.                 |
| Gateway(config)# no ip dhcp server |             | Disable DHCP mode.                               |
|                                    |             |                                                  |
| Show command                       |             |                                                  |
| Gateway(config)#show ip address    |             | Show the current IP configurations or verify the |
|                                    |             | configured IP settings.                          |
| IP command example                 |             |                                                  |
| Gateway(config)# ip lan-ip address |             | Set up the Gateway's IP to 192.168.1.198,        |
| 192.168.1.198 255.255.255.0        |             | subnet mask to 255.255.255.0                     |
| Gateway(config)# ip dhcp server    |             | Get an IP address automatically.                 |

#### 3. Configure DHCP advanced function

| Command | Parameter | Description |
|---------|-----------|-------------|
| 26      |           |             |

| Gateway(config)# ip dhcp                    | [domain-name]                          | Specify the domain name of the Residential Gateway up to 30 characters |
|---------------------------------------------|----------------------------------------|------------------------------------------------------------------------|
| [domain-name]                               |                                        |                                                                        |
| Gateway(config)# in dbcn                    | [1-14400]                              | Specify the lease time in minute. This is a time                       |
| server in-lesse-time [1-                    |                                        | period in which the DHCP clients can keen their                        |
| 144001                                      |                                        | IP addrossos since the last time in which they                         |
| 14400]                                      |                                        | receive the DHCP acknowledgement packet                                |
|                                             |                                        | from the Decidential Cotowov                                           |
|                                             |                                        | from the Residential Galeway.                                          |
| Galeway(coning)# ip dricp                   | [A.B.C.D]                              | Specily an IP address from which the                                   |
| server start-ip [A.B.C.D]                   |                                        | Residential Gateway will start to assign the IP                        |
| [poois]                                     |                                        | addresses to the DHCP clients on the private                           |
|                                             |                                        | network.                                                               |
|                                             | [pools]                                | Specify the maximum number of IP addresses                             |
|                                             |                                        | which the Residential Gateway can assign to                            |
|                                             |                                        | the DHCP clients.                                                      |
| Gateway(config)# ip dhcp                    |                                        | Apply all the configuration of DHCP reservation                        |
| server ip-mac-binding                       |                                        | made.                                                                  |
| address-reservation apply                   |                                        |                                                                        |
| Gateway(config)# ip dhcp                    | [1-20]                                 | Specify the entry number of DHCP reservation.                          |
| server ip-mac-binding                       |                                        |                                                                        |
| address-reservation [1-                     |                                        |                                                                        |
| 20]                                         |                                        |                                                                        |
| Gateway(config-address-                     | [description]                          | This is a brief description for this entry.                            |
| reservation-No.)#                           |                                        |                                                                        |
| description [description]                   |                                        |                                                                        |
| Gateway(config-address-                     | [A.B.C.D]                              | This is an IP address which you want to reserve                        |
| reservation-No.)# ip-                       |                                        | for a specific DHCP client.                                            |
| address [A.B.C.D]                           |                                        |                                                                        |
| Gateway(config-address-                     | [aa:bb:cc:dd:ee:ff]                    | This is the MAC address of the DHCP client                             |
| reservation-No.)# ip-                       |                                        | which you want to bundle with the IP address in                        |
| address                                     |                                        | <i>IP</i> field.                                                       |
| [aa:bb:cc:dd:ee:ff]                         |                                        |                                                                        |
| No command                                  |                                        |                                                                        |
| Gateway(config)# no ip dho                  | p server domain-                       | Remove DHCP domain name.                                               |
| name [domain-name]                          |                                        |                                                                        |
| Gateway(config)# no ip dh                   | cp server ip-lease-                    | Return the lease time to default value.                                |
| time                                        |                                        |                                                                        |
| Gateway(config)# ip dhcp s                  | erver start-ip                         | Return the initial IP and maximum number of IP                         |
|                                             |                                        | addresses to default value.                                            |
| Gateway(config-address-re                   | servation-No.)# no                     | Clear the description for the DHCP reservation                         |
| description                                 |                                        |                                                                        |
| Gateway(config-address-reservation-No.)# no |                                        | Clear the binding client IP address.                                   |
| ip-address                                  |                                        |                                                                        |
| Gateway(config-address-reservation-No.)# no |                                        | Clear the binding client MAC address.                                  |
| mac-address                                 |                                        |                                                                        |
| Show command                                |                                        |                                                                        |
| Gateway(config)#show in d                   | hcp server                             | Show the current IP configurations or verify the                       |
| Caleway(comg)#snow ip uncp server           |                                        | configured IP settings.                                                |
| Gateway(config-address-re                   | servation-No.)#                        | Show the reservation table of the entry                                |
| show                                        | ······································ | · · · · · · · · · · · · · · · · · · ·                                  |

### 4. Set up Interface group function

Interface Grouping supports multiple clients to PVC and bridging groups, each group will perform as an independent network, if any other information not in compliance with the criteria will be forwarded to Data Interface. To support this feature, you must create mapping groups with appropriate LAN Criteria and WAN interfaces.

| Command                     | Parameter     | Description                                     |
|-----------------------------|---------------|-------------------------------------------------|
| Gateway(config)# ip         |               | Globally enable Interface Group                 |
| group                       |               |                                                 |
| Gateway(config)# ip         | [1-10]        | Specify the number of interface group           |
| group [1-10]                |               |                                                 |
| Gateway(config-group-       |               | Enable the specified interface group rule.      |
| No.)# active                |               |                                                 |
| Gateway(config-No.)#        | [name]        | Specify the name of the group.                  |
| name [name]                 |               | • • • • • • • •                                 |
| Gateway(config-No.)#        | [iptv   voip] | Specify WAN interface.                          |
| wan-interface [iptv   voip] | r ,           |                                                 |
| Gateway(config-No.)#        | [vendor-id]   | Specify a string of vendor ID.                  |
| criteria option60 [vendor-  |               |                                                 |
|                             |               |                                                 |
| No Command                  |               |                                                 |
| Gateway(config)# no ip      |               | Globally disable Interface Group.               |
| group                       |               |                                                 |
| Gateway(config)# no ip      |               | Delete the specified number of Interface Group. |
| group [1-10]                |               |                                                 |
| Gateway(config-group-       |               | Disable the specified interface group rule.     |
| No.)# ho active             |               |                                                 |
| Gateway(config-group-       |               | Clear the group name.                           |
| No.)# no name               |               | Datum WAN interface to default                  |
| Galeway(conig-group-        |               | Return wan interface to default.                |
| No.)# no wan-interface      |               | Clear DLICD antian CO unadar ID of aritaria     |
| Gateway(config-group-       |               | Clear DHCP option60 vnedor ID of criteria.      |
| No.)# no criteria option60  |               |                                                 |
| Snow Command                |               | Display the aposition interface strain          |
| Gateway(config-group-       |               | Display the specified interface group           |
| INO.J# SNOW                 |               | configuration.                                  |

#### 5. Configure IGMP function

IGMP, Internet Group Management Protocol, is a communication protocol used to manage the membership of Internet Protocol multicast groups. IGMP is used by IP hosts and adjacent multicast routers to establish multicast group memberships. It can be used for online streaming video and gaming, and allows more efficient use of resources when supporting these uses.

IGMP Snooping is the process of listening to IGMP traffic. IGMP snooping, as implied by the name, is a feature that allows the Gateway to "listen in" on the IGMP conversation between hosts and routers by processing the layer 3 packets IGMP packets sent in a multicast network.

When IGMP snooping is enabled in a Gateway it analyses all the IGMP packets between hosts connected to the Gateway and multicast routers in the network. When a Gateway hears an IGMP report from a host for a given multicast group, the Gateway adds the host's port number to the

multicast list for that group. And, when the Gateway hears an IGMP Leave, it removes the host's port from the table entry.

IGMP snooping can very effectively reduce multicast traffic from streaming and other bandwidth intensive IP applications. A Gateway using IGMP snooping will only forward multicast traffic to the hosts interested in that traffic. This reduction of multicast traffic reduces the packet processing at the Gateway (at the cost of needing additional memory to handle the multicast tables) and also reduces the workload at the end hosts since their network cards (or operating system) will not have to receive and filter all the multicast traffic generated in the network.

| Command                      | Parameter | Description                               |
|------------------------------|-----------|-------------------------------------------|
| Gateway(config)# ip igmp     |           | When enabled, the Gateway will monitor    |
| snooping                     |           | network traffic and determine which hosts |
|                              |           | to receive multicast traffic.             |
| Gateway(config)# ip igmp     |           | Enable immediate leave function.          |
| snooping immediate-leave     |           |                                           |
| No command                   |           |                                           |
| Gateway(config)# no ip igmp  |           | Disable IGMP/MLD Snooping function.       |
| snooping                     |           |                                           |
| Gateway(config)# no ip igmp  |           | Disable immediate leave function.         |
| snooping immediate-leave     |           |                                           |
| Show command                 |           |                                           |
| Gateway(config)#show ip igmp |           | Show current IGMP/MLD snooping status     |
| snooping                     |           | including immediate leave function.       |
| Gateway(config)#show ip igmp |           | Show IGMP/MLD group table.                |
| snooping groups              |           |                                           |
| Gateway(config)#show ip igmp |           | Show IGMP/MLD Snooping status.            |
| snooping status              |           |                                           |

#### 6. Configure Routing

| Command                                                   | Parameter   | Description                                                                                                    |
|-----------------------------------------------------------|-------------|----------------------------------------------------------------------------------------------------|
| Gateway(config)# ip route static                          |             | Enable static route function. A static route<br>is a pre-determined pathway that packets<br>can travel to reach a specific destination<br>network. |
| Gateway(config)# ip route static [1-20]                   | [1-20]      | Specify the index number of static route.                                                                                                    |
| Gateway(config-static-route-<br>no.)# active              |             | Enable the static route specified.                                                                                                    |
| Gateway(config-static-route-<br>no.)# address [A.B.C.D]   | [A.B.C.D]   | Specify the destination IP address of the static route                                                                                             |
| [255.x.x.x] [A.B.C.D]                                     | [255.x.x.x] | Specify the subnet mask of the destination network of the static route.                                                                            |
|                                                           | [A.B.C.D]   | Specify the IP address of a gateway through which this static route will send the packets to the destination network.                              |
| Gateway(config-static-route-<br>no.)# address [wan   lan] | [wan   lan] | Specify an interface of the Residential<br>Gateway from which the static route will<br>forward the packets to the destination<br>network.          |

| Gateway(config-static-route-<br>no.)# metric [1-15]  | [1-15] | Specify metric value. Metric is the cost of a route to a destination network. |
|------------------------------------------------------|--------|-------------------------------------------------------------------------------|
| No command                                           |        |                                                                               |
| Gateway(config)# no ip igmp snooping                 |        | Disable IGMP/MLD Snooping function.                                           |
| Gateway(config)# no ip igmp snooping immediate-leave |        | Disable immediate leave function.                                             |
| Show command                                         |        |                                                                               |
| Gateway(config)#show ip igmp snooping                |        | Show current IGMP/MLD snooping status including immediate leave function.     |

### 7. Configure WAN Interface

| Command                            | Parameter  | Description                                   |
|------------------------------------|------------|-----------------------------------------------|
| Gateway(config)# ip wan-           |            | Apply all WAN interface configuration and     |
| interface apply                    |            | all VLAN configuration.                       |
| Gateway(config)# ip wan-           | [1]        | Specify the number of WAN data interface.     |
| interface data [1]                 |            | The data interface is the default WAN         |
|                                    |            | Interface of the Residential Gateway. It is   |
|                                    |            | open to remote management from the IP         |
|                                    |            | specified using management command            |
|                                    |            | when the management interface is not          |
| Cataway (applia data 1)# active    |            | Created on the Residential Galeway.           |
| Gateway(config-data-1)# active     |            | Enable the WAN Interface entry specified.     |
| Gateway(config-data-1)#            | [dhcp      | Specify the way of IP distribution, either    |
| connection-type [dhcp   static-ip] | static-ip] | DHCP or static IP mode.                       |
| Gateway(config-data-1)# dhcp       | [68-1500]  | Specify the DHCP MTU for optimal              |
| mtu [68-1500]                      |            | performance.                                  |
| Gateway(config-data-1)# dns        |            | Enable DNS automatically.                     |
| Gateway(config-data-1)# dns        | [A.B.C.D]  | If you choose to set the DNS manually,        |
| server-1 [A.B.C.D]                 |            | please specify the IP address of the          |
|                                    |            | primary DNS server of this interface. (This   |
|                                    |            | parameter is only available for the data      |
|                                    |            | interface.)                                   |
| Gateway(config-data-1)# dns        | [A.B.C.D]  | If you choose to set the DNS manually,        |
| server-2 [A.B.C.D]                 |            | please specify the IP address of the          |
|                                    |            | primary DNS server of this interface. ( I his |
|                                    |            | interface                                     |
| Gateway(config_data_1)# dns        |            | Interface. )                                  |
| Server-3 [ $\Delta$ B C D]         | [A.D.C.D]  | nlease specify the IP address of the          |
|                                    |            | primary DNS server of this interface (This    |
|                                    |            | parameter is only available for the data      |
|                                    |            | interface. )                                  |
| Gateway(config-data-1)# ping-      |            | Allow the WAN interface to reply the ICMP     |
| access                             |            | echo requests which it receives from the      |
|                                    |            | public network.                               |
| Gateway(config-data-1)# static-    | [A.B.C.D]  | Specify an IP address to assign the           |
| ip [A.B.C.D]                       |            | interface an IP address.                      |
| Gateway(config-data-1)# static-    | [68-1500]  | Specify the maximal size of Ethernet          |

| ip mtu [68-1500]                                                          |                       | packets which the Residential Gateway will transmit. MTU stands for "Maximum Transmission Unit."                                                                                                    |
|---------------------------------------------------------------------------|-----------------------|----------------------------------------------------------------------------------------------------|
| Gateway(config-data-1)# vlan-id<br>[1-4094]                               | [1-4094]              | Specify a VLAN ID for the WAN interface.<br>And the WAN interface will add this VLAN<br>ID to the egress untagged packets. (This<br>parameter is only available when the WAN<br>information is Data, Management)                                                                                                    |
| Gateway(config)# ip wan-<br>interface management [1]                      | [1]                   | Specify the number of WAN management<br>interface. The Management Interface<br>enables the network administrator to<br>remotely log in the Residential Gateway<br>via the Management Interface's IP address<br>if the source IP address is allowed using<br>management command. And if the<br>Management Interface is not created on<br>the Residential Gateway, the network<br>administrator can remotely log in the<br>Residential Gateway via the data<br>Interface's IP address. The difference<br>between the two scenarios is illustrated in<br>the following diagram. |
| Gateway(config-management-<br>1)# active                                  |                       | Enable the WAN interface entry specified.                                                                                                    |
| Gateway(config- management -<br>1)# connection-type [dhcp  <br>static-ip] | [dhcp  <br>static-ip] | Specify the way of IP distribution, either DHCP or static IP mode.                                                                                                    |
| Gateway(config- management - 1)# dhcp mtu [68-1500]                       | [68-1500]             | Specify the DHCP MTU for optimal performance.                                                                                                    |
| Gateway(config- management -<br>1)# ping-access                           |                       | Allow the WAN interface to reply the ICMP<br>echo requests which it receives from the<br>public network.                                                                                                    |
| Gateway(config- management - 1)# static-ip [A.B.C.D] [255.x.x.x]          | [A.B.C.D]             | Specify an IP address to assign the interface an IP address.                                                                                                    |
| [A.B.C.D]                                                                 | [255.x.x.x]           | Specify a subnet mask for this interface.                                                                                                    |
|                                                                           | [A.B.C.D]             | Specify the IP address of a gateway or a router which can deliver the packets which leave the Residential Gateway from this interface to the other network.                                                                                                    |
| Gateway(config- management -<br>1)# static-ip mtu [68-1500]               | [68-1500]             | Specify the maximal size of Ethernet<br>packets which the Residential Gateway will<br>transmit. MTU stands for "Maximum<br>Transmission Unit."                                                                                                    |
| Gateway(config- management -<br>1)# vlan-id [1-4094]                      | [1-4094]              | Specify a VLAN ID for the WAN interface.<br>And the WAN interface will add this VLAN<br>ID to the egress untagged packets. (This<br>parameter is only available when the WAN<br>information is Data, Management)                                                                                                    |
| Gateway(config)# ip wan-<br>interface iptv [1]                            | [1]                   | The IPTV interface(Data Interface) is for<br>IPTV data transmission. It is open to<br>remote management from the IP specified<br>in the Device Access web page when the                                                                                                    |

|                                                               |                       | management interface is not created on the Residential Gateway.                                                                                                    |
|---------------------------------------------------------------|-----------------------|----------------------------------------------------------------------------------------------------|
| Gateway(config-iptv-1)# active                                |                       | Enable the WAN interface entry specified.                                                                                                    |
| Gateway(config-iptv-1)#<br>connection-type [dhcp   static-ip] | [dhcp  <br>static-ip] | Specify the way of IP distribution, either DHCP or static IP mode.                                                                                                    |
| Gateway(config-iptv-1)# dhcp<br>mtu [68-1500]                 | [68-1500]             | Specify the DHCP MTU for optimal performance.                                                                                                    |
| Gateway(config-iptv-1)# dhcp<br>option60 [vendor_id]          | [vendor_id]           | Specify a string of vendor ID                                                                                                    |
| Gateway(config-iptv-1)# ping-<br>access                       |                       | Allow the WAN interface to reply the ICMP echo requests which it receives from the public network.                                                                                                    |
| Gateway(config-iptv-1)# static-ip<br>[A.B.C.D]                | [A.B.C.D]             | Specify an IP address to assign the<br>interface an IP address.                                                                                                    |
| Gateway(config-iptv-1)# static-ip<br>mtu [68-1500]            | [68-1500]             | Specify the maximal size of Ethernet<br>packets which the Residential Gateway will<br>transmit. MTU stands for "Maximum<br>Transmission Unit."                                                                                                |
| Gateway(config-iptv-1)# vlan-id<br>[1-4094]                   | [1-4094]              | Specify a VLAN ID for the WAN interface.<br>And the WAN interface will add this VLAN<br>ID to the egress untagged packets.                                                                                                    |
| Gateway(config)# ip wan-<br>interface voip [1]                | [1]                   | The VoIP interface(Data Interface) is for<br>IPTV data transmission. It is open to<br>remote management from the IP specified<br>in the Device Access web page when the<br>management interface is not created on<br>the Residential Gateway. |
| Gateway(config-voip-1)# active                                |                       | Enable the WAN interface entry specified.                                                                                                    |
| Gateway(config-voip-1)#<br>connection-type [dhcp   static-ip] | [dhcp  <br>static-ip] | Specify the way of IP distribution, either DHCP or static IP mode.                                                                                                    |
| Gateway(config-voip-1)# dhcp<br>mtu [68-1500]                 | [68-1500]             | Specify the DHCP MTU for optimal<br>performance.                                                                                                    |
| Gateway(config-voip-1)# dhcp<br>option60 [vendor_id]          | [vendor_id]           | Specify a string of vendor ID                                                                                                    |
| Gateway(config-voip-1)# ping-<br>access                       |                       | Allow the WAN interface to reply the ICMP echo requests which it receives from the public network.                                                                                                    |
| Gateway(config-voip-1)# static-ip<br>[A.B.C.D]                | [A.B.C.D]             | Specify an IP address to assign the<br>interface an IP address.                                                                                                    |
| Gateway(config-voip-1)# static-ip<br>mtu [68-1500]            | [68-1500]             | Specify the maximal size of Ethernet<br>packets which the Residential Gateway will<br>transmit. MTU stands for "Maximum<br>Transmission Unit."                                                                                                |
| Gateway(config-voip-1)# vlan-id<br>[1-4094]                   | [1-4094]              | Specify a VLAN ID for the WAN interface.<br>And the WAN interface will add this VLAN<br>ID to the egress untagged packets.                                                                                                    |
| No command                                                    |                       |                                                                                                    |
| Gateway(config-<br>data/management/iptv/voip-1)#<br>no active |                       | Disable the WAN interface entry specified.                                                                                                    |

| Gateway(config-<br>data/management/iptv/voip -1)#<br>no connection-type | Return connection type to default setting      |
|-------------------------------------------------------------------------|------------------------------------------------|
| Gateway(config-<br>data/management/iptv/voip -1)#<br>no dhcp            | Return DHCP connection to default setting      |
| Gateway(config-data-1)# no dns                                          | Return DNS server to default setting.          |
| Gateway(config-<br>data/management/iptv/voip -1)#<br>no ping-access     | Disable Ping access function.                  |
| Gateway(config-<br>data/management/iptv/voip -1)#<br>no static-ip       | Return Static IP connection to default setting |
| Gateway(config-<br>data/management/iptv/voip -1)#<br>no vlan-id         | Return VLAN ID to default setting.             |
| Show command                                                            |                                                |
| Gateway(config-<br>data/management/iptv/voip -1)#<br>show               | Show current WAN DATA interface status.        |

# 2.5.8 IPv6 Command

#### 1. Set up DDNS service.

DDNS stands for "Dynamic Domain Name Service". It allows a host to bind with a permanent domain name so the host can be found on the internet with this domain name. With DDNS, the network administrator can access the Residential Gateway with a permanent domain name even if it is often assigned different IPv6 addresses by DHCP. And users on the Internet can access the server (such as the web service) on the private network by the domain name of the Residential Gateway. They do not have to access the server by an IP address which is usually not as easy to remember as a domain name.

| Command                    | Parameter         | Description                                       |
|----------------------------|-------------------|---------------------------------------------------|
| Gateway(config)# ipv6      |                   | Enable the DDNS service.                          |
| ddns                       |                   |                                                   |
| Gateway(config)# ip ddns   | [dyndns noip.org] | Select a registration server to which you already |
| [freedns dynv6]            |                   | registered a domain name.                         |
| Gateway(config)# ip ddns   |                   | Specify IPv6 authentication type.                 |
| authentication type        |                   |                                                   |
| Gateway(config)# ip ddns   |                   | Enter the DDNS URL assigned by the DDNS           |
| host-name                  |                   | server.                                           |
| Gateway(config)# ip ddns   |                   | Enter the password provided by the DDNS           |
| password                   |                   | server.                                           |
| Gateway(config)# ip ddns   |                   | Specify IPv6 DDNS token issued by the vendor.     |
| token                      |                   |                                                   |
| Gateway(config)# ip ddns   |                   | Specify the username provided by the DDNS         |
| username                   |                   | server.                                           |
| No command                 |                   |                                                   |
| Gateway(config)# no ipv6 c | ldns              | Return IPv6 DDNS to be disabled.                  |

| Gateway(config)# no ip ddns authentication | Set IPv6 DDNS Authentication type to default.                     |
|--------------------------------------------|-------------------------------------------------------------------|
| Gateway(config)# no ip ddns host-name      | Clear the host name.                                              |
| Gateway(config)# no ip ddns password       | Clear the password.                                               |
| Gateway(config)# no ip ddns token          | Clear IPv6 DDNS token                                             |
| Gateway(config)# no ip ddns username       | Clear IPv6 DDNS user name                                         |
| Show command                               |                                                                   |
| Gateway(config)#show ipv6 ddns             | Show the current DDNS configurations or verify the DDNS settings. |

### 2. Get an IPv6 address automatically from DHCP server.

| Command                                                                                           | Parameter                                       | Description                                                                                                    |
|---------------------------------------------------------------------------------------------------|-------------------------------------------------|----------------------------------------------------------------------------------------------------|
| Gateway(config)# ipv6 dhcpv6<br>server                                                            |                                                 | Enable DHCPv6 server                                                                                                    |
| Gateway(config)# ip dhcpv6<br>server apply                                                        |                                                 | Apply DHCPv6 server configurations.                                                                                                    |
| Gateway(config)# ip dhcpv6<br>server action [proxy   from-wan<br>  manual]                        | [proxy   from-<br>wan   manual]                 | Specify DNS server mode.                                                                                                    |
| Gateway(config)# ip dhcpv6<br>server dns-server manual dns1<br>[a:b:c:d:e:f:g:h]                  | [a:b:c:d:e:f:g:h]                               | If you choose DNS Manually, enter the IPv6<br>address of the primary DNS server to use on<br>the IPv6 network in the Static DNS 1 field. |
| Gateway(config)# ip dhcpv6<br>server dns-server manual dns2<br>[a:b:c:d:e:f:g:h]                  | [a:b:c:d:e:f:g:h]                               | If you choose DNS Manually, enter the IPv6<br>address of the primary DNS server to use on<br>the IPv6 network in the Static DNS 2 field. |
| Gateway(config)# ip dhcpv6<br>server domain-name<br>[domain_name]                                 | [domain_name]                                   | Enter a domain name for the DHCP server, up to 30 characters.                                                                            |
| Gateway(config)# ip dhcpv6<br>server ipv6-address-range<br>[a:b:c:d:e:f:g:h] [a:b:c:d:e:f:g:h]    | [a:b:c:d:e:f:g:h]                               | If DHCPv6 mode is set "Stateful", add the initial and endIPv6 address.                                                                   |
| Gateway(config)# ip dhcpv6<br>server ipv6-duid-binding<br>address-reservation [1-20]              | [1-20]                                          | Specify address reservation number.                                                                                                    |
| Gateway(config-address-<br>reservation-No.)# description<br>[description]                         | [description]                                   | Specify description up to 30 characters.                                                                                                 |
| Gateway(config-address-<br>reservation-No.)# duid<br>[xx:xx:xx:xx:xx:xx:xx:xx:xx:<br>xx:xx:xx:xx] | [xx:xx:xx:xx:xx:<br>xx:xx:xx:xx:xx:<br>xx:xx:xx | Specify DUID.                                                                                                    |
| Gateway(config-address-<br>reservation-No.)# ipv6-address<br>[a:b:c:d:e:f:g:h]                    | [a:b:c:d:e:f:g:h]                               | Specify binding client IPv6 address.                                                                                                    |
| Gateway(config)# ipv6 dhcpv6<br>server ipv6-lease-time [0-<br>604800]                             | [0-604800]                                      | Enter how long (in minutes) an address is<br>leased to a client. A value of 0 means that<br>the client can use the address for one day.  |
| Gateway(config)# ipv6 dhcpv6<br>server [stateless   stateful]                                     | [stateless  <br>stateful]                       | Specify DHCPv6 mode.                                                                                                    |

| Gateway(config)# ipv6 dhcpv6<br>server preference [0-255]                             | [0-255]          | Enter the server preference level for the<br>DHCP server in the Server Preference field.<br>If multiple DHCP servers exist in a network,<br>the server with the highest preference level<br>is allowed to assign the addresses. |
|---------------------------------------------------------------------------------------|------------------|----------------------------------------------------------------------------------------------------|
| Gateway(config)# ipv6 dhcpv6 server rapid-commit-option                               |                  | Enable Rapid Commit which allows the server and client to use a two-message exchange to configure clients, rather than the default four-message exchange.                                                                       |
| No command                                                                            |                  |                                                                                                    |
| Gateway(config)# no ipv6 dhcpv6                                                       | 6 server         | Disable DHCPv6 server.                                                                                                    |
| Gateway(config)# no ip dhcp ser                                                       | ver              | Disable DHCP mode.                                                                                                    |
| Gateway(config)# no ip dhcpv6 s<br>manual dns1                                        | erver dns-server | Clear DNS1 IPv6 address.                                                                                                    |
| Gateway(config)# no ip dhcpv6 s<br>manual dns2                                        | erver dns-server | Clear DNS2 IPv6 address.                                                                                                    |
| Gateway(config)# no ip dhcpv6 server domain-<br>name                                  |                  | Return domain name to default.                                                                                                    |
| Gateway(config)# no ip dhcpv6 server ipv6-<br>address-range                           |                  | Return DHCPv6 server client start to end IPv6 address to default.                                                                                                    |
| Gateway(config)# no ip dhcpv6 server ipv6-<br>lease-time                              |                  | Return DHCPv6 client IPv6 lease time to default.                                                                                                    |
| Gateway(config)# no ip dhcpv6 server ipv6-duid-<br>binding address-reservation [1-20] |                  | Clear the specified address reservation.                                                                                                    |
| Gateway(config)# no ip dhcpv6 server ipv6-duid-<br>binding mode                       |                  | Disable IPv6 DUID binding.                                                                                                    |
| Gateway(config)# no ip dhcpv6 server mode                                             |                  | Return DHCPv6 server mode to default.                                                                                                    |
| Gateway(config)# no ip dhcpv6 server preference                                       |                  | Retuen preference to default.                                                                                                    |
| Gateway(config)# no ip dhcpv6 server rapid-<br>commit-option                          |                  | Disable rapid commit option.                                                                                                    |
| Show command                                                                          |                  |                                                                                                    |
| Gateway(config)#show ipv6 dhcpv6 server                                               |                  | Display DHCPv6 server configuration.                                                                                                    |
| Gateway(config)#show ipv6 dhcpv6 server client-<br>table                              |                  | Display DHCPv6 clients information.                                                                                                    |
| Gateway(config)#show ipv6 dhcpv6 server ipv6-<br>duid-binding                         |                  | Display DHCPv6 IP DUID binding configuration & reservation table.                                                                                                    |

### 3. Assign LAN IPv6 address.

| Command                        | Parameter         | Description                              |
|--------------------------------|-------------------|------------------------------------------|
| Gateway(config)# ipv6 lan-ipv6 | [a:b:c:d:e:f:g:h] | Specify LAN IPv6 global address.         |
| [a:b:c:d:e:f:g:h]              |                   |                                          |
| Gateway(config)# ipv6 lan-ipv6 |                   | Apply LAN IPv6 global address and prefix |
| apply                          |                   | length.                                  |
| No Command                     |                   |                                          |
| Gateway(config)# no ipv6 lan-  |                   | Return LAN IPv6 address to default.      |
| ipv6                           |                   |                                          |
| Show Command                   |                   |                                          |
| Gateway(config)# show ipv6     |                   | Display IPv6 LAN network configuration.  |
| lan-ipv6                       |                   |                                          |

#### 4. Set up IPv6 Router Advertisement Daemon (RADVD)

IPv6 Router Advertisement Daemon (RADVD) broadcasts auto-configuration parameters and responds to Router Solicitations from clients that are trying to configure. A Router Advertisement message is issued periodically by a router or in response to a Router Solicitation message from a host. These Router Advertisements tell a client whether to assign itself an IP address or obtain one from a DHCPv6 server.

| Command                                                                   | Parameter                                     | Description                                                                                                    |
|---------------------------------------------------------------------------|-----------------------------------------------|----------------------------------------------------------------------------------------------------|
| Gateway(config)# ipv6 radvd                                               |                                               | Enable Router Advertisement. This option allows the router to reply to the Router Solicitation messages.                                                                                                    |
| Gateway(config)# ipv6 radvd apply                                         |                                               | Apply RADVD configurations.                                                                                                    |
| Gateway(config)# ipv6 radvd<br>[unsolicited-multicast   unicast-<br>only] | [unsolicited-<br>multicast  <br>unicast-only] | Specify advertise mode. Unsolicited<br>Multicast indicates the router periodically<br>broadcasts Router Advertisement messages<br>and responds to Router Solicitations from<br>clients. Unicast Only indicates the router<br>only responds to Router Solicitations from<br>clients.                                                                             |
| Gateway(config)# ipv6 radvd interval [5-1800]                             | [5-1800]                                      | Enter in seconds the delay between broadcasts.                                                                                                    |
| Gateway(config)# ipv6 radvd<br>ra-managed-flag                            |                                               | Enable to allow clients to obtain address<br>configuration information via Dynamic Host<br>Configuration Protocol (DHCPv6).                                                                                                    |
| Gateway(config)# ipv6 radvd<br>ra-mtu [0   1200-1500]                     | [0   1200-1500]                               | Enter the largest packet (in bytes) that can<br>be sent without fragmentation in the MTU<br>field. The MTU is determined by the ISP but<br>is normally 1500 bytes.                                                                                                    |
| Gateway(config)# ipv6 radvd<br>ra-other-flag                              |                                               | Enable to allow clients to obtain other configuration information via DHCPv6.                                                                                                    |
| Gateway(config)# ipv6 radvd<br>rdnss                                      |                                               | Enale to let IPv6 issued out by Router<br>Advertisement, including default gateway,<br>address assignment and DNS.                                                                                                    |
| Gateway(config)# ipv6 radvd<br>router-lifetime [0   1800-9000]            | [0   1800-9000]                               | Enter (in seconds) how long a route created<br>by the Router Advertisement message<br>should remain valid in the Router Lifetime<br>field.                                                                                                    |
| Gateway(config)# ipv6 radvd<br>router-preference [low  <br>medium   high] | [low   medium  <br>high]                      | Choose the preference from theRouter<br>Preference drop-down list to change the<br>preference of this router over other default<br>routers. The router preferences option is<br>used when multiple routers are available.<br>The hosts can choose the desired router that<br>helps them on suboptimal routing and can<br>also redirect the routes for the host. |
| Gateway(config)# no ipv6                                                  |                                               | Disable RADVD function.                                                                                                    |
| Gateway(config)# no ipv6                                                  |                                               | Set advertise back to default.                                                                                                    |
| radvd advertise            |                                         |
|----------------------------|-----------------------------------------|
| Gateway(config)# no ipv6   | Set advertise interval back to default. |
| radvd interval             |                                         |
| Gateway(config)# no ipv6   | Disable RA managed flag.                |
| radvd ra-managed-flag      |                                         |
| Gateway(config)# no ipv6   | Set RA MTU option back to default.      |
| radvd ra-mtu               |                                         |
| Gateway(config)# no ipv6   | Disable RA other flag                   |
| radvd ra-other-flag        |                                         |
| Gateway(config)# no ipv6   | Disable RDNSS function.                 |
| radvd rdnss                |                                         |
| Gateway(config)# no ipv6   | Set router lifetime back to default.    |
| radvd router-lifetime      |                                         |
| Gateway(config)# no ipv6   | Set router preference back to default.  |
| radvd router-preference    |                                         |
| Show Command               |                                         |
| Gateway(config)# show ipv6 | Show the current status of RADVD.       |
| radvd                      |                                         |

#### 5. Set up IPv6 Routing

| Command                                                          | Parameter         | Description                              |
|------------------------------------------------------------------|-------------------|------------------------------------------|
| Gateway(config)# ipv6 route static                               |                   | Enable IPv6 static routing.              |
| Gateway(config)# ipv6 route<br>static [1-20]                     | [1-20]            | Specify the number of static route.      |
| Gateway(config-static-route-                                     | [a:b:c:d:e:f:g:h] | Specify IPv6 address.                    |
| ipv6-No.)# destination                                           | [0-128]           | Specify prefix length.                   |
| [a:b:c:d:e:f:g:h]                                                | [a:b:c:d:e:f:g:h] | Specify IPv6 default gateway.            |
| Gateway(config-static-route-<br>ipv6-No.)# interface [wan   lan] | [wan   lan]       | Specify static interface.                |
| Gateway(config-static-route-<br>ipv6-No.)# metric [2-15]         | [2-15]            | Set up metric value.                     |
| Gateway(config)# ipv6 route static apply                         |                   | Apply all static route configuration.    |
| No Command                                                       |                   |                                          |
| Gateway(config)# no ipv6 route static                            |                   | Disable IPv6 static routing.             |
| Gateway(config)# no ipv6 route static [1-20]                     | [1-20]            | Delete the specified static route entry. |
| Show Command                                                     |                   |                                          |
| Gateway(config)# show ipv6<br>route current-table                |                   | Display IPv6 current routing table.      |
| Gateway(config)# show ipv6<br>route static-table                 |                   | Display IPv6 static routing table.       |

#### 6. Set up IPv6 WAN interface.

| Command                    | Parameter | Description                       |
|----------------------------|-----------|-----------------------------------|
| Gateway(config)# ipv6 wan- |           | Apply all WAN interface, VLAN and |
| interface apply            |           | advanced configuration.           |

| Gateway(config)# ipv6 wan-<br>interface data [1]                                                                                                    | [1]                                                                                                    | Specify the number of static route.                                                                                                    |
|----------------------------------------------------------------------------------------------------|----------------------------------------------------------------------------------------------------|----------------------------------------------------------------------------------------------------|
| Gateway(config-data-1)# active                                                                                                    |                                                                                                    | Enable global interface.                                                                                                    |
| Gateway(config-data-1)#<br>connection-type [dhcpv6   link-<br>local-only   pppoe-ipv6   static-<br>ipv6   6in4-tunnel   6rd-tunnel  <br>6to4-tunnel  ] | [dhcpv6   link-<br>local-only  <br>pppoe-ipv6  <br>static-ipv6  <br>6in4-tunnel  <br>6rd-tunnel  <br>6to4-tunnel  ] | Specify connection type.                                                                                                    |
| Gateway(config-data-1)#<br>dhcpv6 auto-configuration<br>[stateful   stateless]                                                                         | [stateful  <br>stateless]                                                                                           | Specify DHCP address auto configuration type.                                                                                                    |
| Gateway(config-data-1)#<br>dhcpv6 mtu [0   1280-1500]                                                                                                  | [0   1280-1500]                                                                                                    | Unlimited or specify MTU length in bytes.                                                                                                    |
| Gateway(config-data-1)#<br>dhcpv6 prefix-delegation                                                                                                    |                                                                                                    | Enable DHCPv6 prefix delegation.<br><b>Note:</b> When enabled prefix delegation,<br>network "lan ipv6 address", "dhcpv6 server<br>ipv6 address range" and "dhcpv6<br>reservation table" will be valid |
| Gateway(config-data-1)#                                                                                                    |                                                                                                    | Enable rapid commit option.                                                                                                    |
| Gateway(config-data-1)#<br>dhcpv6 option16 [vendor-id]                                                                                                 | [vendor-id]                                                                                                    | Specify a string of vendor ID for option 16.                                                                                                    |
| Gateway(config-data-1)# ipv6-                                                                                                    |                                                                                                    | Enable IPv6 DNS automatically.                                                                                                    |
| Gateway(config-data-1)# ipv6-<br>dns server-1 [a:b:c:d:e:f:g:h]                                                                                        | [a:b:c:d:e:f:g:h]                                                                                                   | Specify DNS1 server IPv6 address.                                                                                                    |
| Gateway(config-data-1)# ipv6-<br>dns server-2 [a:b:c:d:e:f:g:h]                                                                                        | [a:b:c:d:e:f:g:h]                                                                                                   | Specify DNS2 server IPv6 address.                                                                                                    |
| Gateway(config-data-1)# ipv6-<br>dns server-3 [a:b:c:d:e:f:g:h]                                                                                        | [a:b:c:d:e:f:g:h]                                                                                                   | Specify DNS3 server IPv6 address.                                                                                                    |
| Gateway(config-data-1)# ipv6-<br>enable                                                                                                    |                                                                                                    | Enable data interface IPv6 address.                                                                                                    |
| Gateway(config-data-1)# ipv6-<br>ping-access                                                                                                    |                                                                                                    | Enable IPv6 ping access.                                                                                                    |
| Gateway(config-data-1)#<br>pppoe-ipv6 account [name]                                                                                                   | [name]                                                                                                    | Specify PPPoE account name.                                                                                                    |
| Gateway(config-data-1)#<br>pppoe-ipv6 password<br>[password]                                                                                           | [password]                                                                                                    | Specify PPPoE password.                                                                                                    |
| Gateway(config-data-1)#<br>pppoe-ipv6 mtu [0   1280-1492]                                                                                              | [0   1280-1492]                                                                                                    | Unlimited or specify MTU length in byte.                                                                                                    |
| Gateway(config-data-1)# static-                                                                                                    | [a:b:c:d:e:f:g:h]                                                                                                   | Specify IPv6 address.                                                                                                    |
| ipv6 [a:b:c:d:e:f:g:h] [0-128]                                                                                                    | [0-128]                                                                                                    | Specify prefix length.                                                                                                    |
| [a:b:c:d:e:f:g:h]                                                                                                    | [a:b:c:d:e:f:g:h]                                                                                                   | Specify default gateway.                                                                                                    |
| Gateway(config-data-1)# vlan-<br>id [1-4094]                                                                                                    | [1-4094]                                                                                                    | Specify VLAN ID                                                                                                    |
| Gateway(config-data-1)# 6in4-<br>tunnel remote-end-point<br>[A.B.C.D]                                                                                  | [A.B.C.D]                                                                                                    | Specify remote end point IP address.                                                                                                    |

| Gateway(config-data-1)# 6rd-      | [auto   manual]   | Configure 6rd tunnel mode.                  |
|-----------------------------------|-------------------|---------------------------------------------|
| Gateway(config-data-1)# 6rd-      | [A.B.C.D]         | Configure 6rd tunnel border relay IP        |
| tunnel manual boader-relay        |                   | address.                                    |
| [A.B.C.D]                         | 10.001            |                                             |
| Gateway(config-data-1)# 6rd-      | [0-32]            | Specify IP mask length.                     |
|                                   |                   |                                             |
| Gateway(config-data-1)# 6rd-      | [a·b·c·d·e·f·ɑ·h] | Specify 6rd tunnel prefix IPv6 address      |
| tunnel manual prefix              | [4.5.6.4.69.1]    |                                             |
| [a:b:c:d:e:f:g:h]                 |                   |                                             |
| Gateway(config-data-1)# 6rd-      | [0-32]            | Specify 6rd tunnel prefix length.           |
| tunnel manual prefix-length [0-   |                   |                                             |
| 32]                               |                   |                                             |
| Gateway(config-data-1)# 6to4-     | [A.B.C.D]         | Specify relay router IP address.            |
| Cotowov(coopfig data 1)# link     |                   | Liplimited or aposity MTL Longth in byte    |
| Galeway(conng-dala-1)# mk-        |                   |                                             |
| Gateway(config)# ipy6 wan-        | [1]               | Specify the number of static route          |
| interface management [1]          | [.]               |                                             |
| Gateway(config-management-        |                   | Enable logical interface.                   |
| 1)# active                        |                   | Ğ                                           |
| Gateway(config-management -       | [dhcpv6   link-   | Specify connection type.                    |
| 1)# connection-type [dhcpv6       | local-only        |                                             |
| link-local-only   static-ipv6     | static-ipv6       |                                             |
|                                   | 6in4-tunnel       |                                             |
|                                   | 6to4-tunnel  ]    |                                             |
| Gateway(config-management-        | [stateful         | Specify DHCP address auto configuration     |
| 1)# dhcpv6 auto-configuration     | stateless]        | type.                                       |
| [stateful   stateless]            | -                 |                                             |
| Gateway(config- management-       | [0   1280-1500]   | Unlimited or specify MTU length in bytes.   |
| 1)# dhcpv6 mtu [0   1280-1500]    |                   |                                             |
| Gateway(config- management -      |                   | Enable rapid commit option.                 |
| 1)# dncpv6 rapid-commit-option    | [vondor.id]       | Specify a string of yonder ID for option 16 |
| 1)# dhcpy6 option16 [vendor-id]   |                   |                                             |
| Gateway(config- management -      |                   | Enable data interface IPv6 address.         |
| 1)# ipv6-enable                   |                   |                                             |
| Gateway(config- management -      |                   | Enable IPv6 ping access.                    |
| 1)# ipv6-ping-access              |                   |                                             |
| Gateway(config-management -       | [a:b:c:d:e:f:g:h] | Specify IPv6 address.                       |
| 1)# static-ipv6 [a:b:c:d:e:f:g:h] | [0-128]           | Specify prefix length                       |
|                                   |                   |                                             |
|                                   | [a:b:c:d:e:f:g:h] | Specify default gateway.                    |
| Gateway(config- management -      | [1-4094]          | Specify VLAN ID                             |
|                                   |                   | Chapter and point ID address                |
| Galeway(config- management -      | [A.B.C.D]         | Specify remote end point in address.        |
| point [A.B.C.D]                   |                   |                                             |
| Gateway(config- management -      | [auto   manual]   | Configure 6rd tunnel mode                   |
|                                   |                   |                                             |

| 1)# 6rd-tunnel action [auto  <br>manual]                                          |                   |                                               |
|-----------------------------------------------------------------------------------|-------------------|-----------------------------------------------|
| Gateway(config- management -<br>1)# 6rd-tunnel manual boader-<br>relay [A.B.C.D]  | [A.B.C.D]         | Configure 6rd tunnel border relay IP address. |
| Gateway(config- management -<br>1)# 6rd-tunnel manual mask-<br>length [0-32]      | [0-32]            | Specify IP mask length.                       |
| Gateway(config- management -<br>1)# 6rd-tunnel manual prefix<br>[a:b:c:d:e:f:g:h] | [a:b:c:d:e:f:g:h] | Specify 6rd tunnel prefix IPv6 address.       |
| Gateway(config- management -<br>1)# 6rd-tunnel manual prefix-<br>length [0-32]    | [0-32]            | Specify 6rd tunnel prefix length.             |
| Gateway(config- management -<br>1)# 6to4-tunnel relay-router<br>[A.B.C.D]         | [A.B.C.D]         | Specify relay router IP address.              |
| Gateway(config- management -<br>1)# link-local-only mtu [0  <br>1280-1500]        | [0   1280-1500]   | Unlimited or specify MTU length in byte.      |
| No Command                                                                        |                   |                                               |
| Gateway(config)# no ipv6 wan-<br>interface management [1]                         | [1]               | Clear management interface number.            |
| Show Command                                                                      |                   |                                               |
| Gateway(config)# show ipv6<br>wan-interface                                       |                   | Display IPv6 WAN interface configuration.     |
| Gateway(config)# show ipv6<br>wan-interface status                                |                   | Display IPv6 WAN interface status.            |

# 2.5.9 Management Command

| Command                    | Parameter         | Description                               |
|----------------------------|-------------------|-------------------------------------------|
| Gateway(config)#           |                   | Permit the computers to manage the        |
| management access-         |                   | Residential Gateway from its LAN ports.   |
| control lan                |                   |                                           |
| Gateway(config)#           |                   | Gain the Telnet management access on      |
| management access-         |                   | LAN port.                                 |
| control lan telnet         |                   |                                           |
| Gateway(config)#           |                   | Gain the Web management access on         |
| management access-         |                   | LAN port.                                 |
| control lan web            |                   |                                           |
| Gateway(config)#           |                   | Gain the SNMP management access on        |
| management access-         |                   | LAN port.                                 |
| control lan snmp           |                   |                                           |
| Gateway(config)#           | [A.B.C.D] [1-254] | Specify a range of IP addresses to enable |
| management access-         |                   | these IP addresses to manage the          |
| control source-binding     |                   | Residential Gateway from the WAN port     |
| [A.B.C.D] [1-254]          |                   |                                           |
| Gateway(config)#           |                   | The Residential Gateway can be managed    |
| management access-         |                   | from its WAN port by any remote IP        |
| control source-binding any |                   | address.                                  |

| Gateway(config)#<br>management access- |             | Permit the computers to manage the Residential Gateway from its WAN ports. |
|----------------------------------------|-------------|----------------------------------------------------------------------------|
| control wan                            |             |                                                                            |
| Gateway(config)#                       |             | Gain the SNMP management access on                                         |
| management access-                     |             | WAN port.                                                                  |
| Control wan shimp                      |             | Cain the Telnet management access on                                       |
| management access-                     |             | WAN port                                                                   |
| control wan telnet                     |             |                                                                            |
| Gateway(config)#                       |             | Gain the Web management access on                                          |
| management access-                     |             | WAN port.                                                                  |
| control wan web                        |             |                                                                            |
| Gateway(config)#                       |             | Enable DHCP auto-provision function.                                       |
| management dhcp-                       |             | ·                                                                          |
| autoprovision                          |             |                                                                            |
| Gateway(config)#                       | [HTTP_Port] | Specify the Internet socket port number                                    |
| management web http-port               |             | used by protocols of the transport layer of                                |
| [HTTP_Port]                            |             | the Internet Protocol Suite for the                                        |
|                                        |             | establishment of host-to-host connectivity.                                |
|                                        |             | The default value is 80.                                                   |
| Gateway(config)#                       |             | Enable CPE WAN Management Protocol                                         |
| management cwmp-agent                  |             | function.                                                                  |
| Gateway(config)#                       |             | Submit your settings after you finish                                      |
| management cwmp-agent                  |             | configuring CWMP.                                                          |
| apply                                  |             |                                                                            |
| Gateway(config)#                       | [password]  | Specify the password for Connection                                        |
| management cwmp-agent                  |             | Request Server.                                                            |
| connection-request                     |             |                                                                            |
| Cotowov(coopfig)#                      | [ucornomo]  | Specify the upproame for Connection                                        |
| management cwmp-agent                  | [usemanie]  | Request Server                                                             |
| connection-request                     |             | Request Server.                                                            |
| username [username]                    |             |                                                                            |
| Gateway(config)#                       | [password]  | Specify the password for Auto                                              |
| management cwmp-agent                  | [[]         | Configuration Server.                                                      |
| management-server                      |             | 5                                                                          |
| password [password]                    |             |                                                                            |
| Gateway(config)#                       | [username]  | Specify the username for Auto                                              |
| management cwmp-agent                  |             | Configuration Server.                                                      |
| management-server                      |             |                                                                            |
| username [username]                    |             |                                                                            |
| Gateway(config)#                       | [url]       | Specify HTTP address of the Auto                                           |
| management cwmp-agent                  |             | Configuration Server.                                                      |
| management-server uri [uri]            |             | Frakla ar diashla Davisdia Informatian                                     |
| Galeway(coniig)#                       |             | Enable of disable Periodic Information                                     |
| nanagement cwmp-agem                   |             | niece of information will be sent after a                                  |
|                                        |             | communication session is done                                              |
|                                        |             |                                                                            |
|                                        |             | Note: If a communication session has                                       |
|                                        |             | been incomplete for long time, the time                                    |

|                         | interval will start counting at the beginning |
|-------------------------|-----------------------------------------------|
|                         | of communication session                      |
|                         | or communication session.                     |
|                         |                                               |
| Gateway(config)#        | Specify the time in second after which a      |
| management cwmp-agent   | piece of information will be sent again.      |
| parameter-change notify | The default value is 60.                      |
| interval [1-86400]      |                                               |
| No command              |                                               |
| Gateway(config)# no     | Deny the computers to manage the              |
| management access-      | Residential Gateway from its LAN ports.       |
|                         |                                               |
| Gateway(config)# no     | Deny the SNMP management access on            |
| management access-      | LAN port.                                     |
| Control lan shmp        | Denvithe Telest menorement eccess on          |
| Gateway(config)# no     | Deny the Teinet management access on          |
| management access-      | LAN port.                                     |
|                         | Dany the Web management appage on             |
| Galeway(coning)# no     | Deny the web management access on             |
| management access-      | LAN port.                                     |
|                         | Clear configured ID address                   |
| management access       | Clear configured if address.                  |
| control source-binding  |                                               |
| Cateway(config)# no     | Deny the computers to manage the              |
| management access       | Residential Gateway from its WAN ports        |
| control wan             | Residential Galeway from its WAN ports.       |
| Gateway(config)# no     | Denv the SNMP management access on            |
| management access-      | WAN port                                      |
| control wan snmp        |                                               |
| Gateway(config)# no     | Denv the Telnet management access on          |
| management access-      | WAN port.                                     |
| control wan telnet      |                                               |
| Gateway(config)# no     | Deny the Web management access on             |
| management access-      | WAN port.                                     |
| control wan web         |                                               |
| Gateway(config)# no     | Return HTTP Port to default value.            |
| management access-      |                                               |
| control web http-port   |                                               |
| Gateway(config)# no     | Disable CPE WAN Management Protocol           |
| management cwmp-agent   | function.                                     |
| Gateway(config)# no     | Clear the password for Connection             |
| management cwmp-agent   | Request Server.                               |
| connection-request      |                                               |
| password                |                                               |
| Gateway(config)# no     | Clear the username for Connection             |
| management cwmp-agent   | Request Server.                               |
| connection-request      |                                               |
| username                |                                               |
| Gateway(config)# no     | Clear the password for Auto Configuration     |
| management cwmp-agent   | Server.                                       |
| management-server       |                                               |

| password                |                                            |
|-------------------------|--------------------------------------------|
| Gateway(config)# no     | Clear the username for Auto Configuration  |
| management cwmp-agent   | Server.                                    |
| management-server       |                                            |
| username                |                                            |
| Gateway(config)# no     | Clear HTTP address of the Auto             |
| management cwmp-agent   | Configuration Server.                      |
| management-server url   |                                            |
| Gateway(config)# no     | Disable or disable Periodic Information    |
| management cwmp-agent   | function.                                  |
| parameter-change notify |                                            |
| Gateway(config)# no     | Return the time interval to default value. |
| management cwmp-agent   |                                            |
| parameter-change notify |                                            |
| interval                |                                            |
| Show Command            |                                            |
| Gateway(config)# Show   | Show the current status of management      |
| management access-      | access.                                    |
| control                 |                                            |
| Gateway(config)# Show   | Show the current status of CWMP.           |
| management cwmp-agent   |                                            |

# 2.5.10 NTP Command

| Command                     | Parameter          | Description                                 |
|-----------------------------|--------------------|---------------------------------------------|
| Gateway(config)# ntp        |                    | Enable the Gateway to synchronize the       |
|                             |                    | clock with a time server.                   |
| Gateway(config)# ntp        | [recurring   date] | Enable daylight saving with recurring       |
| daylight-saving [recurring  |                    | mode. Recurring is to use calendar          |
| date]                       |                    | algorithm to define daylight saving time.   |
|                             |                    | Date is to use annual date to define        |
|                             |                    | daylight saving time.                       |
| Gateway(config)# ntp offset | [Mm,w,d,hh:mm-     | Offset setting for daylight saving function |
| [Mm,w,d,hh:mm-              | Mm,w,d,hh:mm]      | of recurring mode.                          |
| Mm,w,d,hh:mm]               |                    |                                             |
|                             |                    | Mm=1-12, w=1-5, d=0-6(0=Sun, 6=Sat)         |
|                             |                    | Hh=0-23, mm=0-59, Days=1-365                |
| Gateway(config)# ntp offset | [Days,hh:mm-       | Offset setting for daylight saving function |
| [Days,hh:mm-Days,hh:mm]     | Days,hh:mm]        | of date mode.                               |
|                             |                    |                                             |
|                             |                    | Mm=1-12, w=1-5, d=0-6(0=Sun, 6=Sat)         |
|                             |                    | Hh=0-23, mm=0-59, Days=1-365                |
| Gateway(config)# ntp        |                    | Get the access to NTP server using IP       |
| server ip                   |                    | address.                                    |
| Gateway(config)# ntp        | [A.B.C.D]          | Specify the primary time server IP          |
| server ip [A.B.C.D]         |                    | address.                                    |
| Gateway(config)# ntp        |                    | Get the access to NTP server using          |
| server option               |                    | domain name.                                |

| server option [1-5]       Gateway to update its internal clock from<br>an NTP server. If there is no particular<br>NTP server which you prefer, you can<br>select the given one of the default NTP<br>servers. Or if you prefer a NTP server<br>which is not available in, specify the IP<br>address of the NTP server. Here is the list<br>of default domain name:         1=time.Windows.com<br>2=time.nist.gov<br>3=time-nw.nist.gov<br>4=time-a.nist.gov<br>5=time-b.nist.gov<br>5=time-b.nist.gov<br>5=time-b.nist.gov         Gateway(config)# ntp syn-<br>interval [1-8]       [1-8]         Specify the interval time to synchronize<br>from NTP time server.         Gateway(config)# ntp time-<br>zone [0-135]       [0-135]         Gateway(config)# ntp time-<br>zone [0-135]       [0-135]         No command<br>Gateway(config)# no ntp       [0-135]         Disable the Gateway to synchronize the<br>clock with a time server.                                                                                                    |
|----------------------------------------------------------------------------------------------------|
| an NTP server. If there is no particular         NTP server which you prefer, you can select the given one of the default NTP server which you prefer, you can select the given one of the default NTP server which is not available in, specify the IP address of the NTP server. Here is the list of default domain name:         1=time.Windows.com         2=time.nist.gov         3=time-nw.nist.gov         4=time-a.nist.gov         5=time-b.nist.gov         5=time-b.nist.gov         5=time-b.nist.gov         5=time-b.nist.gov         5=time-b.nist.gov         6ateway(config)# ntp syn-interval [1-8]         [1-8]         Specify the interval time to synchronize from NTP time server.         1=1hour, 2=2hours, 3=3hours, 4=4hours         5=6hours, 6=8hours, 7=12hours, 8=24hours         Gateway(config)# ntp time-zone [0-135]         [0-135]       Specify the time zone to which the Gateway belongs. Use space and a question mark to view the complete code list of 147 time zones. For example, "Gateway(config)# ntp time-zone?"         No command       Disable the Gateway to synchronize the clock with a time server.         Gateway(config)# no ntp       Disable the Gateway to synchronize the clock with a time server.                                                                                                    |
| NTP server which you prefer, you can select the given one of the default NTP server?. Or if you prefer a NTP server which is not available in, specify the IP address of the NTP server. Here is the list of default domain name:         1=time.Windows.com         2=time.nist.gov         3=time-nw.nist.gov         4=time-a.nist.gov         5=time-b.nist.gov         5=time-b.nist.gov         6ateway(config)# ntp time-zone [0-135]         [0-135]       Specify the time zone to which the Gateway belongs.         Use space and                                                                                                    |
| select the given one of the default NTP<br>servers. Or if you prefer a NTP server<br>which is not available in, specify the IP<br>address of the NTP server. Here is the list<br>of default domain name:         1=time.Windows.com<br>2=time.nist.gov<br>3=time-nw.nist.gov<br>4=time-a.nist.gov<br>5=time-b.nist.gov         Gateway(config)# ntp syn-<br>interval [1-8]       [1-8]         Specify the interval time to synchronize<br>from NTP time server.         1=1hour, 2=2hours, 3=3hours,<br>4=4hours<br>5=6hours, 6=8hours, 7=12hours,<br>8=24hours         Gateway(config)# ntp time-<br>zone [0-135]       [0-135]         Specify the time zone to which the<br>Gateway belongs.<br>Use space and a question mark to view<br>the complete code list of 147 time zones.<br>For example, "Gateway(config)# ntp time-<br>zone ?"         No command       Disable the Gateway to synchronize the<br>clock with a time server.                                                                                                    |
| servers. Or if you prefer a NTP server<br>which is not available in, specify the IP<br>address of the NTP server. Here is the list<br>of default domain name:         1=time.Windows.com<br>2=time.nist.gov<br>3=time-nw.nist.gov<br>4=time-a.nist.gov<br>5=time-b.nist.gov<br>5=time-b.nist.gov         Gateway(config)# ntp syn-<br>interval [1-8]       [1-8]         Specify the interval time to synchronize<br>from NTP time server.         I=1hour, 2=2hours, 3=3hours,<br>4=4hours<br>5=6hours, 6=8hours, 7=12hours,<br>8=24hours<br>5=6hours, 6=8hours, 7=12hours,<br>8=24hours<br>5=6hours, 6=8hours, 7=12hours, 8=8hours, 7=12hours, 8=8hours, 7=12hours, 8=8hours, 7=12hours, 8=8hours, 8= |
| which is not available in, specify the IP address of the NTP server. Here is the list of default domain name:         1=time.Windows.com         2=time.nist.gov         3=time-nw.nist.gov         3=time-nw.nist.gov         5=time-b.nist.gov         5=time-b.nist.gov         11=1bour, 2=2hours, 3=3hours, 4=4hours         5=time-b.nist.gov         Specify the time zone to which the         Gateway(config)# ntp time-zone         Specify the time zone to which the                                                                                                    |
| address of the NTP server. Here is the list<br>of default domain name:         1=time.Windows.com         2=time.nist.gov         3=time-nw.nist.gov         3=time-nw.nist.gov         3=time-b.nist.gov         Section         Gateway(config)# ntp syn-<br>interval [1-8]         [1-8]         Specify the interval time to synchronize<br>from NTP time server.         1=1hour, 2=2hours, 3=3hours,<br>4=4hours         5=6hours, 6=8hours, 7=12hours,<br>8=24hours         Gateway(config)# ntp time-<br>zone [0-135]         [0-135]         Specify the time zone to which the<br>Gateway belongs.         Use space and a question mark to view<br>the complete code list of 147 time zones.<br>For example, "Gateway(config)# ntp time-<br>zone ?"         No command         Gateway(config)# no ntp       Disable the Gateway to synchronize the<br>clock with a time server.         Gateway(config)# no ntp       Disable the Gateway to synchronize the<br>clock with a time server.                                                                                                    |
| of default domain name:         1=time.Windows.com         2=time.nist.gov         3=time-nw.nist.gov         4=timea.nist.gov         5=time-b.nist.gov         5=timeb.nist.gov         5=timeb.nist.gov         5=timeb.nist.gov         5=timeb.nist.gov         5=timeb.nist.gov         5=timeb.nist.gov         5=timeb.nist.gov         5=timeb.nist.gov         5=timeb.nist.gov         5=timeb.nist.gov         5=timeb.nist.gov         5=clovers, 3=3hours, 4=4hours         5=6hours, 6=8hours, 7=12hours, 8=24hours         Gateway(config)# ntp time-<br>zone [0-135]         [0-135]       Specify the time zone to which the<br>Gateway belongs.<br>Use space and a question mark to view<br>the complete code list of 147 time zones.<br>For example, "Gateway(config)# ntp time-<br>zone ?"         No command       Disable the Gateway to synchronize the<br>clock with a time server.         Gateway(config)# no ntp       Disable the Gateway to synchronize the<br>clock with a time server.                                                                                                    |
| 1=time.Windows.com<br>2=time.nist.gov<br>3=time-nw.nist.gov<br>4=time-a.nist.gov<br>5=time-b.nist.gov<br>5=time-b.nist.govGateway(config)# ntp syn-<br>interval [1-8][1-8][1-8]Specify the interval time to synchronize<br>from NTP time server.1=1hour, 2=2hours, 3=3hours,<br>4=4hours<br>5=6hours, 6=8hours, 7=12hours,<br>8=24hoursGateway(config)# ntp time-<br>zone [0-135][0-135]Specify the time zone to which the<br>Gateway belongs.<br>Use space and a question mark to view<br>the complete code list of 147 time zones.<br>For example, "Gateway(config)# no ntpNo commandDisable the Gateway to synchronize the<br>clock with a time server.                                                                                                    |
| 1=time.Windows.com<br>2=time.nist.gov<br>3=time-nw.nist.gov<br>4=time-a.nist.gov<br>5=time-b.nist.govGateway(config)# ntp syn-<br>interval [1-8][1-8]Specify the interval time to synchronize<br>from NTP time server.1=1hour, 2=2hours, 3=3hours,<br>4=4hours<br>5=6hours, 6=8hours, 7=12hours,<br>8=24hoursGateway(config)# ntp time-<br>zone [0-135][0-135]Specify the time zone to which the<br>Gateway belongs.<br>Use space and a question mark to view<br>the complete code list of 147 time zones.<br>For example, "Gateway(config)# ntp time-<br>zone ?"No commandDisable the Gateway to synchronize the<br>clock with a time server.                                                                                                    |
| 2=time.nist.gov         3=time-nw.nist.gov         3=time-nw.nist.gov         4=time-a.nist.gov         5=time-b.nist.gov         Gateway(config)# ntp syn- interval [1-8]         [1-8]         Specify the interval time to synchronize from NTP time server.         1=1hour, 2=2hours, 3=3hours, 4=4hours 5=6hours, 6=8hours, 7=12hours, 8=24hours         Gateway(config)# ntp time- zone [0-135]         [0-135]         Specify the time zone to which the Gateway belongs. Use space and a question mark to view the complete code list of 147 time zones. For example, "Gateway(config)# ntp time- zone ?"         No command         Gateway(config)# no ntp       Disable the Gateway to synchronize the clock with a time server.                                                                                                    |
| 3=time-nw.nist.gov<br>4=time-a.nist.gov<br>5=time-b.nist.govGateway(config)# ntp syn-<br>interval [1-8][1-8]Specify the interval time to synchronize<br>from NTP time server.1=1hour, 2=2hours, 3=3hours,<br>4=4hours<br>5=6hours, 6=8hours, 7=12hours,<br>8=24hoursGateway(config)# ntp time-<br>zone [0-135][0-135]Specify the time zone to which the<br>Gateway belongs.<br>Use space and a question mark to view<br>the complete code list of 147 time zones.<br>For example, "Gateway(config)# ntp time-<br>zone ?"No commandDisable the Gateway to synchronize the<br>clock with a time server.                                                                                                    |
| 4=time-a.nist.gov<br>5=time-b.nist.govGateway(config)# ntp syn-<br>interval [1-8][1-8]Specify the interval time to synchronize<br>from NTP time server.1=1hour, 2=2hours, 3=3hours,<br>4=4hours<br>5=6hours, 6=8hours, 7=12hours,<br>8=24hours[0-135]Gateway(config)# ntp time-<br>zone [0-135][0-135]Specify the time zone to which the<br>Gateway belongs.<br>Use space and a question mark to view<br>the complete code list of 147 time zones.<br>For example, "Gateway(config)# ntp time-<br>zone ?"No commandDisable the Gateway to synchronize the<br>clock with a time server.                                                                                                    |
| Specify the interval time to synchronize<br>from NTP time server.I=1hour, 2=2hours, 3=3hours,<br>4=4hours<br>5=6hours, 6=8hours, 7=12hours,<br>8=24hoursGateway(config)# ntp time-<br>zone [0-135][0-135]Specify the time zone to which the<br>Gateway belongs.<br>Use space and a question mark to view<br>the complete code list of 147 time zones.<br>For example, "Gateway(config)# ntp time-<br>zone ?"No commandDisable the Gateway to synchronize the<br>clock with a time server.                                                                                                    |
| Gateway(config)# ntp syn-<br>interval [1-8][1-8]Specify the interval time to synchronize<br>from NTP time server.1=1hour, 2=2hours, 3=3hours,<br>4=4hours<br>5=6hours, 6=8hours, 7=12hours,<br>8=24hours[0-135]Gateway(config)# ntp time-<br>zone [0-135][0-135]Specify the time zone to which the<br>Gateway belongs.<br>Use space and a question mark to view<br>the complete code list of 147 time zones.<br>For example, "Gateway(config)# ntp time-<br>zone ?"No commandDisable the Gateway to synchronize the<br>clock with a time server.                                                                                                    |
| interval [1-8]       from NTP time server.         1=1hour, 2=2hours, 3=3hours, 4=4hours       5=6hours, 6=8hours, 7=12hours, 8=24hours         Gateway(config)# ntp time-zone [0-135]       [0-135]       Specify the time zone to which the Gateway belongs.         Use space and a question mark to view the complete code list of 147 time zones. For example, "Gateway(config)# ntp time-zone ?"       No command         Gateway(config)# no ntp       Disable the Gateway to synchronize the clock with a time server.         Cateway(config)# no ntp       Disable the Gateway to synchronize the clock with a time server.                                                                                                    |
| I=1hour, 2=2hours, 3=3hours,<br>4=4hours<br>5=6hours, 6=8hours, 7=12hours,<br>8=24hoursGateway(config)# ntp time-<br>zone [0-135][0-135]Specify the time zone to which the<br>Gateway belongs.<br>Use space and a question mark to view<br>the complete code list of 147 time zones.<br>For example, "Gateway(config)# ntp time-<br>zone ?"No commandDisable the Gateway to synchronize the<br>clock with a time server.Gateway(config)# no ntpDisable the Gateway to synchronize the<br>clock with a time server.                                                                                                    |
| 1=1hour, 2=2hours, 3=3hours,<br>4=4hours<br>5=6hours, 6=8hours, 7=12hours,<br>8=24hoursGateway(config)# ntp time-<br>zone [0-135][0-135]Specify the time zone to which the<br>Gateway belongs.<br>Use space and a question mark to view<br>the complete code list of 147 time zones.<br>For example, "Gateway(config)# ntp time-<br>zone ?"No commandDisable the Gateway to synchronize the<br>clock with a time server.Gateway(config)# no ntpDisable the Gateway to synchronize the<br>clock with a time server.                                                                                                    |
| 4=4hours         5=6hours, 6=8hours, 7=12hours,         8=24hours         Gateway(config)# ntp time-<br>zone [0-135]       [0-135]         Specify the time zone to which the<br>Gateway belongs.         Use space and a question mark to view<br>the complete code list of 147 time zones.         For example, "Gateway(config)# ntp time-<br>zone ?"         No command         Gateway(config)# no ntp         Disable the Gateway to synchronize the<br>clock with a time server.         Gateway(config)# no ntp                                                                                                    |
| Stateway(config)# ntp time-zone [0-135]       [0-135]         Specify the time zone to which the Gateway belongs.       Use space and a question mark to view the complete code list of 147 time zones.         For example, "Gateway(config)# ntp time-zone ?"       No command         Gateway(config)# no ntp       Disable the Gateway to synchronize the clock with a time server.         Gateway(config)# no ntp       Disable the daylight saving function                                                                                                    |
| B=24hours         Gateway(config)# ntp time-<br>zone [0-135]       [0-135]         Specify the time zone to which the<br>Gateway belongs.         Use space and a question mark to view<br>the complete code list of 147 time zones.         For example, "Gateway(config)# ntp time-<br>zone ?"         No command         Gateway(config)# no ntp         Disable the Gateway to synchronize the<br>clock with a time server.         Gateway(config)# no ntp         Disable the daylight saving                                                                                                    |
| Gateway(config)# ntp time-<br>zone [0-135]       [0-135]       Specify the time zone to which the<br>Gateway belongs.<br>Use space and a question mark to view<br>the complete code list of 147 time zones.<br>For example, "Gateway(config)# ntp time-<br>zone ?"         No command       Disable the Gateway to synchronize the<br>clock with a time server.         Gateway(config)# no ntp       Disable the Gateway to synchronize the<br>clock with a time server.                                                                                                    |
| Zone [0-135]       Gateway belongs.         Use space and a question mark to view the complete code list of 147 time zones.         For example, "Gateway(config)# ntp time-zone ?"         No command         Gateway(config)# no ntp         Disable the Gateway to synchronize the clock with a time server.         Gateway(config)# no ntp         Disable the Gateway to synchronize the clock with a time server.                                                                                                    |
| Use space and a question mark to view the complete code list of 147 time zones. For example, "Gateway(config)# ntp time-zone ?"         No command         Gateway(config)# no ntp         Disable the Gateway to synchronize the clock with a time server.         Gateway(config)# no ntp         Disable the Gateway to synchronize the clock with a time server.                                                                                                    |
| Image: the complete code list of 147 time zones.         For example, "Gateway(config)# ntp time-zone ?"         No command         Gateway(config)# no ntp         Disable the Gateway to synchronize the clock with a time server.         Gateway(config)# no ntp         Disable the daylight saving                                                                                                    |
| For example, "Gateway(config)# ntp time-zone ?"         No command         Gateway(config)# no ntp         Disable the Gateway to synchronize the clock with a time server.         Gateway(config)# no ntp daylight saying                                                                                                    |
| No command         Gateway(config)# no ntp         Disable the Gateway to synchronize the clock with a time server.         Gateway(config)# no ntp daylight_saying                                                                                                    |
| No command         Gateway(config)# no ntp       Disable the Gateway to synchronize the clock with a time server.         Gateway(config)# no ntp daylight_saying       Disable the daylight saying function                                                                                                    |
| Gateway(config)# no ntp Disable the Gateway to synchronize the clock with a time server.                                                                                                    |
| Clock with a time server.                                                                                                    |
| Gatoway(config)# no ntp daylight-saying Disable the daylight saying function                                                                                                    |
| Gateway(coning)# no nip dayiight-saving Disable the dayiight saving function.                                                                                                    |
| Gateway(config)# no ntp offset Set the offset value back to the default                                                                                                    |
| setting.                                                                                                    |
| Gateway(config)# no ntp server Delete the time server IP address.                                                                                                    |
| Gateway(config)# no ntp syn-interval Set the synchronization interval back to                                                                                                    |
| the default setting.                                                                                                    |
| Gateway(config)# no ntp time-zone Set the time-zone setting back to the                                                                                                    |
| default.                                                                                                    |
| Show command                                                                                                    |
| Gateway(config)# show ntp Show or verify current time server                                                                                                    |
| settings.                                                                                                    |
| NTP command example                                                                                                    |
| Catoway(config)# ntp                                                                                                    |
| Caleway(coning)# http:// Enable the Galeway to Synchronize the                                                                                                    |
| Citotk Will a little Server.                                                                                                    |
| date way (conny)# nip dayiigni-saving date date mode                                                                                                    |
| Gateway(config)# ntp offset [100.12:00_ Daylight soving time date start from the                                                                                                    |
| $\begin{bmatrix} \text{Oateway}(\text{comg}) + \text{mp}(\text{obset}(100, 12.00) \\ 101 12.001 \\ \end{bmatrix} = \begin{bmatrix} \text{Oateway}(\text{comg}) + \text{mp}(\text{obset}(100, 12.00) \\ 100^{\text{th}} day of the year to the 101th day of the set of the set of t$              |
| the vear                                                                                                    |

| Gateway(config)# ntp server ip 192.180.0.12 | Set the time server IP address to            |
|---------------------------------------------|----------------------------------------------|
|                                             | 192.180.0.12.                                |
| Gateway(config)# ntp syn-interval 4         | Set the synchronization interval to 4 hours. |
| Gateway(config)# ntp time-zone 3            | Set the time zone to GMT-8:00 Vancouver.     |
|                                             |                                              |

## 2.5.11 QoS

#### 1. Set up Qos

| QoS command                                          | Parameter                       | Description                                |
|------------------------------------------------------|---------------------------------|--------------------------------------------|
| Gateway(config)# qos [802.1p  <br>dscp   port-based] | [802.1p   dscp  <br>port-based] | Specify QoS mode                           |
| Gateway(config)# qos 802.1p-map                      | [0-7]                           | Specify a 802.1p value.                    |
| [0-7] [0-3]                                          | [0-3]                           | Specify a queue value.                     |
| Gateway(config)# qos dscp-map [0-                    | [0-63]                          | Specify a DSCP value.                      |
| 63] [0-3]                                            | [0-3]                           | Specify a queue value.                     |
| Gateway(config)# qos queuing-                        | [weight]                        | Specify QoS queuing mode as                |
| mode [weight]                                        |                                 | weight mode                                |
| Gateway(config)# qos queue-                          | [1:2:4:8]                       | Specify the queue weighted                 |
| weighted [1:2:4:8]                                   |                                 |                                            |
| No command                                           |                                 |                                            |
| Gateway(config)# no qos                              |                                 | Disable QoS function                       |
| Gateway(config)# no qos 802.1p-<br>map               |                                 | Undo 802.1p mapping                        |
| Gateway(config)# no qos dscp-map<br>[0-63]           | [0-63]                          | Undo specify a DSCP value                  |
| Gateway(config)# no queuing-mode                     |                                 | Specify QoS queuing mode as<br>strict mode |
| Gateway(config)# no qos queue-                       |                                 | Undo specify the queue                     |
| weighted                                             |                                 | weighted                                   |
| Show command                                         |                                 |                                            |
| Gateway(config)# show qos                            |                                 | Show QoS configuration                     |
| Gateway(config)# show qos                            |                                 | Show QoS interface overall                 |
| interface                                            |                                 | information                                |

### 2. Use "interface" command to configure a group of ports' QoS settings.

| QoS & Interface command                                          | Parameter            | Description                                                                                                    |
|------------------------------------------------------------------|----------------------|----------------------------------------------------------------------------------------------------|
| Gateway(config)# interface<br>[port_list]                        | [port_list]          | Enter several discontinuous port<br>numbers separated by commas or a<br>range of ports with a hyphen. For<br>example:1,3 or 2-4 |
| Gateway(config-if-PORT-PORT)#<br>qos default-class [0-3]         | [0-3]                | Assign the port a default queue.                                                                                                |
| Gateway(config-if-PORT-PORT)#<br>qos rate-limit ingress [0   16- | [0   16-<br>1048576] | Specify ingress rate limit value.                                                                                               |

| 1048576] kbps                                                         | kbps             |                                                                  |
|-----------------------------------------------------------------------|------------------|------------------------------------------------------------------|
| Gateway(config-if-PORT-PORT)#<br>qos rate-limit egress [port   queue] | [port   queue]   | Configure egress rate mode                                       |
| Gateway(config-if-PORT-PORT)#<br>qos user-priority [0-7]              | [0-7]            | Specify the default priority bit to the selected interfaces.     |
| No command                                                            |                  |                                                                  |
| Gateway(config-if-PORT-PORT)# no<br>class                             | o qos default-   | Undo default queue on the port                                   |
| Gateway(config-if-PORT-PORT)# no<br>ingress                           | o qos rate-limit | Delete QoS ingress rate limit<br>setting.                        |
| Gateway(config-if-PORT-PORT)# no egress                               | o qos rate-limit | Delete QoS egress rate limit setting.                            |
| Gateway(config-if-PORT-PORT)# no<br>priority                          | o qos user-      | Set the user priority value setting back to the factory default. |

# 2.5.12 Security Command

### 1. General Settings

| Command                                    | Parameter | Description                           |
|--------------------------------------------|-----------|---------------------------------------|
| Gateway(config)# security<br>firewall      |           | Enable Firewall function.             |
| No Command                                 |           |                                       |
| Gateway(config)# no<br>security firewall   |           | Disable Firewall function.            |
| Show Command                               |           |                                       |
| Gateway(config)# show<br>security firewall |           | Shows the current status of firewall. |

#### 2. Set up Packet Filter

| Command                                                           | Parameter | Description                                                                                                    |
|-------------------------------------------------------------------|-----------|----------------------------------------------------------------------------------------------------|
| Gateway(config)# security<br>packet-filter                        |           | Enable the packet filter function. When it<br>is enabled, the Residential Gateway will<br>drop packets which meet predetermined<br>conditions of the rules in the following<br>commands.                                                           |
| Gateway(config)# security<br>packet-filter apply                  |           | Apply all the configured packet filter settings made.                                                                                                    |
| Gateway(config)# security<br>packet-filter application [1-<br>10] | [1-10]    | Specify the entry number of application<br>packet filter. This allows you to edit the<br>table of application filter rules. The<br>Residential Gateway will drop packets<br>when it receives packets which match the<br>entries in the rule table. |
| Gateway(config-<br>application-No.)# active                       |           | Enable the specified application filter rule.                                                                                                    |
| Gateway(config-<br>application-No.)#                              | [1-11]    | Specify an application whose packets will be denied by this filter rule.                                                                                                    |

| applications [1-11]                                                        |                     | Where:<br>1:FTP 2:SSH 3:Telnet 4:SMTP<br>5:DNS 6:HTTP 7:POP 8:NNTP<br>9:IMAP 10:SNMP 11:HTTPS                                                                                                    |
|----------------------------------------------------------------------------|---------------------|----------------------------------------------------------------------------------------------------|
| Gateway(config-<br>application-No.)# source-ip-<br>range [A.B.C.D] [1-254] | [A.B.C.D] [1-254]   | Specify the source IP address range of<br>the packets which will be denied by this<br>rule.                                                                                                    |
| Gateway(config)# security<br>packet-filter lan [1-10]                      | [1-10]              | Specify the entry number of lan packet<br>filter. This allows you to edit the rule table<br>for the LAN filter. The LAN filter will block<br>packets which are received by the<br>Residential Gateway from the private<br>network and match the pre-determined<br>condition of any entry in the rule table. |
| Gateway(config-lan-No.)#<br>active                                         |                     | Enable this LAN rule.                                                                                                    |
| Gateway(config-lan-No.)#<br>destination ip [A.B.C.D]                       | [A.B.C.D]           | Specify an IP address range for the LAN filter to block packets whose destination IP addresses are in this range.                                                                                                    |
| Gateway(config-lan-No.)#<br>destination port-number [1-<br>65535]          | [1-65535]           | Specify the destination port number of the packets which the LAN Filter will block.                                                                                                    |
| Gateway(config-lan-No.)#<br>protocol [tcp   udp]                           | [tcp   udp]         | Select <u><i>TCP</i></u> or <u><i>UDP</i></u> as the communication<br>protocol of the packets which the LAN<br>filter will block.                                                                                                    |
| Gateway(config-lan-No.)#<br>source-ip-range [A.B.C.D]<br>[1-254]           | [A.B.C.D] [1-254]   | Specify an IP address range for the LAN filter to block packets whose source IP addresses are in this range.                                                                                                    |
| Gateway(config)# security<br>packet-filter mac [1-10]                      | [1-10]              | Specify the entry number of MAC filter.<br>This is allows you to edit the MAC filter<br>rules. The Residential Gateway will drop<br>packets which match the pre-determined<br>condition of any entry in this table.                                                                                         |
| Gateway(config-mac-No.)# active                                            |                     | Enable this MAC rule.                                                                                                    |
| Gateway(config-mac-No.)#<br>destination ip [A.B.C.D]                       | [A.B.C.D]           | Specify the destination IP address of the packets which will be denied by this rule.                                                                                                    |
| Gateway(config-mac-No.)#<br>destination port-number [1-<br>65535]          | [1-65535]           | Specify the destination port number of the packet which will be denied by this rule.                                                                                                    |
| Gateway(config-mac-No.)#<br>mac-address<br>[aa:bb:cc:dd:ee:ff]             | [aa:bb:cc:dd:ee:ff] | Specify the MAC address of the packet which will be denied by this rule.                                                                                                    |
| Gateway(config-mac-No.)#<br>protocol [tcp   udp]                           | [tcp   udp]         | Select <u><i>TCP</i></u> or <u><i>UDP</i></u> as the communication protocol of the packets which the MAC filter will block.                                                                                                    |
| Gateway(config)# security<br>packet-filter wan [1-10]                      | [1-10]              | This allows you to edit the WAN filter<br>rules. The WAN filter rule will block<br>packets which are received by the<br>Residential Gateway from the public<br>network and match the pre-determined<br>condition of the rule.                                                                               |

| Gateway(config-wan-No.)# active                                     |                   | Enable this WAN rule.                                                                                         |
|---------------------------------------------------------------------|-------------------|----------------------------------------------------------------------------------------------------|
| Gateway(config-wan-No.)#<br>destination ip [A.B.C.D]                | [A.B.C.D]         | Specify the destination IP address of the packets which will be denied by this rule.                          |
| Gateway(config-wan-No.)#<br>destination port-number [1-<br>65535]   | [1-65535]         | Specify the destination port number of the packet which will be denied by this rule.                          |
| Gateway(config-wan-No.)#<br>protocol [tcp   udp]                    | [tcp   udp]       | Select <u>TCP</u> or <u>UDP</u> as the communication protocol of the packets which the WAN filter will block. |
| Gateway(config-wan-No.)#<br>source-ip-range [A.B.C.D]<br>[1-254]    | [A.B.C.D] [1-254] | Specify an IP address range for the WAN filter to block packets whose source IP addresses are in this range.  |
| No Command                                                          |                   |                                                                                                    |
| Gateway(config)# no<br>security packet-filter                       |                   | Disable packet filter rule.                                                                                   |
| Gateway(config)# no<br>security packet-filter<br>application [1-10] | [1-10]            | Delete the configured application rule.                                                                       |
| Gateway(config)# no<br>security packet-filter lan [1-<br>10]        | [1-10]            | Delete the configured LAN rule.                                                                               |
| Gateway(config)# no<br>security packet-filter mac<br>[1-10]         | [1-10]            | Delete the configured MAC rule.                                                                               |
| Gateway(config)# no<br>security packet-filter wan<br>[1-10]         | [1-10]            | Delete the configured WAN rule.                                                                               |
| Gateway(config-<br>application-No.)# no active                      |                   | Disable the configured application rule.                                                                      |
| Gateway(config-<br>application-No.)# no<br>applications             |                   | Return application to FTP.                                                                                    |
| Gateway(config-<br>application-No.)# no<br>source-ip-range          |                   | Return IP address to default value 0.0.0.0                                                                    |
| Gateway(config-lan-No.)#<br>no active                               |                   | Disable the configured LAN rule.                                                                              |
| Gateway(config-lan-No.)#<br>no destination ip                       |                   | Return IP address to default value 0.0.0.0                                                                    |
| Gateway(config-lan-No.)#<br>no destination port-number              |                   | Return port number to default value 1                                                                         |
| Gateway(config-lan-No.)#<br>no protocol                             |                   | Return protocol to default value TCP.                                                                         |
| Gateway(config-lan-No.)#<br>no source-ip-range                      |                   | Return IP address to default value 0.0.0.0                                                                    |
| Gateway(config-mac-No.)#<br>no active                               |                   | Disable the configured MAC rule.                                                                              |
| Gateway(config-mac-No.)#<br>no destination ip                       |                   | Return IP address to default value 0.0.0.0                                                                    |

| Gateway(config-mac-No.)#<br>no destination port-number | Return port number to default value 1                                                          |
|--------------------------------------------------------|------------------------------------------------------------------------------------------------|
| Gateway(config-mac-No.)#<br>no mac-address             | Return MAC address to default value 00:00:00:00                                                |
| Gateway(config-mac-No.)#<br>no protocol                | Return protocol to default value TCP.                                                          |
| Gateway(config-wan-No.)#<br>no active                  | Disable the configured WAN rule.                                                               |
| Gateway(config-wan-No.)#<br>no destination ip          | Return IP address to default value 0.0.0.0                                                     |
| Gateway(config-wan-No.)#<br>no destination port-number | Return port number to default value 1                                                          |
| Gateway(config-wan-No.)#<br>no protocol                | Return protocol to default value TCP.                                                          |
| Gateway(config-wan-No.)#<br>no source-ip-range         | Return IP address to default value 0.0.0.0                                                     |
| Show Command                                           |                                                                                                |
| Gateway(config)# show<br>security packet-filter        | Shows all the security packet rule table,<br>including Application, LAN, MAC and<br>WAN table. |
| Gateway(config-<br>application-No.)# show              | Shows the specified application packet rule.                                                   |
| Gateway(config-lan-No.)# show                          | Shows the specified LAN packet rule.                                                           |
| Gateway(config-mac-No.)# show                          | Shows the specified MAC packet rule.                                                           |
| Gateway(config-wan-No.)# show                          | Shows the specified WAN packet rule.                                                           |

#### 3. Set up URL Filter

| Command                                           | Parameter | Description                                                                                                    |
|---------------------------------------------------|-----------|----------------------------------------------------------------------------------------------------|
| Gateway(config)# security<br>url-filter           |           | Enable the URL filter function. URL Filter<br>enables the network administrator to deny<br>computers to access the specific websites<br>on the Internet from the private network of<br>the Residential Gateway. |
| Gateway(config)# security<br>url-filter apply     |           | Apply all the configured url filter settings made.                                                                                                    |
| Gateway(config)# security<br>url-filter [1-10]    | [1-10]    | Specify the entry number of URL filter.                                                                                                    |
| Gateway(config-url-No.)#<br>active                |           | Enable the URL rule.                                                                                                    |
| Gateway(config-url-No.)#<br>url [URL/IP]          | [URL/IP]  | Specify the URL address which this rule will deny.                                                                                                    |
| No Command                                        |           |                                                                                                    |
| Gateway(config)# no security url-filter           |           | Disable URL function.                                                                                                    |
| Gateway(config)# no<br>security url-filter [1-10] | [1-10]    | Delete the URL rule.                                                                                                    |

| Gateway(config-url-No.)#<br>no active | ] | Disable the rule.                              |
|---------------------------------------|---|------------------------------------------------|
| Gateway(config-url-No.)#<br>no url    | ( | Clear the URL address.                         |
| Show Command                          |   |                                                |
| Gateway(config)# show url-<br>filter  | f | Shows the current configuration of URL filter. |

#### 4. Set up VPN Passthrough

This feature enables the VPN traffic to be transmitted from the private network of the Residential Gateway to the public network. So the VPN client on the private network can establish a VPN tunnel to the remote VPN server.

| Command                                                  | Parameter | Description                                                                                                    |
|----------------------------------------------------------|-----------|----------------------------------------------------------------------------------------------------|
| Gateway(config)# security<br>vpn-passthrough ipsec       |           | Enable IPSec passthrough on the<br>Residential Gateway. IPSec stands for<br>"Internet Protocol Security". It is a suite of<br>protocols for secure exchange of packets<br>at the IP layer.                                               |
| Gateway(config)# security<br>vpn-passthrough l2tp        |           | Enable the L2TP passthrough on the<br>Residential Gateway. L2TP stands for<br>"Layer 2 Tunneling Protocol". It is used to<br>enable Point-to-Point sessions via the<br>Internet on the Layer 2 level.                                    |
| Gateway(config)# security<br>vpn-passthrough pptp        |           | Enable PPTP passthrough on the<br>Residential Gateway. PPTP stands for<br>"Point-to-Point Tunneling Protocol". And<br>PPTP passthrough is a feature which<br>allows the Point-to-Point Protocol to be<br>tunneled through an IP network. |
| No Command                                               |           |                                                                                                    |
| Gateway(config)# no<br>security vpn-passthrough<br>ipsec |           | Disable IPSec passthrough function.                                                                                                    |
| Gateway(config)# no<br>security vpn-passthrough<br>l2tp  |           | Disable L2TP passthrough function.                                                                                                    |
| Gateway(config)# no<br>security vpn-passthrough<br>pptp  |           | Disable PPTP passthrough function.                                                                                                    |
| Show Command                                             |           |                                                                                                    |
| Gateway(config)# security<br>vpn-passthrough             |           | Show the current status of VPN Passthrough.                                                                                                    |

#### 5. Set up UPnP function

| Command                   | Parameter | Description                              |
|---------------------------|-----------|------------------------------------------|
| Gateway(config)# security |           | Enable UPnP function. Universal Plug and |
| upnp                      |           | Play (UPnP) is a distributed, open       |
|                           |           | networking standard that uses TCP/IP for |
|                           |           | simple peer-to-peer network connectivity |

|                                      | between devices. An UPnP device can<br>dynamically join a network, obtain an IP<br>address, convey its capabilities and learn<br>about other devices on the network. In<br>turn, a device can leave a network<br>smoothly and automatically. |
|--------------------------------------|----------------------------------------------------------------------------------------------------|
| No Command                           |                                                                                                    |
| Gateway(config)# no<br>security upnp | Disable UPnP function.                                                                                                    |

### 6. Set up DDoS function

| Command                                                         | Parameter | Description                                                                                                    |
|-----------------------------------------------------------------|-----------|----------------------------------------------------------------------------------------------------|
| Gateway(config)# security<br>ddos                               |           | Activate DDoS prevention manually. And select the kinds of DDoS attacks to enable the Residential Gateway to detect them.                                                                                                    |
| Gateway(config)# security<br>ddos icmp-smurf                    |           | Enable ICMP smurf function to prevent<br>the hacker to forge the IP address of the<br>Residential Gateway and send repeated<br>ping requests to it flooding the network.                                                                                           |
| Gateway(config)# security<br>ddos ip-land                       |           | Enable IP land function to prevent an attack which involves a synchronized request being sent as part of the three way handshake of TCP to an open port specifying the port as both the source and destination effectively locking the port.                       |
| Gateway(config)# security<br>ddos ip-spoof                      |           | Enable IP spoof function to prevent a hacker to create an alias IP address of the Residential Gateway to which all traffic is redirected.                                                                                                    |
| Gateway(config)# security<br>ddos ip-teardrop                   |           | Enable to prevent a Teardrop attack. A<br>Teardrop attack sends mangled IP<br>fragments with overlapping, over-sized,<br>payloads to the Residential Gateway. The<br>fragmented packets are processed by the<br>Residential Gateway and will cause it to<br>crash. |
| Gateway(config)# security<br>ddos ping-of-death                 |           | Enable to prevent the Residential<br>Gateway to receive oversized ping<br>packets which it cannot handle. The Ping<br>of Death attack will send packets which<br>exceed the maximum IP packet size of<br>65,535 bytes.                                             |
| Gateway(config)# security ddos per-source-ip fin                |           | Enable to prevent a FIN attack on the LAN port IP address.                                                                                                    |
| Gateway(config)# security<br>ddos per-source-ip fin [1-<br>999] | [1-999]   | Specify the packets per second.                                                                                                    |
| Gateway(config)# security<br>ddos per-source-ip icmp            |           | Enable to prevent an ICMP attack on the LAN port IP address.                                                                                                    |
| Gateway(config)# security<br>ddos per-source-ip icmp [1-        | [1-999]   | Specify the packets per second.                                                                                                    |

| 999]                                                                 |         |                                                                                                    |
|----------------------------------------------------------------------|---------|----------------------------------------------------------------------------------------------------|
| Gateway(config)# security<br>ddos per-source-ip syn                  |         | Enable to prevent a SYN attack on a specified IP address.                                                                                                    |
| Gateway(config)# security<br>ddos per-source-ip syn [1-<br>999]      | [1-999] | Specify the packets per second.                                                                                                    |
| Gateway(config)# security ddos per-source-ip udp                     |         | Enable to prevent a UDP attack on the LAN port IP address.                                                                                                    |
| Gateway(config)# security<br>ddos per-source-ip udp [1-<br>999]      | [1-999] | Specify the packets per second.                                                                                                    |
| Gateway(config)# security<br>ddos source-ip-blocking                 |         | Enable to block the IP.                                                                                                    |
| Gateway(config)# security<br>ddos source-ip-blocking [1-<br>999]     | [1-999] | Specify the time in second to block the IP.                                                                                                    |
| Gateway(config)# security<br>ddos tcp-scan                           |         | Enable to prevent the Residential Gateway to be probed by a hacker for open TCP ports to then block.                                                                                                    |
| Gateway(config)# security<br>ddos tcp-syn-with-data                  |         | Enable to prevent the hacker to send a volume of requests for connections that cannot be completed.                                                                                                    |
| Gateway(config)# security<br>ddos tcp-udp-portscan                   |         | Enable to prevent a series of systematic queries to the Residential Gateway for open ports through which to route traffic.                                                                                                    |
| Gateway(config)# security ddos udp-bomb                              |         | Enable to prevent the hacker congesting<br>the network by a flood of UDP packets<br>between him and the Residential Gateway<br>using the UDP chargen service.                                                                                               |
| Gateway(config)# security<br>ddos udp-echo-chargen                   |         | Enable to prevent the hacker from sending a UDP packet to the echo server with a source port set to the chargen port.                                                                                                    |
| Gateway(config)# security<br>ddos whole-system-flood<br>fin          |         | Enable to prevent a FIN flood. This attack will flood the network with connection resets from an invalid IP address.                                                                                                    |
| Gateway(config)# security<br>ddos whole-system-flood<br>fin [1-999]  | [1-999] | Specify the packets per second.                                                                                                    |
| Gateway(config)# security<br>ddos whole-system-flood<br>icmp         |         | Enable to prevent a flood of ICMP messages from an invalid IP address. This attack can cause all TCP requests to be halted.                                                                                                    |
| Gateway(config)# security<br>ddos whole-system-flood<br>icmp [1-999] | [1-999] | Specify the packets per second.                                                                                                    |
| Gateway(config)# security<br>ddos whole-system-flood<br>syn          |         | Enable to prevent a SYN attack. A SYN<br>attack will interrupt the process of the<br>three way handshake of TCP and redirect<br>the acknowledge response to a malicious<br>IP address. Or it will cause the targeted<br>system to be flooded with false SYN |

|                                                                     |         | requests.                                |
|---------------------------------------------------------------------|---------|------------------------------------------|
|                                                                     |         |                                          |
| Gateway(config)# security<br>ddos whole-system-flood<br>syn [1-999] | [1-999] | Specify the packets per second.          |
| Gateway(config)# security                                           |         | Enable to prevent a flood of large       |
| ddos whole-system-flood                                             |         | numbers of raw UDP packets targeted at   |
| udp                                                                 |         | the Residential Gateway.                 |
| Gateway(config)# security                                           | [1-999] | Specify the packets per second.          |
| ddos whole-system-flood                                             |         |                                          |
| udp [1-999]                                                         |         |                                          |
| No Command                                                          |         |                                          |
| Gateway(config)# no                                                 |         | Disable DDoS prevention                  |
| security ddos                                                       |         |                                          |
| Gateway(config)# no                                                 |         | Disable ICMP smurf                       |
| security ddos icmp-smurf                                            |         |                                          |
| Catoway(config)# no                                                 |         | Disable IP land                          |
| Galeway(coning)# no                                                 |         |                                          |
|                                                                     |         |                                          |
| Gateway(config)# no                                                 |         | Disable IP spoot                         |
| security doos ip-spoor                                              |         |                                          |
| Gateway(config)# no                                                 |         | Disable IP teardrop                      |
| security ddos ip-teardrop                                           |         |                                          |
| Gateway(config)# no                                                 |         | Disable ping-of-death                    |
| security ddos ping-of-death                                         |         |                                          |
| Gateway(config)# no                                                 |         | Disable FIN attack prevention on the LAN |
| security ddos per-source-ip                                         |         | port IP address                          |
| fin                                                                 |         |                                          |
| Gateway(config)# no                                                 |         | Disable ICMP attack prevention on the    |
| security ddos per-source-ip                                         |         | LAN port IP address                      |
| icmp                                                                |         |                                          |
| Gateway(config)# no                                                 |         | Disable SYN attack prevention on the     |
| security ddos per-source-ip                                         |         | LAN port IP address                      |
| syn                                                                 |         |                                          |
| Gateway(config)# no                                                 |         | Disable UDP attack prevention on the     |
| security ddos per-source-ip                                         |         | LAN port IP address                      |
| udp                                                                 |         |                                          |
| Gateway(config)# no                                                 |         | Disable source IP blocking               |
| security doos source-ip-                                            |         |                                          |
|                                                                     |         | Disable TOD seen                         |
| Gateway(config)# no                                                 |         | Disable TCP scan                         |
|                                                                     |         |                                          |
| Gateway(config)# no                                                 |         | Disable TCP SYN with data                |
| security ddos tcp-syn-with-                                         |         |                                          |
|                                                                     |         |                                          |
| Gateway(config)# no                                                 |         | Disable TCP UDP port scan                |
| security doos tcp-udp-                                              |         |                                          |
|                                                                     |         | Dischle UDD homb                         |
| Galeway(config)# no                                                 |         |                                          |
|                                                                     |         |                                          |
| Gateway(config)# no                                                 |         | Disable UDP echo chargen                 |
| security ddos udp-echo-                                             |         |                                          |

| chargen                                                          |                                      |
|------------------------------------------------------------------|--------------------------------------|
| Gateway(config)# no<br>security ddos whole-<br>system-flood fin  | Disable FIN flood attack prevention  |
| Gateway(config)# no<br>security ddos whole-<br>system-flood icmp | Disable ICMP flood attack prevention |
| Gateway(config)# no<br>security ddos whole-<br>system-flood syn  | Disable SYN flood attack prevention  |
| Gateway(config)# no<br>security ddos whole-<br>system-flood udp  | Disable UDP flood attack prevention  |
| Show Command                                                     |                                      |
| Gateway(config)# show<br>security ddos                           | Shows the current status of DDoS     |

#### 7. Set tp IPv6 General Settings

| Command                                    | Parameter | Description                           |
|--------------------------------------------|-----------|---------------------------------------|
| Gateway(config)# security<br>ipv6 firewall |           | Enable IPv6 Firewall function.        |
| No Command                                 |           |                                       |
| Gateway(config)# no<br>security firewall   |           | Disable Firewall function.            |
| Show Command                               |           |                                       |
| Gateway(config)# show<br>security firewall |           | Shows the current status of firewall. |

## 2.5.13 SNMP Command

#### 1. Create a SNMP community and set up detailed configurations for this community.

| Command                                                          | Parameter            | Description                                                                           |
|------------------------------------------------------------------|----------------------|---------------------------------------------------------------------------------------|
| Gateway(config)# snmp-                                           | [community]          | Specify a SNMP community name of up to 20 alphanumeric characters.                    |
| [community]                                                      |                      |                                                                                       |
| Gateway (config-<br>community-NAME)# active                      |                      | Enable this SNMP community account.                                                   |
| Gateway(config-community-<br>NAME)# description<br>[Description] | [Description]        | Enter the description for this SNMP community of up to 35 alphanumerical characters.  |
| Gateway(config-community-<br>NAME)# level [admin   rw  <br>ro]   | [admin   rw  <br>ro] | Specify the access privilege for this SNMP account.                                   |
|                                                                  |                      | admin: Full access right, including                                                   |
|                                                                  |                      | information, loading factory settings, etc                                            |
|                                                                  |                      | <b>rw:</b> Read & Write access privilege. Partial access right, unable to modify user |

|                                                              |              | account, system information and load factory settings.                                                 |
|--------------------------------------------------------------|--------------|----------------------------------------------------------------------------------------------------|
|                                                              |              | ro: Read Only access privilege.                                                                        |
| No command                                                   |              |                                                                                                    |
| Gateway(config)# no snmp-<br>server community<br>[community] | [community]  | Delete the specified community.                                                                        |
| Gateway(config-community-<br>NAME)# no active                |              | Disable this SNMP community account. In this example "mycomm" community is disabled.                   |
| Gateway(config-community-<br>NAME)# no description           |              | Remove the SNMP community descriptions for "mycomm".                                                   |
| Gateway(config-community-<br>NAME)# no level                 |              | Remove the configured access privilege.<br>This will set this community's level to<br>"access denied". |
| Show command                                                 |              |                                                                                                    |
| Gateway(config)# show snmp-server                            |              | Show or verify whether SNMP is enabled or disabled.                                                    |
| Gateway(config)# show snmp-server community                  |              | Show or verify each SNMP server account's information.                                                 |
| Gateway(config)# show snmp-server<br>community [community]   |              | Show the specified SNMP server account's settings.                                                     |
| Gateway(config-community-N                                   | IAME)# show  | Show the selected community's settings.                                                                |
| Exit command                                                 |              |                                                                                                    |
| Gateway(config-community-N                                   | IAME)# exit  | Return to Global Configuration mode.                                                                   |
| Snmp-server example                                          |              |                                                                                                    |
| Gateway(config)# snmp-serve                                  | er community | Create a new community "mycomm" and                                                                    |
| mycomm                                                       |              | edit the details of this community account.                                                            |
| Gateway(config-community-mycomm)# active                     |              | Activate the SNMP community "mycomm".                                                                  |
| Gateway(config-community-mycomm)#<br>description rddeptcomm  |              | Add a description for "mycomm" community.                                                              |
| Gateway(config-community-mycomm)#<br>level admin             |              | Set "mycomm" community level to admin (full access privilege).                                         |

#### 2. Set up a SNMP trap destination.

| Command                                                    | Parameter   | Description                                                              |
|------------------------------------------------------------|-------------|--------------------------------------------------------------------------|
| Gateway(config)# snmp-<br>server trap-destination [1-2]    | [1-2]       | Create a trap destination account.                                       |
| Gateway(config-trap-<br>ACCOUNT)# active                   |             | Enable this SNMP trap destination account.                               |
| Gateway(config-trap-<br>ACCOUNT)# community<br>[community] | [community] | Enter the community name of network management system.                   |
| Gateway(config-trap-<br>ACCOUNT)# destination<br>[A.B.C.D] | [A.B.C.D]   | Enter the trap destination IP address for this trap destination account. |
| No command                                                 |             |                                                                          |

| Gateway(config)# no snmp-                                      | [1-2] | Delete the specified trap destination                                |
|----------------------------------------------------------------|-------|----------------------------------------------------------------------|
| Gateway(config-trap-<br>ACCOUNT)# no active                    |       | Disable this SNMP trap destination account.                          |
| Gateway(config-trap-<br>ACCOUNT)# no community                 |       | Delete the configured community name.                                |
| Gateway(config-trap-<br>ACCOUNT)# no description               |       | Delete the configured trap destination description.                  |
| Show command                                                   |       |                                                                      |
| Gateway(config)# show<br>snmp-server trap-destination          |       | Show SNMP trap destination account information.                      |
| Gateway(config)# show<br>snmp-server trap-destination<br>[1-2] | [1-2] | Show the specified SNMP trap destination account information.        |
| Gateway(config-trap-<br>ACCOUNT)# show                         |       | Show and verify the selected trap destination account's information. |
| Exit command                                                   |       |                                                                      |
| Gateway(config-trap-ACCOUNT)# exit                             |       | Return to Global Configuration mode.                                 |
| Trap-destination example                                       |       |                                                                      |
| Gateway(config)# snmp-server trap-<br>destination 1            |       | Create a trap destination account.                                   |
| Gateway(config-trap-1)# active                                 |       | Activate this trap destination account.                              |
| Gateway(config-trap-1)# community mycomm                       |       | Refer this trap destination account to the community "mycomm".       |
| Gateway(config-trap-1)# description redepttrapdest             |       | Add a description for this trap destination account.                 |
| Gateway(config-trap-1)# destination<br>192.168.1.254           |       | Set trap destination IP address to 192.168.1.254.                    |

#### 3. Set up SNMP trap types that will be sent.

| Trap-type command                                                                        | Parameter                                       | Description                                                                                                    |
|------------------------------------------------------------------------------------------|-------------------------------------------------|----------------------------------------------------------------------------------------------------|
| Gateway(config)# snmp-<br>server trap-type [all   auth-<br>fail   cold-start   port-link | [all   auth-fail<br>  cold-start  <br>port-link | Specify a trap type that will be sent when a certain situation occurs.                                                                                                    |
| power-down   warm-start]                                                                 | power-down  <br>warm-start]                     | <b>all:</b> A trap will be sent when authentication fails, broadcast packets exceed the threshold value, the device cold /warm starts, port link is up or down and power is down. |
|                                                                                          |                                                 | auth-fail: A trap will be sent when any unauthorized user attempts to login.                                                                                                    |
|                                                                                          |                                                 | <b>cold-start:</b> A trap will be sent when the device boots up.                                                                                                    |
|                                                                                          |                                                 | <b>port-link:</b> A trap will be sent when the link is up or down.                                                                                                    |

|                                                                                                    |                                                                                                | <ul><li>power-down: A trap will be sent when the power is off.</li><li>warm-start: A trap will be sent when the device restarts.</li></ul> |
|----------------------------------------------------------------------------------------------------|------------------------------------------------------------------------------------------------|----------------------------------------------------------------------------------------------------|
| No command                                                                                                    |                                                                                                |                                                                                                    |
| Gateway(config)# no<br>snmp-server trap-type [all  <br>auth-fail   cold-start   port-<br>link   power-down   warm-<br>start] | [all   auth-fail<br>  case-fan  <br>cold-start  <br>port-link  <br>power-down  <br>warm-start] | Specify a trap type that will not be sent when a certain situation occurs.                                                                 |
| Show command                                                                                                    |                                                                                                |                                                                                                    |
| Gateway(config)# show snmp-server community                                                                                  |                                                                                                | Show community configuration.                                                                                                    |
| Gateway(config)# show snmp-server trap-<br>destination                                                                       |                                                                                                | Show trap destination configuration.                                                                                                    |
| Gateway(config)# show snmp-server trap-<br>type                                                                              |                                                                                                | Show the current enable/disable status of each type of trap.                                                                               |
| Trap-type example                                                                                                    |                                                                                                |                                                                                                    |
| Gateway(config)# snmp-server trap-type<br>all                                                                                |                                                                                                | All types of SNMP traps will be sent.                                                                                                    |

# 2.5.14 Syslog Command

| Syslog command                                                                                                 | Parameter                                                                                  | Description                                                                                                    |
|----------------------------------------------------------------------------------------------------|--------------------------------------------------------------------------------------------|----------------------------------------------------------------------------------------------------|
| Gateway(config)# syslog                                                                                        |                                                                                            | Enable system log function.                                                                                                    |
| Gateway(config)# syslog<br>level [emergency   alert  <br>critical  error   warning  <br>notice   info   debug] | [emergency<br>  alert  <br>critical  <br>error  <br>warning  <br>notice   info<br>  debug] | Select one of the syslog levels. The<br>Residential Gateway will record log events at<br>the chosen level and above. For example, if<br>you choose <u>Error</u> , "error", "critical", "alert"<br>and "emergency" events will be recorded.<br>Emergency: System is unusable.<br>Alert: Emergent actions that must be<br>taken immediately.<br>Critical: Critical conditions.<br>Error: Error conditions.<br>Warning: Warning conditions.<br>Notice: Normal but significant conditions.<br>Info: Keep informational events message.<br>Debug: Debug-level messages are<br>logged. |
| Gateway(config)# syslog<br>server [A.B.C.D]                                                                    | [A.B.C.D]                                                                                  | Specify the primary system log server IP address.                                                                                                    |
| No command                                                                                                    |                                                                                            |                                                                                                    |

| Gateway(config)# no syslog                    | Disable System log function.                                                                                               |
|-----------------------------------------------|----------------------------------------------------------------------------------------------------|
| Gateway(config)# no syslog level              | Return Syslog level to default level.                                                                                      |
| Gateway(config)# no syslog server             | Delete the primary system log server IP address.                                                                           |
| Show command                                  |                                                                                                    |
| Gateway(config)# show syslog                  | Show current system log settings.                                                                                          |
| Gateway(config)# show log                     | Show event logs currently stored in the Gateway. These event logs will be saved to the system log server that you specify. |
| Syslog command example                        |                                                                                                    |
| Gateway(config)# syslog                       | Enable System log function.                                                                                                |
| Gateway(config)# syslog server<br>192.180.2.1 | Set the primary system log server IP address to 192.168.2.1.                                                               |

# 2.5.15 System-Info Command

| Command                    | Parameter        | Description                                  |
|----------------------------|------------------|----------------------------------------------|
| Gateway(config)# system-   | [dhcp_vendor_id] | Enter a DHCP vendor ID, up to 55             |
| info dhcp-vendor-id        |                  | alphanumeric characters, for this Gateway.   |
| [dhcp_vendor_id]           |                  |                                              |
| Gateway(config)# system-   | [host_name]      | Enter a new hostname, up to 30               |
| Info host-name             |                  | alphanumeric characters, for this Gateway.   |
| [nost_name]                |                  | By default, the hostname prompt shows        |
|                            |                  | change the factory-assigned hostname         |
|                            |                  | prompt to the one that is easy for you to    |
|                            |                  | identify during network configuration and    |
|                            |                  | maintenance.                                 |
| Gateway(config)# system-   | [sys_contact]    | Enter contact information for this Gateway,  |
| info system-contact        |                  | up to 55 alphanumeric characters.            |
| [sys_contact]              |                  |                                              |
| Gateway(config)# system-   | [sys_location]   | Enter a brief description, up to 55          |
| into system-location       |                  | alphanumeric characters, of the Gateway      |
| [sys_location]             |                  | location. Like the name, the location is for |
| Catoway(config)# system    |                  | Feter a unique name, un to 55                |
| info system-name           | [Sys_name]       | alphanumeric characters for this Gateway     |
| [svs_name]                 |                  | Use a descriptive name to identify the       |
|                            |                  | Gateway in relation to your network, for     |
|                            |                  | example, "Backbone 1". This name is          |
|                            |                  | mainly used for reference only.              |
| No command                 |                  |                                              |
| Gateway(config)# no system | n-info dhcp-     | Delete the entered DHCP vendor ID            |
| vendor-id                  | -                | information.                                 |
| Gateway(config)# no system | n-info system-   | Delete the entered system contact            |
| contact                    |                  | information.                                 |
| Gateway(config)# no system | n-info system-   | Delete the entered system location           |
| location                   |                  | information.                                 |

| Gateway(config)# no system-info system-<br>name              | Delete the entered system name information.                                                                                                    |
|--------------------------------------------------------------|----------------------------------------------------------------------------------------------------|
| Gateway(config)# no system-info host-name                    | Set the hostname to the factory default.                                                                                                    |
| Show command                                                 |                                                                                                    |
| Gateway(config)# show system-info                            | Show or verify Gateway information<br>including system contact, system location,<br>system name, model name, firmware<br>version and fiber type. |
| Gateway(config)# show sfp information                        | Show the fiber information.                                                                                                    |
| Gateway(config)# show sfp state                              | Show the SFP status.                                                                                                    |
| System-info example                                          |                                                                                                    |
| Gateway(config)# system-info system-contact info@company.com | Set the system contact field to<br>"info@compnay.com".                                                                                           |
| Gateway(config)# system-info system-location 13thfloor       | Set the system location field to "13thfloor".                                                                                                    |
| Gateway(config)# system-info system-name backbone1           | Set the system name field to "backbone1".                                                                                                    |
| Gateway(config)# system-info host-name<br>edgeswitch10       | Change the Gateway's hostname to<br>"edgeswitch10".                                                                                              |

# 2.5.16 User Command

| User command                                                | Parameter              | Description                                                                                                    |
|-------------------------------------------------------------|------------------------|----------------------------------------------------------------------------------------------------|
| Gateway(config)# user<br>name [user_name]                   | [user_name]            | Enter the new account's username. The authorized user login name is up to 20 alphanumeric characters. Only 10 login                                                                                                    |
|                                                             |                        | accounts can be registered in this device.                                                                                                    |
| Gateway(config-user-<br>NAME)# active                       |                        | Activate this user account.                                                                                                    |
| Gateway(config-user-<br>NAME)# description<br>[description] | [description]          | Enter the brief description for this user account.                                                                                                    |
| Gateway(config-user-<br>NAME)# level [superuser             | [superuser  <br>editor | Specify this user's access level.                                                                                                    |
| editor   homeuser   guest]                                  | homeuser  <br>guest]   | <b>Superuser:</b> Full access right, including maintaining user account & system information, loading factory settings, etc                                                                                                    |
|                                                             |                        | <b>Editor:</b> Partial access right, unable to modify user account & system information and load factory settings.                                                                                                    |
|                                                             |                        | <b>Homeuser:</b> Partial access right, less than<br>superuser and editor, able to configure Setup<br>(System information, DDNS, Network Setup),<br>WiFi, Security, Applications, Administration<br>(Diagnostics, User privilege, Save&Logout),<br>etc. |
|                                                             |                        | Guest: Read-Only access privilege                                                                                                    |

| Gateway(config-user-<br>NAME)# password<br>[password]                                                                                                    | [password]                                      | Enter the password, up to 20 alphanumeric characters, for this user account.                                                                                                    |
|----------------------------------------------------------------------------------------------------|-------------------------------------------------|----------------------------------------------------------------------------------------------------|
| No command                                                                                                    |                                                 |                                                                                                    |
| Gateway(config)#no user<br>name [username]                                                                                                    | [username]                                      | Delete the specified account.                                                                                                    |
| Gateway(config-user-<br>NAME)# no active                                                                                                    |                                                 | Deactivate the selected user account.                                                                                                    |
| Gateway(config-user-<br>NAME)# no description                                                                                                    |                                                 | Remove the configured description.                                                                                                    |
| Gateway(config-user-<br>NAME)# no password                                                                                                    |                                                 | Remove the configured password value.                                                                                                    |
| Gateway(config-user-<br>NAME)# no level                                                                                                    |                                                 | Reset access level privilege back to the factory default (access denied).                                                                                                    |
| Show command                                                                                                    |                                                 |                                                                                                    |
| Gateway(config)# show                                                                                                    |                                                 | List all user accounts.                                                                                                    |
| user name                                                                                                    |                                                 |                                                                                                    |
| user name<br>Gateway(config)# show<br>user name [user_name]                                                                                                    | [user_name]                                     | Show the specific account's information.                                                                                                    |
| user name<br>Gateway(config)# show<br>user name [user_name]<br>Gateway(config-user-<br>NAME)# show                                                                                                    | [user_name]                                     | Show the specific account's information.<br>Show or verify the newly-created user<br>account's information.                                                                                                    |
| User name<br>Gateway(config)# show<br>User name [User_name]<br>Gateway(config-user-<br>NAME)# show<br>User command example                                                                                                    | [user_name]                                     | Show the specific account's information.<br>Show or verify the newly-created user<br>account's information.                                                                                                    |
| user nameGateway(config)# showuser name [user_name]Gateway(config-user-<br>NAME)# showUser command example<br>Gateway(config)#user name                                                                                                    | [user_name]                                     | Show the specific account's information.<br>Show or verify the newly-created user<br>account's information.<br>Create a new login account "miseric".                                                                                                    |
| user nameGateway(config)# showuser name [user_name]Gateway(config-user-<br>NAME)# showUser command exampleGateway(config)#user nameGateway(config-user-miserie<br>description misengineer                                                                 | [user_name]<br>e miseric<br>c)#                 | Show the specific account's information.<br>Show or verify the newly-created user<br>account's information.<br>Create a new login account "miseric".<br>Add a description to this new account<br>"miseric".                                                        |
| user nameGateway(config)# showuser name [user_name]Gateway(config-user-<br>NAME)# showUser command exampleGateway(config)#user nameGateway(config)#user nameGateway(config-user-miseria<br>description misengineerGateway(config-user-miseria<br>mis2256i | [user_name]<br>e miseric<br>c)#<br>c)# password | Show the specific account's information.<br>Show or verify the newly-created user<br>account's information.<br>Create a new login account "miseric".<br>Add a description to this new account<br>"miseric".<br>Set up a password for this new account<br>"miseric" |

## 2.5.17 VLAN Command

| Command                       | Parameter | Description                               |
|-------------------------------|-----------|-------------------------------------------|
| Gateway(config)# vlan apply   |           | Apply all WAN interface configuration and |
|                               |           | all VLAN configuration.                   |
| Gateway(config)# vlan inside- | [1-4094]  | Specify the PVID of LAN port on the       |
| nat-vlan [1-4094]             |           | private network. The default value is 9.  |

# **3. WEB MANAGEMENT**

This chapter describes how to manage the Residential Gateway through a Web browser. The IP address concepts and gaining access to the Residential Gateway will be introduced first, and then followed by web-based management instructions.

### 3.1 The Concept of IP address

IP addresses have the format n.n.n.n, for example 168.168.8.100.

IP addresses are made up of two parts:

- The first part (168.168 in the example) refers as network address identifies the network on which the device resides. Network addresses are assigned by three allocation organizations. Depending on your location, each allocation organization assigns a globally unique network number to each network that wishes to connect to the Internet.
- The second part (8.100 in the example) identifies the device within the network. Assigning
  unique device numbers is your responsibility. If you are unsure of the IP addresses
  allocated to you, consult the allocation organization from which your IP addresses were
  obtained.

Remember that no two devices on a network can have the same address. If you connect to the outside world, you must change all the arbitrary IP addresses to comply with those you have been allocated by the allocation organization. If you do not do this, your outside communications will not operate.

A subnet mask is a filtering system for IP addresses. It allows you to further subdivide your network. You must use the proper subnet mask for proper operation of a network with subnets defined.

## 3.2 Start Configuring

The Residential Gateway can be managed via a Web browser. However, before doing so, you must assign a unique IP address to the Residential Gateway. Use a RJ-45 LAN cable and any of the four 10/100/1000Base-T RJ-45 ports of Residential Gateway as the temporary RJ-45 Management console port to login to the Residential Gateway and set up the IP address for the first time. (The default IP is "**192.168.0.1**". You can change the Residential Gateway's IP to the needed one in the **WAN Settings** under **Network Configuration** menu.)

Follow these steps to manage the Residential Gateway through a Web browser:

- Use one of the four 10/100/1000Base-T RJ-45 ports as the temporary RJ-45 Management console port to set up the assigned IP parameters of the Residential Gateway.
  - 1. IP address
  - 2. Subnet Mask
  - 3. Default gateway IP address, if required

- Run a Web browser and specify the Residential Gateway's IP address to reach it. (The default IP of Residential Gateway is "**192.168.0.1**" before any changes.)
- Login to the Residential Gateway to reach the Main Menu.

Once you gain the access, a Login window appears like the following:

| login                        |  |
|------------------------------|--|
| Please login                 |  |
| Enter Administrator Name     |  |
| Enter Administrator Password |  |
| login                        |  |

Enter the authorized user name and password then click "Login". The default user name is admin and without a password (leaves this field blank).

After a successful login, the following Residential Gateway Main Menu screen appears.

**NOTE:** By default, the remote access to the Residential Gateway is disabled. If you would like to login the Residential Gateway from WAN port or ports assigned in Bridge Mode, you must create a management interface in **Basic Setup** under the **Setup** Menu Bar and enable it. Then, specify the IP address (if necessary) of the management computer and specify Http port number for remote login in **Device Access** under the **Administration** Menu Bar. Once completed, you can type in the IP address of the WAN management interface and Http port number in URL field of your web browser like this "**192.168.1.198:8888**" to access to web management.

## 3.3 Introduction to Sub-Menus

If you successfully login to the web management, the first page you will see is as follows:

|                    |   | System                   |                               |            |               |
|--------------------|---|--------------------------|-------------------------------|------------|---------------|
| 🔎 Setup            |   | Company Name             | The Company                   |            |               |
| System Information |   | System Object ID         | .1.3.6.1.4.1.9304.200.731055  |            |               |
| Basic Setup        |   | System Contact           | contact@company.com           |            |               |
| DDNS               |   | System Name              | Managed 5 Ports 1000M Gateway |            |               |
| Network Setup      |   | System Location          |                               |            |               |
| Routing Setup      |   | DHCP Vendor ID           | Gateway                       |            |               |
| 🞤 WiFi             | < | Model Name               | Gateway                       |            |               |
| 🔑 Security         | ¢ | Host Name                | Gateway                       |            |               |
| 🔑 Applications     | < | Current Boot Image       | Image 2                       |            |               |
| <b>₽</b> QoS       | ۲ | Configured Boot<br>Image | Image 2                       |            |               |
| ₽ IPTV             | < | Image-1 Version          | 0.99.0N                       |            |               |
| 🔑 Management       | < | Image-2 Version          | 0.99.0N                       |            |               |
| 🔑 Administration   | < | M/B Version              | A01                           |            |               |
| 🖋 Status           | < | Serial Number            | ABBCDDEF1232456               | Date Code  | 20160929      |
| 🔎 Wizard           |   | Up Time                  | 0 day 00:17:33                | Local Time | Not Available |
|                    |   | ок                       |                               |            |               |
|                    |   |                          |                               |            |               |
|                    |   |                          |                               |            |               |
| ▼<br>Main Menu Ba  | r |                          | ◆<br>Configuration A          | Area       |               |

**Main Menu Bar** At the left of the screen page is the Main Menu bar. It contains the following main tabs:

**System Information** — This page displays basic information of the Residential Gateway and information about the SFP transceiver plugged in the WAN port.

**WAN Setup** – This page enables the network administrator to configure the general settings of the Residential Gateway.

*LAN Setup* – To enable or disable Auto-provision, TR069 and SNMP for management.

*Firewall* — It allows you to enable or disable the firewall protection of the Residential Gateway.

**UPnP** – Enable or disable UPnP function.

**Port Forwarding** – Set up port forwarding function.

**DMZ** – DMZ stands for "Demilitarized Zone". Set up DMZ function.

*Time* – This page enables the network administrator to change the settings of the Residential Gateway's internal clock.

**Dignostics** — This page enables the network administrator to use ICMP to check the network connectivity.

**Backup/Restore** — It enables you to create a backup file for the current configuration of the Residential Gateway.

**Factory Default** – To set configuration back to default.

**Save & Logout** — To Save configuration or lod out the account entry.

Advanced – Set up advanced settings.

And note that when a main tab appears in the highlighted background, it is currently selected.

**Configuration Area** The part in the right side of the screen page is the configuration area. Select a tab in the Sub Menu Bar for a feature. Then, you can find the parameters which you can configure for this feature in the configuration area.

Below is the brief description for each sub-menu. For detailed function explanations, please refer to the individual section.

## 3.4 System Information

C

Select **Syatem Information** from the Main Menu bar. Then you can see the sub-items – **System**, **Fiber Information**, **SFP Status** – on the sub menu bar.

|                    | System Fiber I     | nformation SFP Status         |            |               |
|--------------------|--------------------|-------------------------------|------------|---------------|
|                    | Company Namo       | The Company                   |            |               |
| System Information |                    | me company                    |            |               |
| WAN Setup          | System Object ID   | .1.3.6.1.4.1.9304.200.31056   |            |               |
|                    | System Contact     | contact@conpany.com           |            |               |
| LAN Setup          | System Name        | Managed 5 Ports 1000M Gateway |            |               |
| Firewall           | System Location    |                               |            |               |
| UPnP               | DHCP/DHCPv6 Vendor | Gateway                       |            |               |
| Port Forwarding    | ID                 |                               |            |               |
| DMZ                | Model Name         | Gateway                       |            |               |
| 0112               | Host Name          | Gateway                       |            |               |
| Time               | Current Boot Image | Image 1                       |            |               |
| Diagnostics        | Configured Boot    | Image 1                       |            |               |
| Backup/Restore     | Image              |                               |            |               |
| Factory Default    | Image-1 Version    | 0.99.01                       |            |               |
|                    | Image-2 Version    | 0.99.01                       |            |               |
| Save&Logout        | M/B Version        | A01                           |            |               |
| Advanced <         | Serial Number      | ABBCDDEF0000000               | Date Code  | 20170526      |
|                    | Up Time            | 0 day 00:27:51                | Local Time | Not Available |
|                    | ок                 |                               |            |               |
|                    |                    |                               |            |               |

### 3.4.1 System

Select **System** from the **System Information** sub menu bar. Then, **System** screen page appears as follows:

| System Fiber I           | Information SFP Status        |            |               |
|--------------------------|-------------------------------|------------|---------------|
| Company Name             | The Company                   |            |               |
| System Object ID         | .1.3.6.1.4.1.9304.200.31056   |            |               |
| System Contact           | contact@conpany.com           |            |               |
| System Name              | Managed 5 Ports 1000M Gateway |            |               |
| System Location          |                               |            |               |
| DHCP/DHCPv6 Vendor<br>ID | Gateway                       |            |               |
| Model Name               | Gateway                       |            |               |
| Host Name                | Gateway                       |            |               |
| Current Boot Image       | Image 1                       |            |               |
| Configured Boot<br>Image | Image 1                       |            |               |
| Image-1 Version          | 0.99.01                       |            |               |
| Image-2 Version          | 0.99.01                       |            |               |
| M/B Version              | A01                           |            |               |
| Serial Number            | ABBCDDEF000000                | Date Code  | 20170526      |
| Up Time                  | 0 day 00:27:51                | Local Time | Not Available |
| ок                       |                               |            |               |

This page displays basic information of the Residential Gateway and information about the SFP transceiver plugged in the WAN port. And for more details, please refer to the description of the individual section below.

**System** This is a view-only section which displays basic system information of the Residential Gateway. Below is a description of each item in this section.

Company Name — This is the name of the manufacturer.

System Object ID — This is the predefined system OID of the Residential Gateway.

System Contact — Display contact information for this Residential Gateway.

System Name — This is the model name of the Residential Gateway.

**System Location** — Display a brief location description for this Residential Gateway.

**DHCP Vendor ID** — Enter the Vendor ID used for DHCP relay agent function.

**Model Name** — Display the product's model name.

*Host Name* — This is the host name of the Residential Gateway.

*Current Boot Image* — The image that is currently using.

*Configured Boot Image* — The image you want to use after reboot.

*Image-1 Version* — Display the firmware version 1 (image-1) used in this device.

Image-2 Version — Display the firmware version 2 (image-2) used in this device.

*Firmware Version* — This is the current firmware version of the Residential Gateway.

*M/B Version* — Display the main board version.

Serial Number — This is the serial number of the Residential Gateway.

Local Time — This is the time of the internal clock of the Residential Gateway.

*Up Time* — This is the time period since the Residential Gateway has been powered on

*Date Code* — Display the Residential Gateway Firmware date code.

**Fiber Information** This is a view-only section which displays information about the fiber transceiver in the fiber WAN port. Below is a description for each item in this section.

|             |       | SFP Status |             |           |           |  |  |
|-------------|-------|------------|-------------|-----------|-----------|--|--|
| Port Number | Speed | Distance   | Vendor Name | Vendor PN | Vendor SN |  |  |
| WAN         |       |            |             |           |           |  |  |

Speed — This is the maximal link speed which the fiber transceiver supports.

**Distance** — This is the maximal transmission distance which the fiber transceiver supports.

*Vendor Name* — This is the name of the manufacturer.

*Vendor PN* — This is the model name of the fiber transceiver.

*Vendor SN* — This is serial number of the SFP transceiver.

| System      | Fiber Information | SFP Status |             |               |               |
|-------------|-------------------|------------|-------------|---------------|---------------|
| Port Number | Temperature(C)    | Voltage(V) | TX Bias(mA) | TX Power(dbm) | RX Power(dbm) |
| WAN         |                   |            |             |               |               |

*Temperature (C)* – The Slide-in SFP module operation temperature.

*Voltage (V)* – The slide-in SFP module operation voltage.

**TX Bias (mA)** – The slide-in SFP module operation current.

**TX Power (dbm)** – The slide-in SFP module optical Transmission power.

**RX Power (dbm)** — The slide-in SFP module optical Receiver power.

## 3.5 WAN Setup

This page enables the network administrator to configure the general settings of the Residential Gateway. Select **WAN Setup** to access this page. And it will appear as follows:

| WAN                                               | Interface                                      | /LAN Settings                        | VLAN Sta                    | te                      |                                               |                                |              |
|---------------------------------------------------|------------------------------------------------|--------------------------------------|-----------------------------|-------------------------|-----------------------------------------------|--------------------------------|--------------|
| Note<br>When co<br>"Apply" b<br>This app<br>Apply | ompleted editir<br>below.<br>bly button will s | ng page informal<br>ubmit the settin | tion, pleas<br>Igs for "WAI | e press O<br>N Setup" , | K. If you wish to appl<br>"LAN Setup"and "Adv | y all changes made,<br>anced". | please click |
| Status                                            | WAN INFO.                                      | Туре                                 | VLAN                        | P-Bit                   | IP                                            | Netmask                        | Action       |
| Enable                                            | Data                                           | Static                               | 8                           | 0                       | 192.168.3.1                                   | 255.255.255.0                  | ø            |
| Enable                                            | Mgmt                                           | Static                               | 8                           | 0                       | 192.168.2.1                                   | 255.255.255.0                  | e 🖉          |
| Add new                                           | r network inter                                | face                                 |                             |                         |                                               |                                |              |
| > Add ne<br>Vlan ID 4<br>WAN Info                 | ew network in<br>4093 and 4094 i<br>rmation    | terface<br>s reserved ID, ca         | an not be u<br>VLAN         | ised                    | 8                                             | P-Bit                          | 0 •          |
| WAN Enal                                          | ble                                            | Enable 🔻                             |                             |                         |                                               |                                |              |
| WAN Type                                          | 2                                              | Static IP 🔻                          |                             |                         |                                               |                                |              |
| Internet<br>Address                               | IP 1                                           | 92.168.2.1                           | Subne                       | t Mask                  | 255.255.255.0                                 | Gateway                        | 0.0.0.0      |
| Static MT                                         | rU 1                                           | 500                                  |                             |                         |                                               |                                |              |
| Enable Pi<br>Access                               | ing                                            | Disable 🔻                            |                             |                         |                                               |                                |              |
| IPv6 Enat                                         | ble                                            | Disable 🔻                            |                             |                         |                                               |                                |              |
| ок                                                | Cancel                                         |                                      |                             |                         |                                               |                                |              |

And for details on the settings of this page, please refer to the description of the individual section below.

### 3.5.1 WAN Interface

| Note<br>When co<br>"Apply" to<br>This app<br>Apply | ompleted editing<br>below.<br>oly button will sut | page informati<br>omit the setting | on, pleas<br>s for "WA | e press Ol<br>N Setup" , | K. If you wish to app<br>"LAN Setup"and "Ad | vanced".      | lease click |
|----------------------------------------------------|---------------------------------------------------|------------------------------------|------------------------|--------------------------|---------------------------------------------|---------------|-------------|
| Status                                             | WAN INFO.                                         | Туре                               | VLAN                   | P-Bit                    | IP                                          | Netmask       | Action      |
| Enable                                             | Data                                              | Static                             | 8                      | 0                        | 192.168.3.1                                 | 255.255.255.0 | ø           |
| Enable                                             | Mgmt                                              | Static                             | 8                      | 0                        | 192.168.2.1                                 | 255.255.255.0 | e 🖉         |
| >Add new                                           | ew network interna                                | erface                             |                        |                          |                                             |               |             |
| Vlan ID 4                                          | 4093 and 4094 is                                  | reserved ID, car                   | n not be u             | ised                     |                                             |               |             |
| WAN Info                                           | rmation M                                         | emt 🔻                              | VLAN                   |                          | 8                                           | P-Bit         | 0 🔻         |
| WAN Enal                                           | ble En                                            | able 🔻                             |                        |                          |                                             |               |             |
| WAN Type                                           | e Sta                                             | atic IP 🔹 🔻                        |                        |                          |                                             |               |             |
| Internet<br>Address                                | IP 192                                            | 2.168.2.1                          | Subne                  | t Mask                   | 255.255.255.                                | 0 🔻 Gateway   | 0.0.0.0     |
| Static MT                                          | TU 150                                            | 00                                 |                        |                          |                                             |               |             |
| Enable P<br>Access                                 | ing Di                                            | sable 🔻                            |                        |                          |                                             |               |             |
| IPv6 Enat                                          | ble En                                            | able 🔻                             |                        |                          |                                             |               |             |
| IPv6 WAN                                           | Type Lir                                          | nk-local only 🔻                    |                        |                          |                                             |               |             |
| Link-loca                                          | al MTU 150                                        | 00                                 |                        |                          |                                             |               |             |
| ок                                                 | Cancel                                            |                                    |                        |                          |                                             |               |             |

| Status          | WAN INFO. | Туре | VLAN | P-Bit | IP | Netmask | Action            |
|-----------------|-----------|------|------|-------|----|---------|-------------------|
| Enable          | Data      | DHCP | 8    | 0     |    |         | <b>A</b>          |
| Add new network | interface |      |      |       |    |         | Apply Basic Setup |

This section shows the basic information of the WAN interfaces of the Residential Gateway. Below is a description of each column in the list.

**Status** – It is <u>Enabled</u> if the WAN interface is activated. And it is <u>Disabled</u> if the WAN interface is deactivated.

**WAN INFO.** — This is the WAN information type of this interface. And the available the WAN information types include <u>Data</u>, <u>Management</u>, <u>Routing</u>, and <u>Alias Interface</u>.

*Type* – This is the Internet connection type of this WAN interface.

*VLAN* – This is the VLAN ID which this WAN interface will add to the egress untagged packets.

*P-Bit* — This is the 802.1p priority value which this WAN interface will add to the egress untagged packet together with its VLAN ID.

*IP* – This is the IP address of this WAN interface.

*Netmask* – This is the subnet mask of this WAN interface.

**Action** – Click <u>edit</u> to change the settings of an interface in the following section. Or click <u>delete</u> if you want to remove this entry from the interface list.

To create a new interface, click <u>Add new network interface</u> below the list and edit the settings of the new interface in the following section.

This section enables you to edit the settings of a new WAN interface or a WAN interface in the interface list above. And below is the description of configuration parameters in this section.

| >Add new network interface                            |               |             |                   |         |         |  |  |  |  |
|-------------------------------------------------------|---------------|-------------|-------------------|---------|---------|--|--|--|--|
| Vlan ID 4093 and 4094 is reserved ID, can not be used |               |             |                   |         |         |  |  |  |  |
| WAN Information                                       | Mgmt 🗸        |             |                   |         |         |  |  |  |  |
| WAN Enable                                            | Disable 🗸     |             |                   |         |         |  |  |  |  |
| WAN Type                                              | Static IP 🗸 🗸 | VLAN        | 1                 | P-Bit   | 0 🗸     |  |  |  |  |
| Internet IP Address                                   | 0.0.0.0       | Subnet Mask | 255.255.255.252 🗸 | Gateway | 0.0.0.0 |  |  |  |  |
| Static MTU                                            | 1500          |             |                   |         |         |  |  |  |  |
| Enable Ping Access                                    | Disable 🗸     |             |                   |         |         |  |  |  |  |
| OK Cancel                                             |               |             |                   |         |         |  |  |  |  |

WAN Enable – Enable or disable this WAN interface.

*WAN Information* — Select a WAN information type from the pull-down menu. You can refer to the following table for a description for the types of the WAN interfaces.

<u>Data</u> — The data interface is the default WAN Interface of the Residential Gateway. It is open to remote management from the IP specified in the Device Access web page when the management interface is not created on the Residential Gateway.

<u>Management</u> — The Management Interface enables the network administrator to remotely log in the Residential Gateway via the Management Interface's IP address if the source IP address is allowed in the "Device Access" page of the UI. And if the Management Interface is not created on the Residential Gateway, the network administrator can remotely log in the Residential Gateway via the data Interface's IP address. The difference between the two scenarios is illustrated in the following diagram.

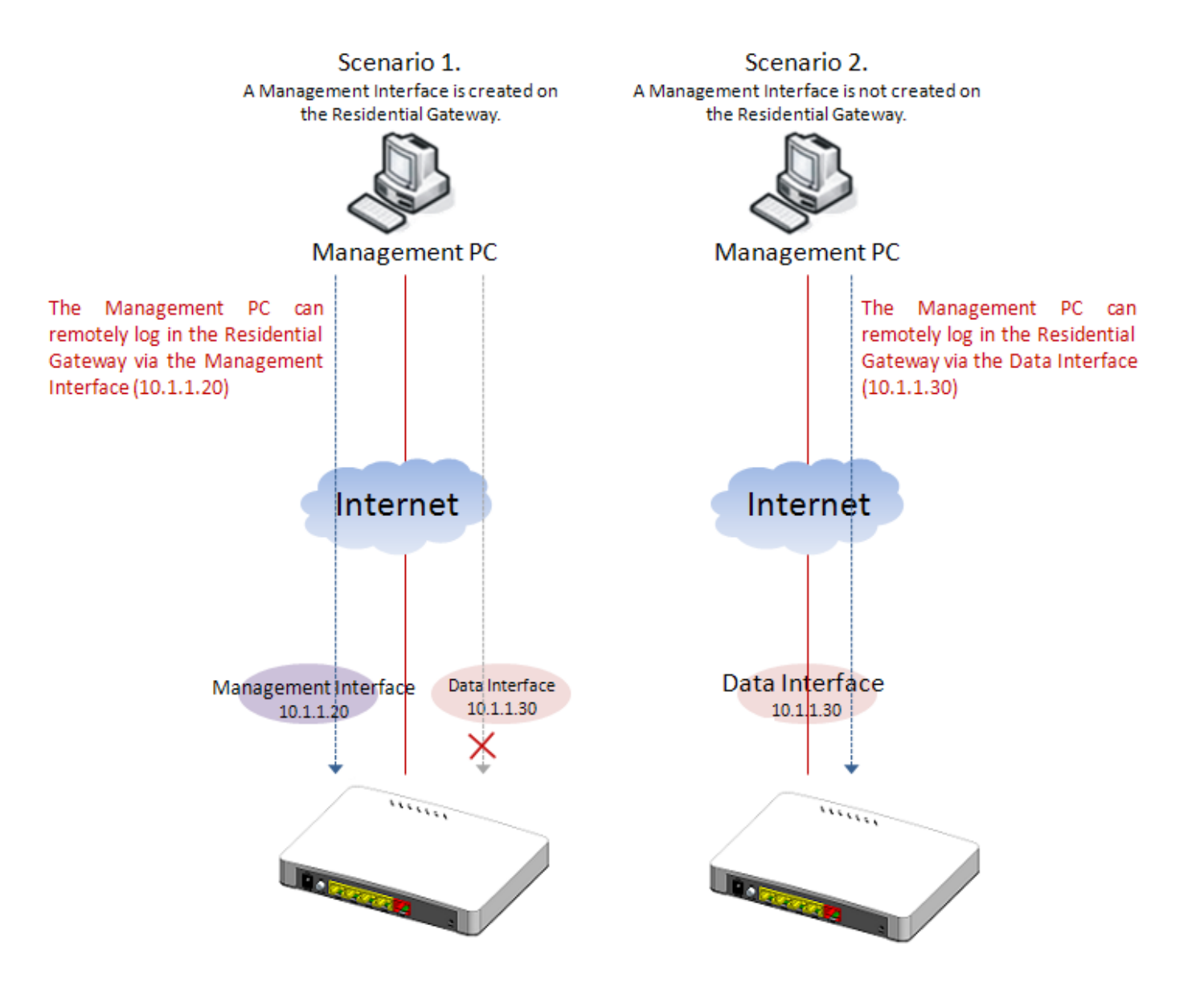
- <u>IPTV</u> The IPTV interface(Data Interface) is for IPTV data transmission. It is open to remote management from the IP specified in the Device Access web page when the management interface is not created on the Residential Gateway.
- <u>VoIP</u> The VoIP interface(Data Interface) is for VoIP data transmission. It is open to remote management from the IP specified in the Device Access web page when the management interface is not created on the Residential Gateway.

WAN Type – Select an Internet connection type for the WAN interface.

*VLAN* – Specify a VLAN ID for the WAN interface in the text box. And the WAN interface will add this VLAN ID to the egress untagged packets. (This parameter is only available when the WAN information is Data, Management)

*P-Bit* — Select a P-Bit value which will be added to the egress untagged packets along with the VLAN ID by this WAN interface. (This parameter is only available when the WAN information is Data, Management)

#### Static IP

If you select <u>Static IP</u> as the WAN type of this interface, please specify the values for the following parameters.

*Internet IP Address* – Specify an IP address in the text box to assign the interface an IP address.

Subnet Mask – Select a subnet mask for this interface from the pull-down menu.

*Gateway* — Specify the IP address of a gateway or a router which can deliver the packets which leave the Residential Gateway from this interface to the other network.

**Static MTU** – Specify the maximal size of Ethernet packets which the Residential Gateway will transmit. MTU stands for "Maximum Transmission Unit."

**DNS1** — Specify the IP address of the primary DNS server of the WAN interface. (This parameter is only available for the data interface.)

DNS2 — Specify the IP address of the secondary DNS server of the WAN interface.
(This field is only available for the data interface.)

DNS3 — Specify the IP address of the tertiary DNS server of the WAN interface.
 (This field is only available for the data interface.)

**Enable Ping Access** – Click <u>Enable</u> to allow the WAN interface to reply the ICMP echo requests which it receives from the public network.

*IPv6 Enable* – Click *Enable* to accept IPv6 format address.

*IPv6 WAN Type* — There are six WAN types available: Link-Local Only, Static IPv6, DHCPv6 Client, 6in4 Tunnel, 6to4Tunnel and 6rd Tunnel.

**Note:** If you want to assign manual DNS to LAN side, please go to "Network Setup" to disable DNS proxy.

#### DHCP Client

If you select <u>DHCP Client</u> as the WAN type of this interface, please specify the values for the following parameters.

**DHCP Option 60** – Select the model name.

**DHCP MTU** – Specify the DHCP MTU for optimal performance.

Click <u>Submit</u> to apply this change after you finish configuring this WAN interface.

# 3.5.2 VLAN Settings

Select one of the following two system operation modes for the Residential Gateway in the pulldown menu:

|                                 | WAN Interfa                                               | ce                            | VLAN Settin                                       | gs                          | VLAN State                                    |                                                                                                    |
|---------------------------------|-----------------------------------------------------------|-------------------------------|---------------------------------------------------|-----------------------------|-----------------------------------------------|----------------------------------------------------------------------------------------------------|
| NO<br>1.V<br>2.V<br>This<br>App | te<br>lan ID 4093 a<br>/hen comple<br>apply buttor<br>ply | and 40<br>eted eo<br>n will s | 94 is reserved<br>diting page in<br>submit the se | d ID, ca<br>forma<br>ttings | an not be use<br>tion, please<br>for "WAN Set | ed.<br>press OK. If you wish to apply all changes made, please click "Apply" below.<br><b>up" , "LAN Setup"</b> and " <b>Advanced</b> ". |
| Insid                           | e NAT VLAN                                                |                               | 9                                                 |                             |                                               |                                                                                                    |
| Port                            | Interface                                                 | ١                             | /lan Mode                                         |                             | Access                                        | Trunk Vlan                                                                                                    |
| LAN 1                           | NAT                                                       | •                             | access                                            | Ŧ                           | 10                                            |                                                                                                    |
| LAN 2                           | NAT                                                       | •                             | access                                            | Ŧ                           | 10                                            |                                                                                                    |
| LAN 3                           | NAT                                                       | •                             | access                                            | T                           | 10                                            |                                                                                                    |
| LAN 4                           | NAT                                                       | •                             | access                                            | T                           | 10                                            |                                                                                                    |
| WAN                             | Bridge                                                    | •                             | access                                            | T                           | 8                                             | 8                                                                                                    |
| Oł                              |                                                           |                               |                                                   |                             |                                               |                                                                                                    |

*Inside NAT VLAN* — This is the PVID of the LAN port on the private network.

*Interface* — Specify NAT or Bridge mode for each port. This section shows which LAN ports are on the private network (inside NAT) and which LAN ports are on the public network (outside NAT). When a LAN port is allocated to the private network, it is selected in its drop-down box. And a device which is connected to this port will be a host on the private network. When a LAN port is allocated to the public network, it is selected "Bridge" in the drop-down box. A device which is connected to this port will be a host on the public network.

- <u>Bridge Mode</u> When the Residential Gateway is in this mode, all devices connected to the Residential Gateway from its LAN ports or WLAN are in the public network.
- <u>NAT Mode</u> When the Residential Gateway is in this mode, all devices connected to the Residential Gateway from its LAN ports and WLAN are in the private network.

VLAN Mode (For Bridge mode only) - Select the appropriate mode for each port.

Access – Set the selected port to access mode (untagged).

**Trunk** – Set the selected port to trunk mode (tagged).

**Trunk-Native** — Enable native VLAN for untagged traffic on the selected port.

| Mode         | Port Behavior                                        |                                        |  |  |  |  |
|--------------|------------------------------------------------------|----------------------------------------|--|--|--|--|
| Accoss       | Receive untagged packets                             | only. Drop tagged packets.             |  |  |  |  |
| ALLESS       | Send untagged packets or                             | nly.                                   |  |  |  |  |
| Trunk        | Receive tagged packets or                            | nly. Drop untagged packets.            |  |  |  |  |
| TTUTIK       | Send tagged packets only.                            |                                        |  |  |  |  |
|              | Receive both untagged                                | Untagged packets: PVID is added        |  |  |  |  |
|              | and tagged packets                                   | Tagged packets: Stay intact            |  |  |  |  |
| Trunk Nativo | When sending packets, PVID and VID will be compared. |                                        |  |  |  |  |
|              | If PVID and VID are the sa                           | me, PVID will be removed.              |  |  |  |  |
|              | If PVID and VID are differe                          | ent, the packets with the original tag |  |  |  |  |
|              | (VID) will be sent.                                  |                                        |  |  |  |  |

Access VLAN – Specify the selected ports' Access-VLAN ID (PVID).

**Trunk-VLAN** – Specify the selected ports' Trunk-VLAN ID (VID).

#### 3.5.3 VLAN State

This is to show which VID the ports belongs to. Click <u>VLAN State</u> to view the VLAN table or check members of the VLAN groups of the Residential Gateway.

| WAN Interfa | ce VLAN Settings | VLAN State |       |         |     |  |
|-------------|------------------|------------|-------|---------|-----|--|
| page1of1 1  | 1                |            |       | Refresh |     |  |
| VID         | LAN 1            | LAN 2      | LAN 3 | LAN 4   | WAN |  |
| 8           | -                | -          | -     | -       | V   |  |
| 9           | V                | V          | V     | V       | -   |  |

VID — View-only filed that shows the VID

- When untagged packets enter the Residential Gateway from a LAN port on the public network and leave from the WAN port of the Residential Gateway, they will be added the PVID and P-Bit value of the incoming LAN port.
- When tagged packets enter the Residential Gateway from a LAN port on the public network and leave from the WAN port, the Residential Gateway will process them

according to their original VLAN tags. If the original VLAN tags of the tagged packets are the same as the WAN port's PVID, the packets will be untagged by the Residential Gateway. Otherwise, they will keep their original VLAN tag when they leave the Residential Gateway.

- When untagged packets enter the Residential Gateway from a LAN port on the private network and leave from the WAN port, they will be added the PVID and P-Bit value of the WAN interface from which they leave the Residential Gateway.
- When a LAN port is allocated to the public network, you can specify its VLAN ID in the text box and select its P-Bit value in the pull-down menu. But when a LAN port is allocated to the private network, its VLAN ID and P-Bit value cannot be changed.

# 3.6 LAN Setup

This page allows the network administrator to configure the private network settings of the Residential Gateway. Select **LAN Setup** from menu bar. Then, **LAN Setup** screen page appears as follows:

| LAN IP & DHCP Server                                                         | Interface Group                                          | DHCP Reservation                                | LAN IPv6 IP & DHCPv6 Server                                    | DHCPv6 Reservation   | RADVD |
|------------------------------------------------------------------------------|----------------------------------------------------------|-------------------------------------------------|----------------------------------------------------------------|----------------------|-------|
| Note<br>When completed editing pay<br>This apply button will submit<br>Apply | ge information, please<br>t the settings for <b>"WAN</b> | epress OK. If you wish<br>Setup" , "LAN Setup"a | n to apply all changes made, please<br>and <b>"Advanced</b> ". | click "Apply" below. |       |
| > Interface Group                                                            |                                                          |                                                 |                                                                |                      |       |
| Group Name                                                                   | Default                                                  | •                                               |                                                                |                      |       |
| > LAN IP Address                                                             |                                                          |                                                 |                                                                |                      |       |
| LAN IP Address                                                               | 192.168.0                                                | 1                                               |                                                                |                      |       |
| Subnet Mask                                                                  | 255.255.2                                                | 55.0 🔻                                          |                                                                |                      |       |
| > DHCP Server                                                                |                                                          |                                                 |                                                                |                      |       |
| DHCP Server                                                                  | Enable                                                   | v                                               |                                                                |                      |       |
| Domain Name                                                                  | Ctsystem                                                 |                                                 |                                                                |                      |       |
| DNS Proxy                                                                    | Disable                                                  | •                                               |                                                                |                      |       |
| Start IP Address                                                             | 192.168.0                                                | 1                                               |                                                                |                      |       |
| Maximum Number of Users                                                      | 127                                                      |                                                 |                                                                |                      |       |
| IP Address Range                                                             | 192.168.0.1                                              | to 192.168.0.127                                |                                                                |                      |       |
| Client Lease Time                                                            | 480                                                      | minu                                            | utes (From 1 to 14400)                                         |                      |       |
| ок                                                                           |                                                          |                                                 |                                                                |                      |       |

## 3.6.1 LAN IP & DHCP Server

This section allows you to assign a private IP address to the Residential Gateway and to configure the DHCP server function of the Residential Gateway. LAN IP is an IP address which the Residential Gateway has on the private network. DHCP Server enables the Residential Gateway to assign IP addresses to the hosts on the private network. Below is the description of the configuration parameters for this function.

| LAN IP & DHCP Server                                                        | Interface Group DHCP Reservation LAN IPv6 IP & DHCPv6 Server DHCPv6 Reservation RADVD                                                                                                    |
|-----------------------------------------------------------------------------|----------------------------------------------------------------------------------------------------|
| Note<br>When completed editing pay<br>This apply button will submi<br>Apply | ge information, please press OK. If you wish to apply all changes made, please click "Apply" below.<br>it the settings for <mark>"WAN Setup" , "LAN Setup"</mark> and <mark>"Advanced</mark> ". |
| > Interface Group                                                           |                                                                                                    |
| Group Name                                                                  | Default 🔻                                                                                                    |
| > LAN IP Address                                                            |                                                                                                    |
| LAN IP Address                                                              | 192.168.0.1                                                                                                    |
| Subnet Mask                                                                 | 255.255.255.0                                                                                                    |
| > DHCP Server                                                               |                                                                                                    |
| DHCP Server                                                                 | Enable •                                                                                                    |
| Domain Name                                                                 | Ctsystem                                                                                                    |
| DNS Proxy                                                                   | Disable 🔻                                                                                                    |
| Start IP Address                                                            | 192.168.0.1                                                                                                    |
| Maximum Number of Users                                                     | 127                                                                                                    |
| IP Address Range                                                            | 192.168.0.1 to 192.168.0.127                                                                                                    |
| Client Lease Time                                                           | 480 minutes (From 1 to 14400)                                                                                                    |
| ок                                                                          |                                                                                                    |

Group Name - Specify the group name.

*IP Address* – Specify the private IP address of the Residential Gateway in the text boxes.

**Subnet Mask** – Select a subnet mask from the pull-down menu. The subnet mask and the private IP address will determine the private network of the Residential Gateway.

Note that the private network and the public network of the Residential Gateway should not be overlapped. Otherwise, the Residential Gateway cannot forward the packets to the correct destination.

**DHCP Server** – Enable or disable the DHCP server function of the Residential Gateway.

**Domain Name** – Specify the domain name of the Residential Gateway in the text boxes.

*Start IP Address* – Specify an IP address from which the Residential Gateway will start to assign the IP addresses to the DHCP clients on the private network.

*Maximum Number of Users* – Specify the maximum number of IP addresses which the Residential Gateway can assign to the DHCP clients.

*IP Address Range* — A view-only field. It displays a range of contiguous IP addresses which are determined by the *Start IP Address* field and the *Maximum Number of Users* field. The IP addresses in this IP address range can be assigned by the Residential Gateway to the DHCP clients on the private network.

*Client Lease Time* — This is a time period in which the DHCP clients can keep their IP addresses since the last time in which they receive the DHCP acknowledgement packet from the Residential Gateway.

Click **OK** to submit your settings after you finish configuring this page.

#### 3.6.2 Interface Group

Interface Grouping supports multiple clients to PVC and bridging groups, each group will perform as an independent network, if any other information not in compliance with the criteria will be forwarded to Data Interface. To support this feature, you must create mapping groups with appropriate LAN Criteria and WAN interfaces using the "Add New Interface Group" button.

**Note:** Please don't add same DHCP Vendor ID as DHCP Option60 VLAN Mapping setting.

| LAN IP & DHCP Server                                                                                                    | Interface Group                                                                                                    | DHCP Reservation                                                                                                    | LAN IPv6 IP & DHCPv6 Server                                                                                                    | DHCPv6 Reservation                                                                | RADVD               |
|----------------------------------------------------------------------------------------------------|----------------------------------------------------------------------------------------------------|----------------------------------------------------------------------------------------------------|----------------------------------------------------------------------------------------------------|-----------------------------------------------------------------------------------|---------------------|
| Note<br>1. Interface Grouping support<br>other information not in con-<br>groups with appropriate LAM<br>2. Please don't add same Di<br>3. When completed editing<br>This apply button will submit<br>Apply | orts multiple clients to<br>mpliance with the crit<br>I Criteria and WAN int<br>HCP Vendor ID as DHC<br>page information, ple<br>it the settings for "WAI | o PVC and bridging group<br>teria will be forwarded to<br>erfaces using the "Add N<br>P Option60 VLAN Mappin<br>tase press OK. If you wish<br>N Setup" , "LAN Setup"and | os, each group will perform as an i<br>o Data Interface. To support this fe<br>lew Interface Group" button.<br>Ig setting.<br>h to apply all changes made, pleas<br>d <b>"Advanced</b> ". | ndependent network, if an<br>eature, you must create ma<br>e click "Apply" below. | y<br>apping         |
| Interface Group                                                                                                    | Disable 🔻                                                                                                    | ОК                                                                                                    |                                                                                                    |                                                                                   |                     |
| > Interface Group Tab<br>page 1 of 1 1<br>Index Group Name                                                                                                    | Enable                                                                                                    | WAN Interface                                                                                                    | Criteria                                                                                                    | Add                                                                               | New Interface Group |

Interface Group – Globally enable or disable Interface Group function.

Group Name – Specify a name for the group.

*Enable* – Click to enable or disable the entry.

WAN Interface - Show the type of WAN interface used.

Criteria – Show the criteria used and specify the vendor class identifier.

**Action** – Click <u>Check Icon</u> to add a new entry after you configure it in the textboxes of the table. Click <u>Pencil Icon</u> to modify this entry in the text boxes. Or click <u>Cross Icon</u> to remove an entry in this table.

#### 3.6.3 DHCP Reservation

This section contains the *DHCP Reservation Table*. The *DHCP Reservation Table* includes the IP addresses reserved for the designated DHCP clients. You can create a new entry or modify an entry of this table in the text boxes. Below is the description for each column of the *DHCP Reservation Table*.

| LAN IP & DHCP S                                           | Server                    | Interfac                    | e Group                                  | DHCP Res                    | servation                                  | LAN IPv6 I                           | P & DHCPv6 Server  | DHCPv6        | Reservation      | RADVD                   |
|-----------------------------------------------------------|---------------------------|-----------------------------|------------------------------------------|-----------------------------|--------------------------------------------|--------------------------------------|--------------------|---------------|------------------|-------------------------|
| Note<br>When completed ec<br>This apply button w<br>Apply | diting pag<br>vill submit | ge informat<br>t the settin | ion, please<br>gs for " <mark>WAN</mark> | press OK. I<br>Setup" , "LA | f you wish to<br><mark>N Setup</mark> "and | apply all ch<br>I <b>"Advanced</b> " | anges made, please | click "Apply' | " below.         |                         |
| P-MAC Binding Mode                                        | 9                         |                             | Allocatio                                | n                           | ¥                                          | ок                                   |                    |               |                  |                         |
| DHCP Client L                                             | ist                       |                             |                                          |                             |                                            |                                      |                    |               |                  |                         |
| page 1 of 1                                               |                           |                             |                                          |                             |                                            |                                      |                    |               |                  | Refres                  |
| ndex Hostname                                             |                           |                             | Ту                                       | pe                          | IP Add                                     | lress                                | MAC Address        |               | Expire Time(sec. | Add to<br>) Reservation |
|                                                           |                           |                             |                                          |                             |                                            |                                      |                    |               |                  |                         |
| DHCP Reserva                                              | ation Ta                  | able                        |                                          |                             |                                            |                                      |                    |               |                  |                         |
| DHCP Reserva                                              | ation Ta                  | able                        |                                          |                             |                                            |                                      | Add New DHCP R     | eservation    |                  |                         |

*IP-MAC Binding Mode* – Select the desired mode to use, either <u>Allocation</u> or <u>Access</u> <u>Restriction</u>.

#### 

**Description** – This is a brief description for this entry.

*IP* – This is an IP address which you want to reserve for a specific DHCP client.

**MAC** — This is the MAC address of the DHCP client which you want to bundle with the IP address in **IP** field.

**Action** – Click <u>Check Icon</u> to add a new entry after you configure it in the textboxes of the table. Click <u>Pencil Icon</u> to modify this entry in the text boxes. Or click <u>Cross Icon</u> to remove an entry in this table.

| > DHCP Client List |      |            |             |                   |                       |
|--------------------|------|------------|-------------|-------------------|-----------------------|
| page 1 of 1 1      |      |            |             |                   | Refresh               |
| Index Hostname     | Туре | IP Address | MAC Address | Expire Time(sec.) | Add to<br>Reservation |
|                    |      |            |             |                   |                       |

**DHCP Client List** displays information such as the hostname, the IP address, the type of the IP address, the MAC address and the expire time of the leased IP address.

Click <u>Refresh</u> to update the DHCP client list.

Click <u>Apply</u> to submit your settings after you finish configuring this table.

# 3.6.4 LAN IPv6 & DHCPv6 Server

| LAN IP & DHCP Serve                                                   | r Interface Group                                       | DHCP Reservation                                      | LAN IPv6 IP & DHCPv6 Server                                      | DHCPv6 Reservation   | RADVD |
|-----------------------------------------------------------------------|---------------------------------------------------------|-------------------------------------------------------|------------------------------------------------------------------|----------------------|-------|
| Note 1<br>When enabled "Basic Se                                      | tup" DATA interface's Pref                              | ix Delegation, "LAN IPv6                              | IP" will be invalid!!                                            |                      |       |
| Note 2<br>When completed editin<br>This apply button will su<br>Apply | g page information, pleas<br>Ibmit the settings for "WA | e press OK. If you wish t<br>N Setup" , "LAN Setup"an | o apply all changes made, please<br>d " <mark>Advanced"</mark> . | click "Apply" below. |       |
| > LAN IPv6 Address                                                    |                                                         |                                                       |                                                                  |                      |       |
| LAN IPv6 Address                                                      | ::                                                      |                                                       |                                                                  |                      |       |
| IPv6 Prefix Length                                                    | 64                                                      |                                                       |                                                                  |                      |       |
| > DHCPv6 Server                                                       |                                                         |                                                       |                                                                  |                      |       |
| DHCPv6 Server                                                         | Disable 🔻                                               |                                                       |                                                                  |                      |       |
| DHCPv6 Mode                                                           | Stateless 🔻                                             |                                                       |                                                                  |                      |       |
| Domain Name                                                           | Ctsystem                                                |                                                       |                                                                  |                      |       |
| Server Preference                                                     | 255                                                     | (Range: 0-255)                                        |                                                                  |                      |       |
| Lease Time                                                            | 3600                                                    | Seconds (Range: 0-60                                  | 94800)                                                           |                      |       |
| Rapid Commit<br>Option                                                | Disable 🔻                                               |                                                       |                                                                  |                      |       |
| DNS Server                                                            | DNS Proxy 🔻                                             |                                                       |                                                                  |                      |       |
| IPv6 Start Address                                                    | ::                                                      |                                                       |                                                                  |                      |       |
| IPv6 End Address                                                      | ::                                                      |                                                       |                                                                  |                      |       |
| ок                                                                    |                                                         |                                                       |                                                                  |                      |       |

LAN IPv6 Address - Enter an IPv6 address to use as the LAN interface IPv6 address.

*IPv6 Prefix Length* – Enter the length of the network portion of the IPv6 address.

DHCPv6 Server - Enable or disable DHCP server for IPv6 address

*DHCPv6 Mode* — Specify the mode of DHCPv6 server, either Stateless or Stateful mode.

**Domain Name** – Enter a domain name for the DHCP server.

**Server Reference** — Enter the server preference level for the DHCP server in the Server Preference field. If multiple DHCP servers exist in a network, the server with the highest preference level is allowed to assign the addresses.

Lease Time – Enter how long (in minutes) an address is leased to a client.

**Rapid Commit Option** — Check to enable Rapid Commit which allows the server and client to use a two-message exchange to configure clients, rather than the default four-message exchange.

**DNS Server** — Specify the source of DNS server, DNS from WAN, DNS Proxy or DNS Manually.

**DNS 1** - If you choose DNS Manually, enter the IPv6 address of the primary DNS server to use on the IPv6 network in the Static DNS 1 field.

**DNS 2** — If you choose DNS Manually, enter the IPv6 address of the primary DNS server to use on the IPv6 network in the Static DNS 2 field.

**IPv6 Start Address** – If DHCPv6 mode is set "Stateful", add the initial IPv6 address to IPv6 Start Address.

**IPv6 End Address** — If DHCPv6 mode is set "Stateful", add the initial IPv6 address to IPv6 Start Address.

## 3.6.5 DHCPv6 Server Reservation

| No<br>Whe               | te 1<br>n enabled "Basic Setup                                  | o" DATA interface's Prefi                           | x Delegation, "DHCPv6 I                               | Reservation Table" will be invalid!               |                      |                       |
|-------------------------|-----------------------------------------------------------------|-----------------------------------------------------|-------------------------------------------------------|---------------------------------------------------|----------------------|-----------------------|
| NO<br>Whe<br>This<br>Ap | te 2<br>n completed editing pa<br>apply button will subm<br>ply | age information, pleas<br>nit the settings for "WAM | e press OK. If you wish t<br>N Setup" , "LAN Setup"an | o apply all changes made, please<br>d "Advanced". | click "Apply" below. |                       |
| IPv6-                   | DUID Binding Mode                                               | Allocation                                          | 1 <b>v</b>                                            |                                                   |                      |                       |
| > DH<br>pa              | ICPv6 Client List                                               |                                                     |                                                       |                                                   |                      | Refresh               |
| Inde                    | x Type I                                                        | Pv6 Address                                         | C                                                     | סווט                                              | Expire<br>Time(sec.) | Add to<br>Reservation |
| > D F                   | ICPv6 Reservatio                                                | n Table                                             |                                                       |                                                   |                      |                       |
| pa                      | gelofi 1                                                        |                                                     | 01110                                                 |                                                   | Add New DHCP Re      | servation             |
|                         |                                                                 |                                                     |                                                       |                                                   |                      |                       |

Index – The entry of each IPv6 address.

**IPv6 Address** – Specify the IPv6 address.

**DUID** – The DHCP Unique Identifier (DUID).

**Description** – Add the remark to description box.

**Action** — Click <u>*Check Icon*</u> to add a new entry after you configure it in the textboxes of the table. Click <u>*Pencil Icon*</u> to modify this entry in the text boxes. Or click <u>*Cross Icon*</u> to remove an entry in this table.

#### 3.6.6 RADVD

IPv6 Router Advertisement Daemon (RADVD) broadcasts auto-configuration parameters and responds to Router Solicitations from clients that are trying to configure. A Router Advertisement message is issued periodically by a router or in response to a Router Solicitation message from a host. These Router Advertisements tell a client whether to assign itself an IP address or obtain one from a DHCPv6 server.

| LAN IP & DHCP Server | Interface Group | DHCP Reservation | LAN IPv6 IP & DHCPv6 Server | DHCPv6 Reservation | RADVD |
|----------------------|-----------------|------------------|-----------------------------|--------------------|-------|
|----------------------|-----------------|------------------|-----------------------------|--------------------|-------|

| Note<br>When completed editing<br>This apply button will su<br>Apply | g page information, please press OK. If you wish to apply all changes made, please click "Apply" below.<br>bmit the settings for "WAN Setup" , "LAN Setup"and "Advanced". |
|----------------------------------------------------------------------|----------------------------------------------------------------------------------------------------|
| Router Advertisement                                                 | Enable 🔻                                                                                                    |
| Advertise Mode                                                       | Unsolicited Multicast 🔻                                                                                                    |
| Advertise Interval                                                   | 30 sec (Range: 5-1800)                                                                                                    |
| RA Managed Flag                                                      | Enable 🔻                                                                                                    |
| RA Other Flag                                                        | Enable 🔻                                                                                                    |
| Router Preference                                                    | high 🔻                                                                                                    |
| RA MTU Option                                                        | 0 (Range: 1280-1500)                                                                                                    |
| Router Lifetime                                                      | 3600 sec (Range: 1800-9000)                                                                                                    |
| RDNSS Option                                                         | Enable 🔻                                                                                                    |
| ок                                                                   |                                                                                                    |

**Router Advertisement** – Enable or disable Router Advertisement. This option allows the router to reply to the Router Solicitation messages.

Advertisement Mode — Unsolicited Multicast indicates the router periodically broadcasts Router Advertisement messages and responds to Router Solicitations from clients. Unicast Only indicates the router only responds to Router Solicitations from clients.

Advertise Interval — Enter in seconds the delay between broadcasts in the Advertise Interval field.

**RA Managed Flag** — Enable to allow clients to obtain address configuration information via Dynamic Host Configuration Protocol (DHCPv6).

**RA Other Flag** — Enable to allow clients to obtain other configuration information via DHCPv6.

**Router Reference** — Choose the preference from theRouter Preference drop-down list to change the preference of this router over other default routers. The router preferences option is used when multiple routers are available. The hosts can choose the desired router that helps them on suboptimal routing and can also redirect the routes for the host.

**RA MTU Oprion** — Enter the largest packet (in bytes) that can be sent without fragmentation in the MTU field. The MTU is determined by the ISP but is normally 1500 bytes.

**Router Lifetime** – Enter (in seconds) how long a route created by the Router Advertisement message should remain valid in the Router Lifetime field.

**RDNSS Option** — Enale to let IPv6 issued out by Router Advertisement, including default gateway, address assignment and DNS.

#### 3.7 Fire Wall

Select Firewall in the menu bar. Then, the following screen page will appear

|     | Firewall |           |
|-----|----------|-----------|
| Fir | ewall    | Disable 🗸 |
|     | ок       |           |

This section allows you to enable or disable the firewall protection of the Residential Gateway. When the firewall protection is enabled, the Residential Gateway will inspect the packets which are transmitted from the public network to its private network.

**Note:** When you disable the firewall protection, the security features such as "Packet Filter" and "URL Filter" will stop working.

Click <u>OK</u> to submit your settings after you finish configuring this page.

# 3.8 UPnP

Universal Plug and Play (UPnP) is a distributed, open networking standard that uses TCP/IP for simple peer-to-peer network connectivity between devices. An UPnP device can dynamically join a network, obtain an IP address, convey its capabilities and learn about other devices on the network. In turn, a device can leave a network smoothly and automatically.

Select **UPnP** from the **Security** sub menu bar. Then, this screen page appears as follows:

|    | UPnP |           |
|----|------|-----------|
| UP | nP   | Disable 🗸 |
|    | ок   |           |

Click this drop-down box then click OK button to enable UPnP feature. UPNP provides compatibility with networking equipment, software and peripherals.

# 3.9 Port Forwarding

A host on the private network of the Residential Gateway is invisible from the Internet for it is protected by the firewall. Therefore, when a server is on the private network, its service will be inaccessible from the Internet. To open the service to hosts on the Internet, the network administrator may adopt Port Forwarding feature. Port Forwarding allows an IP address on the private network to be accessed from an IP address on the public network. It will redirect packets from the public network to a specified private IP address if the packets meet the pre-condition of a port forwarding rule. The diagram below compares the two scenarios when the Port Forwarding feature is enable and when it is not.

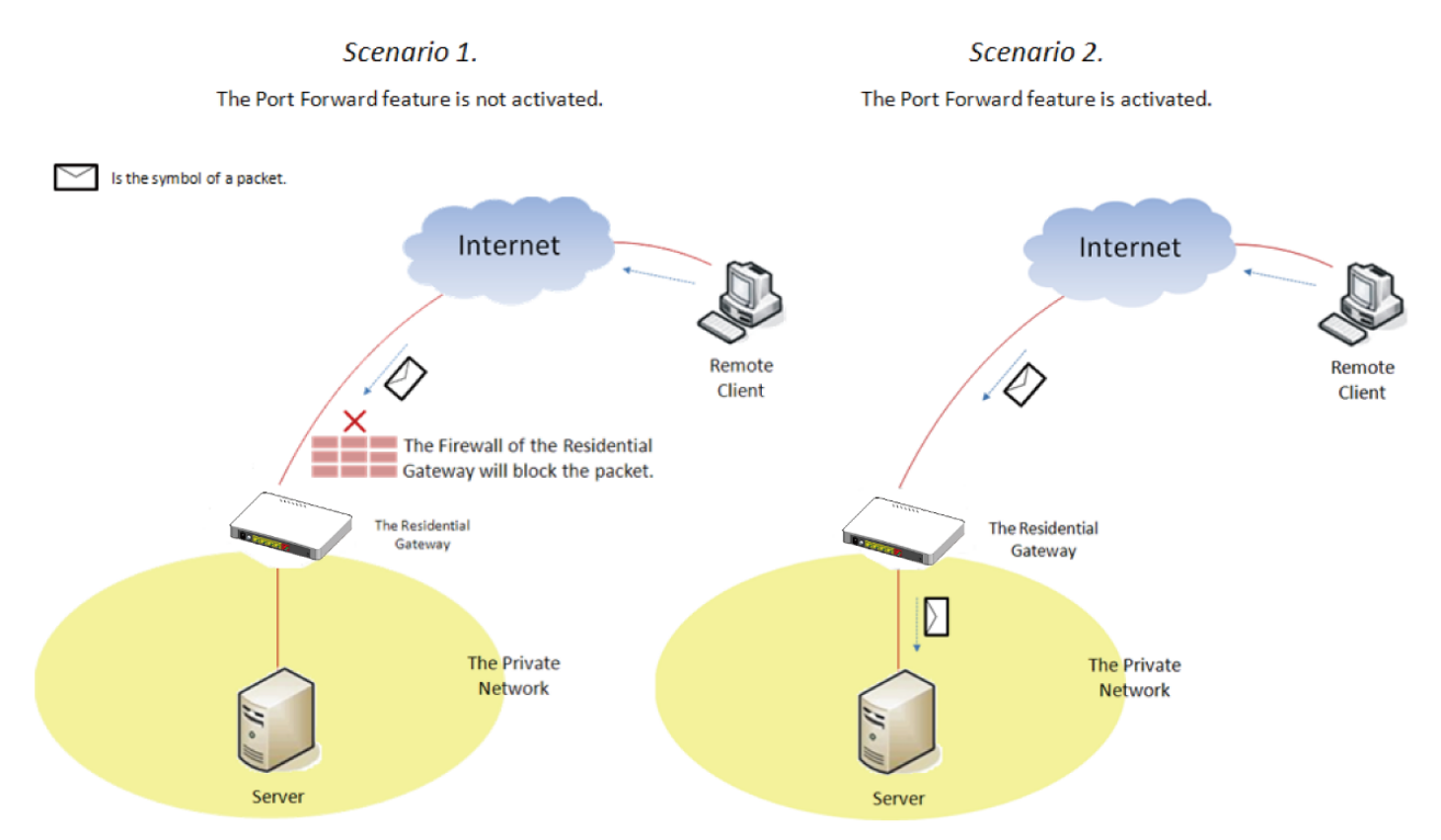

Select **Port Forwarding** from menu bar. Then, the screen page appears as follows:

| Port Forwarding                                |                          |                 |               |                            |                       |         |
|------------------------------------------------|--------------------------|-----------------|---------------|----------------------------|-----------------------|---------|
| Note                                           |                          |                 |               |                            |                       |         |
| When completd editing<br>Apply Port Forwarding | page information, please | press OK. If yo | u wish to app | oly all changes made, plea | se click "Apply" be   | low.    |
| Port Forwarding                                | Disable 🗸                | ОК              |               |                            |                       |         |
| > Port Forwarding                              | Table                    |                 |               |                            |                       |         |
| page 1 of 1 1                                  |                          |                 |               |                            | Add New Port For      | warding |
| Index Enable Local IP                          | Address Protocol         | Public Port     | Local Port    | Application Description    | Action                |         |
|                                                | Both 🗸                   | 0               | 0             |                            | <ul> <li>✓</li> </ul> | ×       |

**Port Forwarding Table** This section allows you to create or modify a port forwarding rule which will be executed by the Residential Gateway. Below is a description of configuration parameters in this section.

*Enable* — Select the checkbox if you want to enable this rule.

*Protocol* — Choose <u>*TCP*</u>, <u>*UDP*</u> or <u>*Both*</u> in the pull-down menu as your desired protocol.

**Public Port** — Specify the port number which the packets from the Internet are destined to (1~65535).

Local Port — Specify the port number which the packets are destined to (1~65535).

Application Description — Enter a brief description for this entry if you want to.

**Action** — Click <u>Add New Port Forwarding</u> to add a new rule to the table after you configure it in the text boxes. Then, click <u>Check Icon</u> to submit the new settings. If you need to remove any entry from this table, click <u>Cross Icon</u>.

Click <u>Add New Port Forwarding</u> to submit your settings after you finish configuring a rule in the text boxes.

The example below illustrates how the Residential Gateway will execute a port forwarding rule in the table.

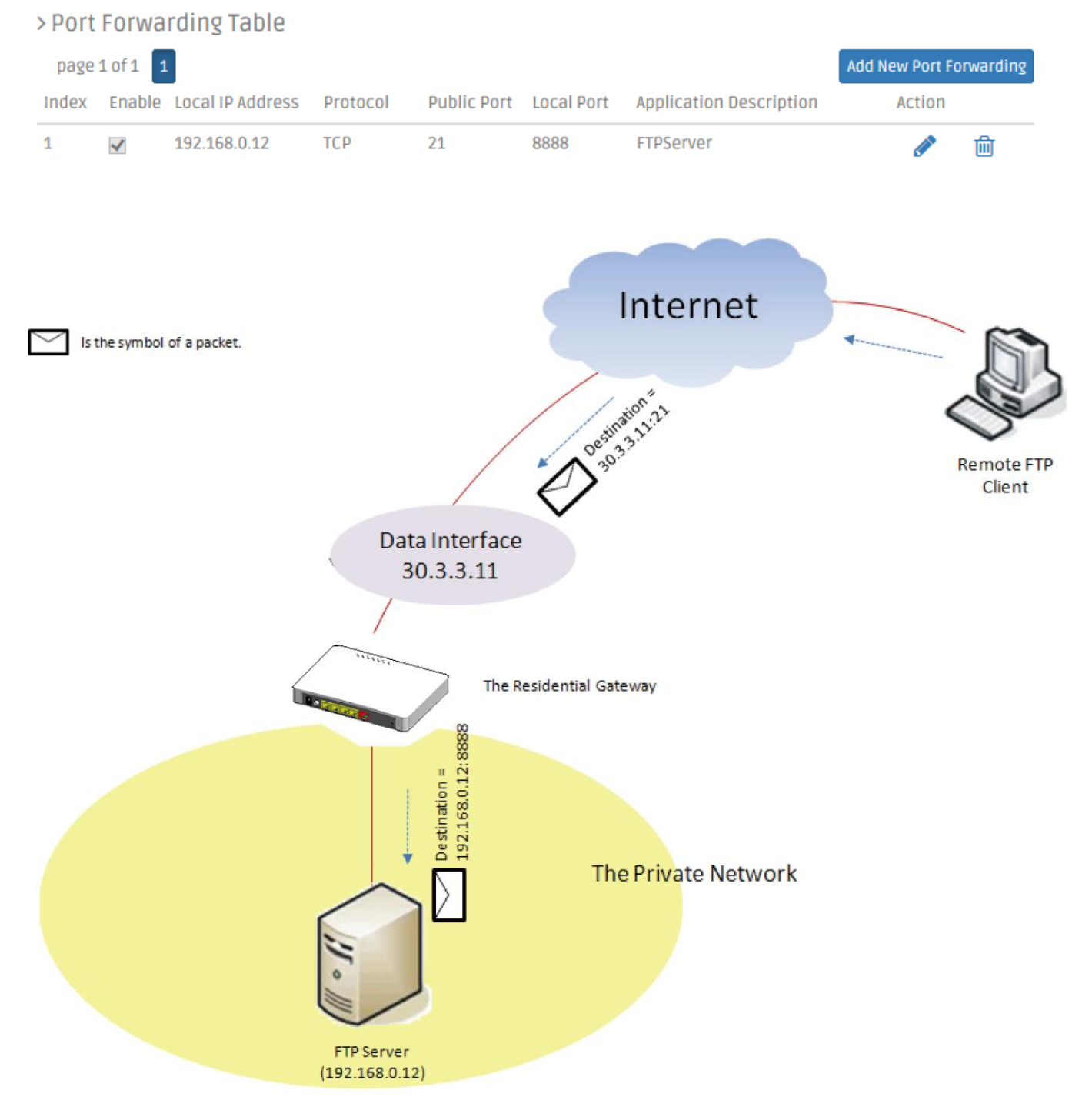

# 3.10 DMZ

DMZ stands for "Demilitarized Zone". It is an IP address on the private network of the Residential Gateway. But it is exposed to the Internet for special-purpose services. So a host on the private network can be assigned the IP address of the DMZ to provide services to the hosts on the Internet. The network administrator should be cautious of adopting DMZ. If a host is on DMZ, it is not protected by the firewall. And the Residential Gateway will open all ports to expose DMZ to the Internet. This may expose the local network to a variety of security risk.

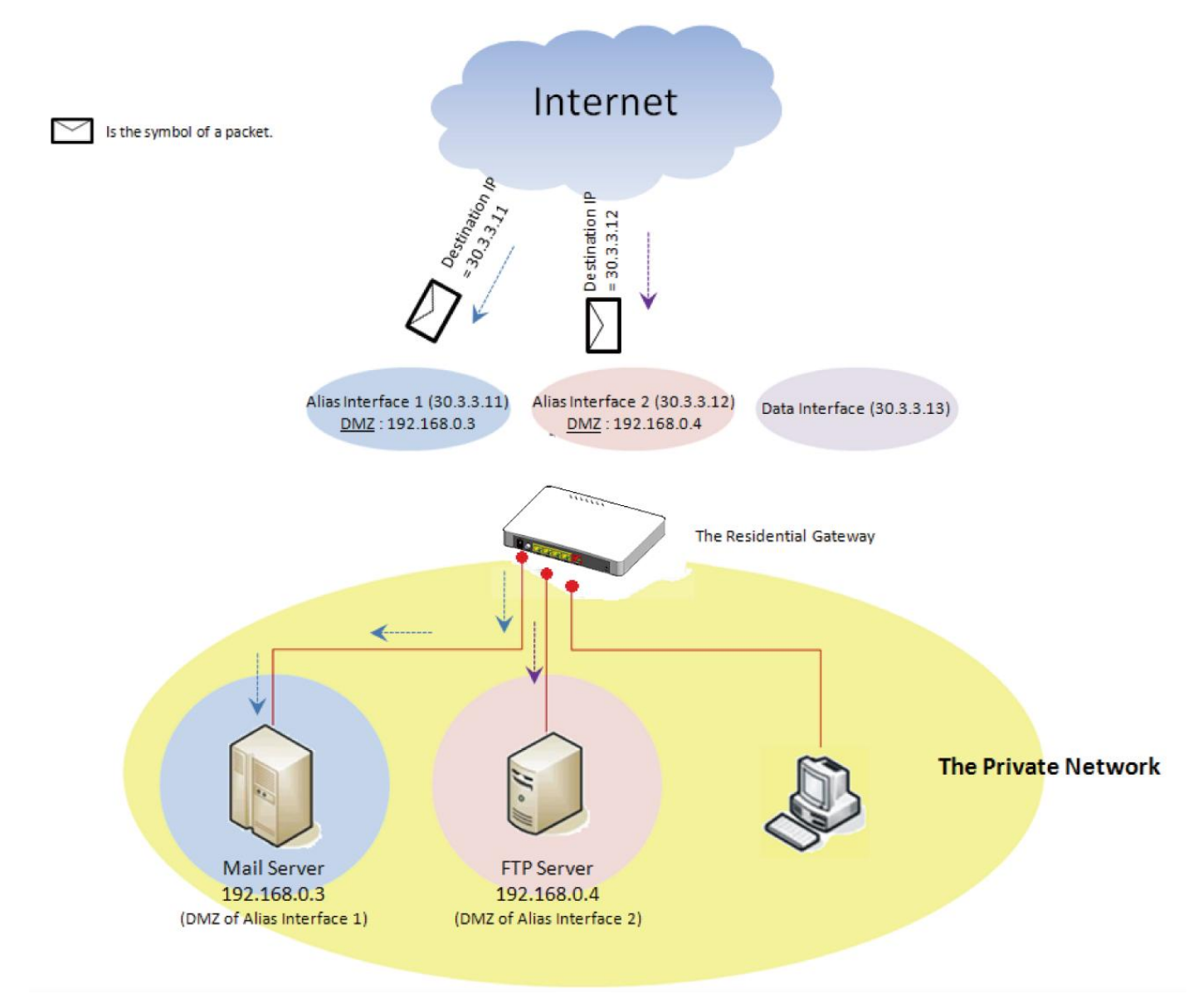

Select DMZ from menu bar. Then, DMZ screen page appears as follows:

| DMZ                |                        |
|--------------------|------------------------|
| Current DMZ Status | Enable 🗸               |
| Source IP          | Use IP Address Range 🗸 |
|                    | 0.0.0.0 to 0.0.0. 0    |
| Destination IP     | 0.0.0.0 Client List    |
| ОК                 |                        |

**DMZ Settings** This section allows you to create or edit the DMZ of a selected interface in the Interface List. Below is a description of configuration parameters in this section.

*Current DMZ Status* — Enable or disable the DMZ of the selected WAN interface.

**Source IP** — Select <u>Any IP Address</u> to expose the DMZ to any IP address on the Internet. Or you can select the other radio button and specify an IP address range in the text boxes so the DMZ will be exposed to the IP address in the specified IP address range only.

**Destination IP** — Specify the IP address of the host on the DMZ. You can click <u>Client</u> <u>List</u> to view the DHCP client list in the pop-out window as blow. You can click Destination IP under "Select to Destination IP" column to easily gain the Destination IP.

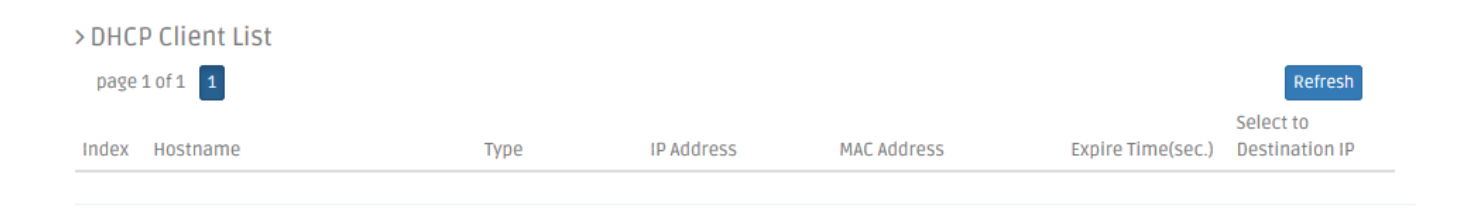

# 3.11 Time

This page enables the network administrator to change the settings of the Residential Gateway's internal clock. Select **Time** from the menu bar, and then **Time** screen page will appear as follows:

| Time Zone Setting               |                                                      |
|---------------------------------|------------------------------------------------------|
| Date Time Setting               | Year 2016 Month 8 Day 17 Hour 15 Minute 17 Second 50 |
|                                 | Copy Computer Time                                   |
| Time Synchronization            | Enabled 🗸                                            |
| NTP Server Type                 | Use Domain Name 🗸                                    |
| NTP Server Option               | time.Windows.com 🗸                                   |
| NTP Server Address              | 0.0.0                                                |
| Synchronization Interval        | 24 Hour 🗸                                            |
| Time Zone                       | GMT-11:00 Apia                                       |
| Daylight Saving Time            | date 🗸 Julian Day                                    |
| Daylight Saving Time Date Start | The 1 🗸 th day / 0 🗸 : 0 🗸                           |
| Daylight Saving Time Date End   | The 1 V th day / 0 V : 0 V                           |
| ок                              |                                                      |

## 3.11.1 Time Zone Setting

This section enables you to make the date and time settings of the Residential Gateway. Below is a description of the configuration parameters of this section.

| Time Zone Setting               |                                                      |
|---------------------------------|------------------------------------------------------|
| Date Time Setting               | Year 2016 Month 8 Day 17 Hour 15 Minute 17 Second 50 |
|                                 | Copy Computer Time                                   |
| Time Synchronization            | Enabled V                                            |
| NTP Server Type                 | Use Domain Name 🗸                                    |
| NTP Server Option               | time.Windows.com 🗸                                   |
| NTP Server Address              | 0.0.0                                                |
| Synchronization Interval        | 24 Hour 🗸                                            |
| Time Zone                       | GMT-11:00 Apia                                       |
| Daylight Saving Time            | date 🗸 Julian Day                                    |
| Daylight Saving Time Date Start | The 1 V th day / 0 V : 0 V                           |
| Daylight Saving Time Date End   | The 1 V th day / 0 V : 0 V                           |
|                                 |                                                      |

**Date Time Setting** — Specify the date and time in the text boxes to set the internal clock of the Residential Gateway manually. Or click <u>Copy Computer Time</u> to update the Residential Gateway's internal clock from the management computer.

*Time Synchronization* — Click to enable or disable time synchronization.

*NTP Server Option* — Two Options are available: Use Domain Name and Use IP Address.

**Domain Name** — Select the intended Domain Name.

*Time Server Address* — Specify NTP time server address that you want to get time information from.

**Synchronization Interval** — Specify the time interval to synchronize from NTP time server.

*Time Zone* — Select your time zone from the pull-down menu.

**Daylight Saving Time** — To enable or disable the daylight saving time function. Daylight saving time is the practice of advancing clocks during summer months by one hour so that evening daylight lasts an hour longer, while sacrificing normal sunrise times.

**Daylight Saving Time Date Start** — Click the pull-down menu to select the annual start date of daylight saving time.

**Daylight Saving Time Date End** — Click the pull-down menu to select the annual end date of daylight saving time.

| Daylight Saving Time                    | recurring 🗸   | Weekday           |
|-----------------------------------------|---------------|-------------------|
| Daylight Saving Time Recurring<br>Start | JAN 🗸 🚺 1st 🖌 | SUN V / 0 V : 0 V |
| Daylight Saving Time Recurring<br>End   | JAN 🗸 🚺 1st 🖌 | SUN V / 0 V : 0 V |
| ок                                      |               |                   |

**Daylight Saving Time Recurring Start** — Click the pull-down menu to select the start date of daylight saving time using calendar algorithm.

**Daylight Saving Time Recurring Start** — Click the pull-down menu to select the start date of daylight saving time using calendar algorithm.

Click OK to apply the settings.

# 3.12 Dignostics

This page enables the network administrator to use ICMP to check the network connectivity. The Residential Gateway supports the diagnostic tools such as ICMP. It can emit ICMP Ping messages to a destination host on the Internet and see if it can receive the replies from the host. Select **Diagnostics** from menu bar. Then, **Diagnostics** screen page will appear as follows:

| Ping        | Tracerou | ite     |   |      |   |  |
|-------------|----------|---------|---|------|---|--|
| Ping IP/URI | Address  | 0.0.0.0 |   |      |   |  |
| Count       | 3        | Timeout | 3 | Size | 3 |  |
| Start       | Stop     |         |   |      |   |  |

#### 3.12.1 Ping

This section allows you to use ICMP to check the connectivity between the Residential Gateway and a host on the Internet. Below is a description of the configuration parameters of this section.

| Ping        | Tracerou | ute     |   |      |   |  |
|-------------|----------|---------|---|------|---|--|
| Ping IP/URL | Address  | 0.0.0.0 |   |      |   |  |
| Count       | 3        | Timeout | 3 | Size | 3 |  |
| Start       | Stop     |         |   |      |   |  |

Ping IP Address — Specify an IP address as the destination of the ICMP Ping packets.

*Count* — Enter the repeat value that how many times should be pinged.

*Timeout* — Enter the timeout value when the specified IP address is not reachable.

(optional)

*Packet Size* — Enter the packet size that would be sent. The allowable packet size is from 1 to 65500 bytes. (optional)

Click <u>Start</u> for the Residential Gateway to emit ICMP packets to the destination IP address. And the ICMP replies from the destination host or any other ICMP messages will be displayed in this section.

#### 3.12.2 Traceroute

Traceroute is used to trach the path between the local host and the remote host. Enter the

**traceroute** command in User mode. In this command, you can add an optional max hops value for the number of hops that packets are sent and received.

| Ping         | Traceroute |  |
|--------------|------------|--|
| IP/URL Addre | 5          |  |
| Start        | Stop       |  |

IP/URL Address - Specify target IP address or URL.

# 3.13 Backup/Restore

Select **Backup/Restore** from menu bar. Then, **Backup/Restore** screen page will appear as follows:

#### 3.13.3 Backup/Restore

This section enables you to create a backup file for the current configuration of the Residential Gateway. And you can load a backup configuration file to restore the previous configuration. Below is a description of the configuration parameters of this section.

| Backup/Restore    |                  |
|-------------------|------------------|
| Action            | Backup Cinfig 🗸  |
| Server            | FTP V            |
| Server IP Address |                  |
| User Name         |                  |
| Password          |                  |
| Config Type       | Running-config 🗸 |
| File Location     |                  |
| ОК                |                  |

**Backup** — Click <u>Backup Config</u> to create a backup file for the current configuration of the Residential Gateway on the management computer.

Server — Click to choose the Server type HTTP or FTP.

User Name — Enter the specific username to access the File Server.

*Password* — Enter the specific password to access the File Server.

**Config Type** — There are three types of Config Type: Running-config, Default-config and Start-up-config.

Running-config — Back up the data you're processing

**Default-config** — Back up the data same as factory setting.

**Start-up-config** — Back up the data same as last saved data.

*File Location* — Specify the name of backup file.

|     | Backup/Restore |                  |
|-----|----------------|------------------|
| Act | ion            | Restore Config 🗸 |
| Sei | rver           |                  |
| Re  | store File     |                  |
| (   | ж              |                  |

**Restore using HTTP**— If you want to load a backup file from the management computer, click <u>Browse</u> to find the path to the backup file in the pop-out window. Then, select the backup file after you find its path and click <u>Upload</u> to restore it to the Residential Gateway.

|     | Backup/Restore  |      |            |   |
|-----|-----------------|------|------------|---|
| Act | tion            | Rest | ore Config | ~ |
| Se  | rver            | FTP  | ~          |   |
| Se  | rver IP Address |      |            |   |
| Us  | er Name         |      |            |   |
| Pa  | ssword          |      |            |   |
| Fil | e Location      |      |            |   |
|     | ок              |      |            |   |

**Restore using FTP**— You may restore configuration using FTP server as long as following the procedure below.

Action — Click to choose Restore Config.

**Server** — Click to choose FTP.

Server IP Address— Enter the specific IP address of the File Server.

*User Name* — Enter the specific username to access the File Server.

*Password* — Enter the specific password to access the File Server.

*File Location* — Enter the specific path and filename within the File Server.

- 2. Network Setup (LAN-IP, DHCP Server, DHCP Reserved)
- 3. WiFi (Wireless Setup, Wireless Security)
- 4. Application (DMZ, Port Forwarding)
- 5. Security (Firewall, Packet Filter, URL Filter, VPN Pass-Through, UPnP, DDoS)

6. Administration (User Privilege) - Yet if the write protection level is "home", the user privilege level "superuser" and "editor" will be deleted except "homeuser". However, the "homeuser" is copied from either existing DUT or new configure file. It depends on the write protection level.

**Note:** For ISP, the default write protection level is set "home" in configuration file on the ground of safety, which means the following functions are unable to be overwritten when executing configure restoration.

<sup>1.</sup> DDNS

Assumed that we have a setting of existing User Previlidge in DUT and a configure file ready to be loaded.

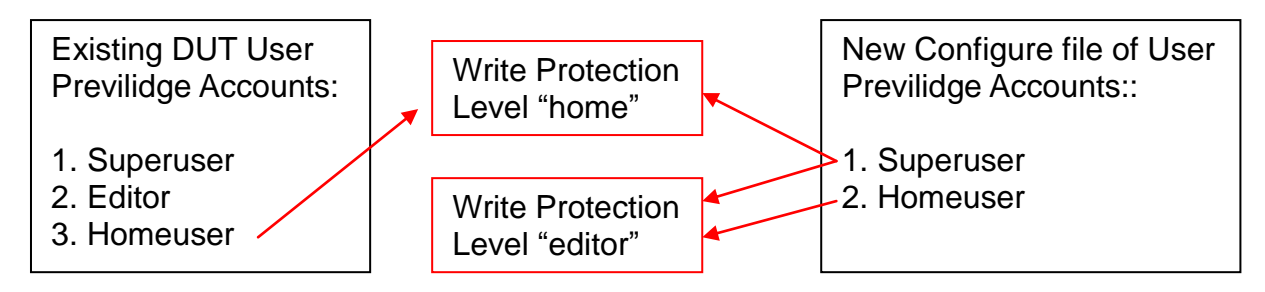

Here is the treatment of User Privilege of configure restoration:

- A. Save the existing homeuser configuration in DUT
- B. Reset the DUT back to default setting.
- C. Check the write protection level. If the write protection level is "home", it loads DUT's homeuser configure back into DUT.

To overwrite all of configuration, please change the write protection level "home" into "editor". In terms of User Previlidge. If the write protection level is "editor", it loads the homeuser of new homeuser configure file into DUT

# 3.14 Factory Default

Select Factory Default from menu bar. Then, Factory Default screen page will appear as follows:

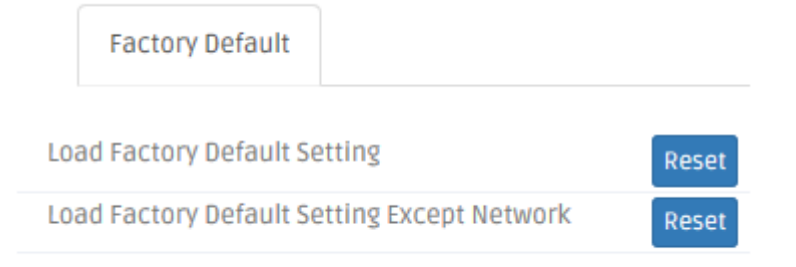

# 3.14.1 Factory Default

Load Factory Setting will set all the configurations of the Gateway back to the factory default settings, including the IP and Gateway address. Load Factory Setting is useful when network administrators would like to re-configure the system. A system reset is required to make all changes effective after Load Factory Setting.

**Load Factory Settings Except Network Configuration** will set all the configurations of the Gateway back to the factory default settings. However, IP and Gateway addresses will not restore to the factory default. It is very useful when network administrators need to re-configure the

system "REMOTELY" because conventional Factory Reset will bring network settings back to default and lose all network connections.

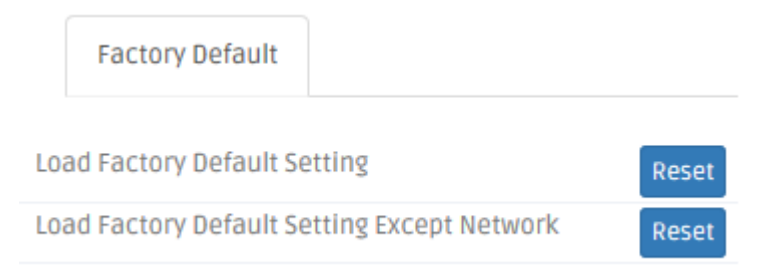

Click <u>Reset</u> to reset the Gateway to the default settings.

Select **Save and Logout** from **Administration** sub menu bar. Then, **Save and Logout** screen page will appear as follows:

|    | Save & Logout    |                                                         |
|----|------------------|---------------------------------------------------------|
| Sa | ve Configuration | Save Configuration                                      |
| LO | gout Device      | Logout Device                                           |
| Re | boot Device      | Reboot Device                                           |
| Ne | ext bootup Image | Image1 V Set Next bootup Image (Current bootup Image 1) |

# 3.15 Save & Logout

| Save & Logout      |                                                         |
|--------------------|---------------------------------------------------------|
| Save Configuration | Save Configuration                                      |
| Logout Device      | Logout Device                                           |
| Reboot Device      | Reboot Device                                           |
| Next bootup Image  | Image1 V Set Next bootup Image (Current bootup Image 1) |

**Save Configuration** Click <u>Save Configuration</u> to save the current settings of the Residential Gateway.

Logout Device Click Logout Device to log out your account,

Reboot Device Click <u>Reboot Device</u> to restart the Residential Gateway.

**Next bootup Image** Click drop-down box to select Image and click <u>Set Next bootup Image</u> to set the desired next bootup Image.

# 3.15 Advaned

#### 3.15.1 Setup

## 3.15.1.1 DDNS

DDNS stands for "Dynamic Domain Name Service". It allows a host to bind with a permanent domain name so the host can be found on the internet with this domain name. With DDNS, the network administrator can access the Residential Gateway with a permanent domain name even if it is often assigned different IP addresses by DHCP. And users on the Internet can access the server (such as the web service) on the private network by the domain name of the Residential Gateway. They do not have to access the server by an IP address which is usually not as easy to remember as a domain name. Select **DDNS** from the **Setup** sub menu bar. Then, **DDNS** screen page appears as follows.

| D      | DNS Service | DDNS State | IPv6 DDNS Service | IPv6 DDNS State |  |
|--------|-------------|------------|-------------------|-----------------|--|
| 🔲 Ena  | ble DDNS    | DynDNS     | v                 |                 |  |
| User N | ame         |            |                   |                 |  |
| Passwo | bro         |            |                   |                 |  |
| Host N | ame         |            |                   |                 |  |
| ОК     |             |            |                   |                 |  |

For details on the settings of DDNS, please refer to the description of the individual section.

**DDNS Service** To utilize the DDNS service, you need to first register an exclusive domain name for the Residential Gateway in the website of the DynDNS or NoIP.org. And after you register in the website successfully, you need to make a proper setting on the Residential Gateway.

**Enable DDNS** – Click the checkbox to enable the DDNS service. And select a registration server to which you already registered a domain name.

Username – Specify the username provided by the DDNS server.

**Password** – Enter the password provided by the DDNS server.

Host Name - Enter the DDNS URL assigned by the DDNS server..

Click <u>Apply</u> to submit your settings after you finish configuring this page.

| DDNS Service | DDNS State | IPv6 DDNS Service | IPv6 DDNS State |
|--------------|------------|-------------------|-----------------|
| Refresh      |            |                   |                 |

**DDNS State** This is a view-only section. It displays information about the current status of the DDNS service such as "Initiating DDNS service", "good (The update was successful, and the hostname is now updated.)" and "Badauth (The username and password pair do not match a real user.)". You can click <u>Refresh</u> to update the information to the last status.

| DDNS Service        | DDNS State IPv6 DDNS Service IPv6 DDNS State |  |
|---------------------|----------------------------------------------|--|
| Enable IPv6 DDNS    |                                              |  |
| Vendor              | Freedns 🔻                                    |  |
| Authentication type | Account 🔻                                    |  |
| User Name           |                                              |  |
| Password            |                                              |  |
| Host Name           |                                              |  |
| ОК                  |                                              |  |

**Enable IPv6 DDNS** – Click the checkbox to enable the IPv6 DDNS service. And select a registration server to which you already registered a domain name.

Vendor – Specify the vendor name.

**IPv6 DDNS Service** 

Authentication Type – Specify the Authentication type.

Username - Specify the username provided by the DDNS server.

**Password** – Enter the password provided by the DDNS server.

**Token** — Enter the token issed by the vendor.

Host Name - Enter the DDNS URL assigned by the DDNS server..

Click <u>Apply</u> to submit your settings after you finish configuring this page.

# IPv6 DDNS State DDNS Service DDNS State IPv6 DDNS Service IPv6 DDNS State Refresh

**IPv6 DDNS State** This is a view-only section. It displays information about the current status of the IPv6 DDNS service such as "Initiating DDNS service", "good (The update was successful, and the hostname is now updated.)" and "Badauth (The username and password pair do not match a real user.)". You can click <u>Refresh</u> to update the information to the last status.

#### 3.15.1.2 Advanced

| WAN MAC Address                                                                                                    |                                                                                                    |
|----------------------------------------------------------------------------------------------------|----------------------------------------------------------------------------------------------------|
| Note<br>1. WAN MAC Address is set "Def<br>of its own.<br>2. WAN MAC Address is set "Gen<br>3. When completed editing pay<br>This apply button will submit the<br>Apply | ault", each WAN interface will shared the same MAC Address except Data interface that has a MAC address<br>neration", each interface has a unique MAC address of their own.<br>ge information, please press OK. If you wish to apply all changes made, please click "Apply" below.<br>he settings for "WAN Setup" , "LAN Setup"and "Advanced". |
| WAN MAC Address mode                                                                                                    | Default v                                                                                                    |
| ОК                                                                                                    |                                                                                                    |

WAN MAC Address Mode - WAN MAC Address is set "Default", each WAN interface will

shared the same MAC Address except Data interface that has a MAC address of its own.

WAN MAC Address is set "Generation", each interface has a unique MAC address of their own.

#### 3.15.1.3 Routing Setup

This page allows the network administrator to decide how the Residential Gateway will process the received packets. Select **Routing Setup** from the **Setup** sub menu bar. Then, **Routing Setup** screen page appears as follows:

| Static Routing                                  | Routing Table           | IPv6 Static Routing     | IPv6 Routing Table       |               |                |                        |
|-------------------------------------------------|-------------------------|-------------------------|--------------------------|---------------|----------------|------------------------|
| Note<br>When completed ed<br>Apply Routing Setu | iting page information, | please press OK. If you | I wish to apply all chan | ges made, ple | ease click "Ap | ply" below.            |
| itatic Route                                    | Disable 🔻               | ОК                      |                          |               |                |                        |
| Static Route Ta                                 | able                    |                         |                          |               |                |                        |
| page 1 of 1 1                                   |                         |                         |                          |               | 4              | Add New Static Routing |
|                                                 | Dectination ID Address  | Notmask                 | Catoway                  | Motric        | Interface      | Action                 |

#### 3.15.1.3.1 Static Routing

This section allows you to edit or modify an entry in the *Static Route Table* of the Residential Gateway. A static route is a pre-determined pathway that packets can travel to reach a specific destination network. Enter the information below to set up a static route in the *Static Route Table*.

| Static Routing                                  | Routing Table            | IPv6 Static Routing     | IPv6 Routing Table       |            |                |                        |  |
|-------------------------------------------------|--------------------------|-------------------------|--------------------------|------------|----------------|------------------------|--|
| Note<br>When completed ec<br>Apply Routing Setu | liting page information, | please press OK. If you | wish to apply all change | s made, pl | ease click "Ap | ply" below.            |  |
| Static Route                                    | Disable 🔻                | ΟΚ                      |                          |            |                |                        |  |
| > Static Route T                                | able                     |                         |                          |            |                |                        |  |
| page 1 of 1 1                                   |                          |                         |                          |            | ľ              | Add New Static Routing |  |
| Index Enable                                    | Destination IP Address   | Netmask                 | Gateway                  | Metric     | Interface      | Action                 |  |

*Static Route* – Enable or disable static route function. Click *OK* to apply.

#### Static Route Table

*Enable* – Click to enable the configured static route.

**Destination IP Address** – Specify the destination IP address of the static route.

*Netmask* – Specify the subnet mask of the destination network of the static route.

*Gateway* — Specify the IP address of a gateway through which this static route will send the packets to the destination network.

*Metric* – Metric is the cost of a route to a destination network.

*Interface* — Specify an interface of the Residential Gateway from which the static route will forward the packets to the destination network.

Click <u>Apply</u> to submit your settings or click <u>Add</u> to create a new static routing rule.

#### 3.15.1.3.2 Routing Table

This table displays all the static routes created on the Residential Gateway. Click **Refresh** to renew the current status of routing table.

| Stati     | ic Routing Routing Table         | IPv6 Static Routing | IPv6 Routing Tab | le     |           |      |  |
|-----------|----------------------------------|---------------------|------------------|--------|-----------|------|--|
| This tabl | le shows the all routing entry . |                     |                  |        |           |      |  |
| page 1    | of1 1                            |                     |                  |        | Refr      | resh |  |
| Index (   | Destination IP Address           | Netmask             | Gateway          | Metric | Interface | Туре |  |
| 1 1       | 192.168.0.0                      | 255.255.255.0       | 0.0.0.0          | 0      | LAN       | С    |  |
| 2 1       | 192.168.3.0                      | 255.255.255.0       | 0.0.0.0          | 0      | WAN-Data  | С    |  |

## 3.15.1.3.3 IPv6 Static Routing

| Static Routing                                             | Routing Table                     | IPv6 Static Routing        | IPv6 Routing Table                |                             |                   |
|------------------------------------------------------------|-----------------------------------|----------------------------|-----------------------------------|-----------------------------|-------------------|
| Note<br>When completed editi<br>Apply IPv6 Routing Se      | ng page informatic<br><b>:tup</b> | in, please press OK. If yo | u wish to apply all changes made, | please click "Apply" below. |                   |
| IPv6 Static Route                                          | Disable 🔻                         | ОК                         |                                   |                             |                   |
| > IPv6 Static Rout<br>page 1 of 1 1<br>Index Enable Destin | e Table                           | /Prefix Length             | Gateway                           | Add No<br>Metric Interface  | ew Static Routing |
| ::                                                         | )                                 | )/                         | ::                                | 2 LAN •                     | ×                 |

**Enable** – Click to enable the configured static route.

**Destination IPv6 Address/Prefix Length** – Specify the destination IPv6 address of the static route.

Gateway – Specify the IPv6 address of a gateway through which this static route will send the packets to the destination network.

*Metric* – Metric is the cost of a route to a destination network.

*Interface* – Specify an interface of the Residential Gateway from which the static route will forward the packets to the destination network.

#### 3.15.1.3.4 IPv6 Routing Table

| St      | atic Routing     | Routing Table        | IPv6 St | atic Routing | IPv6 Routing Table |        |           |      |  |
|---------|------------------|----------------------|---------|--------------|--------------------|--------|-----------|------|--|
|         |                  |                      |         |              |                    |        |           |      |  |
| This ta | able shows the a | ll routing entry .   |         |              |                    |        |           |      |  |
| page    | 1 1 1 1          |                      |         |              |                    |        | Refresh   |      |  |
| Index   | Destination IPv  | /6 Address/Prefix Le | ength   | Gateway      |                    | Metric | Interface | Туре |  |
| 1       | fe80::/64        |                      |         |              |                    | 256    | LAN       | C    |  |
| 2       | fe80::/64        |                      |         | ::           |                    | 256    | WAN-Data  | C    |  |

This table displays all the static routes created on the Residential Gateway. Click **Refresh** to renew the current status of routing table.

## 3.15.2 Security

#### 3.15.2.1 Packet Filter

This function enables the Residential Gateway to filter out the unwanted packets according to the IP address, the source MAC address or the application protocol. So the network administrator can set up the access policies on the Residential Gateway.

Select **Packet Filter** in the sub menu bar of **Security**. Then, **Packet Filter** screen page appears as follows:

| D | a |   | Ŀ. | 0 | ٠  |  | t | 0 | r |
|---|---|---|----|---|----|--|---|---|---|
|   | u | - | n, | - | ۰. |  | L | - |   |
|   |   |   |    |   |    |  |   |   |   |

| Packet F | ilter Rule | Enable 🗸        | ок             |            |          |                          |
|----------|------------|-----------------|----------------|------------|----------|--------------------------|
| >WAN     | Filter     |                 |                |            |          |                          |
| page 1   | Lof1 1     |                 |                |            |          | Add New WAN Filter       |
| Index    | Enable     | Source IP Range | Destination IP | Dest. Port | Protocol | Action                   |
| > LAN F  | ilter      |                 |                |            |          |                          |
| page 1   | Lof1 1     |                 |                |            |          | Add New LAN Filter       |
| Index    | Enable     | Source IP Range | Destination IP | Dest. Port | Protocol | Action                   |
| > MAC    | Filter     |                 |                |            |          |                          |
| page 1   | Lof1 1     |                 |                |            |          | Add New MAC Filter       |
| Index    | Enable     | MAC Address     | Destination IP | Dest. Port | Protocol | Action                   |
| > Appli  | cation F   | ilter           |                |            |          |                          |
| page 1   | Lof1 1     |                 |                |            |          | Add New Application Filt |
| Index    | Enable     | Source IP Range | Applicat       | ions       |          | Action                   |

**Packet Filter Rule** Enable or disable the packet filter function. When it is enabled, the Residential Gateway will drop packets which meet predetermined conditions of the rules in the following sections.

| >WAN  | Filter   |                 |                |            |          |            |          |
|-------|----------|-----------------|----------------|------------|----------|------------|----------|
| page  | 1 of 1 1 |                 |                |            |          | Add New WA | N Filter |
| Index | Enable   | Source IP Range | Destination IP | Dest. Port | Protocol | Action     |          |
|       |          | to              |                |            | TCP 🗸    | ~          | ×        |

**WAN Filter** This section allows you to edit the WAN filter rules. The WAN filter rule will block packets which are received by the Residential Gateway from the public network and match the

pre-determined condition of the rule. Below is an explanation for each column of the rule table.

*Enable* — Enable or disable this WAN filter rule.

**Source IP Range** — Specify an IP address range for the WAN filter rule to block packets whose source IP addresses are in this range.

**Destination IP** — Specify an IP address range for the WAN filter rule to block packets whose destination IP addresses are in this range.

**Dest. Port** — Specify the destination port number of the packets which the WAN filter rule will block.

**Protocol** — Select <u>TCP</u> or <u>UDP</u> in the pull-down menu for the WAN filter rule to block packets of this communication protocol.

**Actions** — Click <u>Add New WAN Filter</u> to add a new rule to the table after you configure it in the text boxes. Then, click <u>Check Icon</u> to submit the new settings. If you need to remove any entry from this table, click <u>Cross Icon</u>.

| > LAN I | Filter |                 |                |            |          |                    |
|---------|--------|-----------------|----------------|------------|----------|--------------------|
| page    | 1 of 1 |                 |                |            |          | Add New LAN Filter |
| Index   | Enable | Source IP Range | Destination IP | Dest. Port | Protocol | Action             |
|         |        |                 |                |            | TCP 🗸    | ✓ ×                |
|         |        | to              |                |            |          |                    |

**LAN Filter** This section allows you to edit the rule table for the LAN filter. The LAN filter will block packets which are received by the Residential Gateway from the private network and match the pre-determined condition of any entry in the rule table. Below is a description for each column of this table.

*Enable* — Select the checkbox to enable this rule.
**Source IP Range** — Specify an IP address range for the LAN filter to block packets whose source IP addresses are in this range.

**Destination IP** — Specify an IP address range for the LAN filter to block packets whose destination IP addresses are in this range.

**Dest. Port** — Specify the destination port number of the packets which the LAN Filter will block.

**Protocol** — Select <u>TCP</u> or <u>UDP</u> in the pull-down menu as the communication protocol of the packets which the LAN filter will block.

**Actions** — Click <u>Add New LAN Filter</u> to add a new rule to the table after you configure it in the text boxes. Then, click <u>Check Icon</u> to submit the new settings. If you need to remove any entry from this table, click <u>Cross Icon</u>.

| > MAC | Filter |             |                |            |          |                                  |
|-------|--------|-------------|----------------|------------|----------|----------------------------------|
| page  | 1 of 1 |             |                |            |          | Add New MAC Filter               |
| Index | Enable | MAC Address | Destination IP | Dest. Port | Protocol | Action                           |
|       |        |             |                |            | тср 🗸    | <ul> <li>✓</li> <li>×</li> </ul> |

**MAC Filter** This section allows you to edit the rule table for the LAN filter. The LAN filter will block packets which are received by the Residential Gateway from the private network and match the pre-determined condition of any entry in the rule table. Below is a description for each column of this table.

This section allows you to edit the MAC filter rules in the table. The Residential Gateway will drop packets which match the pre-determined condition of any entry in this table. Below is a description of each column in this table.

*Enable* — Select the checkbox if you want to enable this rule.

*MAC Address* — Specify the MAC address of the packet which will be denied by this rule.

**Destination IP** — Specify the destination IP address of the packets which will be denied by this rule.

**Dest. Port** — Specify the destination port number of the packet which will be denied by this rule.

**Protocol** — Select <u>TCP</u> or <u>UDP</u> in the pull-down menu as the communication protocol inside the packet which will be denied by this rule.

**Actions** — Click <u>Add New MAC Filter</u> to add a new rule to the table after you configure it in the text boxes. Then, click <u>Check Icon</u> to submit the new settings. If you need to remove any entry from this table, click <u>Cross Icon</u>.

> Application Filter

| page 1 | of1 1  |                 |              | Add New Application Filter |
|--------|--------|-----------------|--------------|----------------------------|
| Index  | Enable | Source IP Range | Applications | Action                     |
|        |        |                 | FTP 🗸        | ✓ ×                        |
|        |        |                 |              |                            |

**Application Filter** This section allows you to edit the table of application filter rules. The Residential Gateway will drop packets when it receives packets which match the entries in the rule table. Below is a description of configuration parameters in this table.

*Enable* — Select the checkbox if you want to enable this rule.

**Source IP Range** — Specify the source IP address range of the packets which will be denied by this rule.

**Application** — The drop-down menu offers the most widely used Internet applications, including <u>FTP</u>, <u>SSH</u>, <u>Telnet</u>, <u>SMTP</u>, <u>DNS</u>, <u>HTTP</u>, <u>POP</u>, <u>NNTP</u>, <u>IMAP</u>, <u>SNMP</u>, and <u>HTTPS</u>. Select an application whose packets will be denied by this filter rule.

**Actions** — Click <u>Add New Application Filter</u> to add a new rule to the table after you configure it in the text boxes. Then, click <u>Check Icon</u> to submit the new settings. If you need to remove any entry from this table, click <u>Cross Icon</u>.

Click <u>Apply Packet Filter</u> to submit your settings after you finish configuring this page.

## 3.15.2.2 URL Filter

URL Filter enables the network administrator to deny computers to access the specific websites on the Internet from the private network of the Residential Gateway. Select **URL Filter** from the **Security** sub menu bar. Then, **URL Filter** screen page appears as follows:

| URL Filter                          |                                                                                                    |  |
|-------------------------------------|----------------------------------------------------------------------------------------------------|--|
|                                     |                                                                                                    |  |
| Note                                |                                                                                                    |  |
| When completd e<br>Apply URL Filter | d editing page information, please press OK. If you wish to apply all changes made, please click "Apply" below. |  |
| URL Filter Rule                     | Disable 🗸 🛛 OK                                                                                                  |  |
| NUDI Filtor Tr                      | Tabla                                                                                                    |  |
| > URL FIILEI To                     |                                                                                                    |  |
| page 1 of 1 1                       | 1 Add URL Filter                                                                                                |  |
| Index Enable                        | e URL Filter String Action                                                                                      |  |
|                                     | ✓ X                                                                                                    |  |
|                                     |                                                                                                    |  |

For details on the settings, please refer to the description of the individual section below.

**URL Filter Rule** Enable or disable the URL filter function. When it is enabled, the Residential Gateway will drop packets whose destination URL addresses are specified in the URL filter rules.

**URL Filter Table** This section contains a table for the URL filter rules. The URL filter rules will prevent the hosts on the private network to visit the specified URL addresses on the Internet. You can create or modify a URL filter rule in the text boxes of the rule table. Below is a description of configuration parameters in this table.

*Enable* — Select the checkbox if you want to enable this rule.

**URL Filter String** — Specify the URL address which this rule will allow or deny.

**Action** — Click <u>Add URL Filter</u> to add a new rule to the table after you configure it in the text boxes. Then, click <u>Check Icon</u> to submit the new settings. If you need to remove any entry from this table, click <u>Cross Icon</u>.

Click <u>Apply URL Filter</u> to submit your settings after you finish configuring this page.

# 3.15.2.3 VPN Pass Through

This feature enables the VPN traffic to be transmitted from the private network of the Residential Gateway to the public network. So the VPN client on the private network can establish a VPN tunnel to the remote VPN server. Select **VPN pass through** from the **Security** sub menu bar. Then, **VPN pass through** screen page appears as follows:

| VPN Passthrough   |           |
|-------------------|-----------|
| IPSec Passthrough | Disable 🗸 |
| PPTP Passthrough  | Disable 🗸 |
| L2TP Passthrough  | Disable 🗸 |
| ОК                | Disable   |

For details on the settings, please refer to the description of the individual section below.

**VPN Pass Through** The Residential Gateway supports VPN pass through of the most popular VPN tools - IPSec (IP Security), PPTP and L2TP. This section allows you to enable the VPN pass through feature for any of these tools which the VPN client on the private network uses. Below is a description of configuration parameters in this section.

**IPSec Pass Through** — Enable or disable IPSec pass through on the Residential Gateway. IPSec stands for "Internet Protocol Security". It is a suite of protocols for secure exchange of packets at the IP layer.

**PPTP Pass Through** — Enable or disable PPTP pass through on the Residential Gateway. PPTP stands for "Point-to-Point Tunneling Protocol". And PPTP pass through is a feature which allows the Point-to-Point Protocol to be tunneled through an IP network.

**L2TP Pass Through** — Enable or disable the L2TP pass through on the Residential Gateway. L2TP stands for "Layer 2 Tunneling Protocol". It is used to enable Point-to-Point sessions via the Internet on the Layer 2 level.

Click <u>OK</u> to submit your settings after you finish configuring this page.

#### 3.15.2.4 DDoS

The Residential Gateway supports DDoS Prevention. DDoS stands for "Distributed Denial of Service". It is a Hacker's attack from a multitude of compromised systems to a target. It will cause the target to deny the service for normal users. Select **DDoS** from the **Security** sub menu bar. Then, **DDoS** screen page appears as follows:

| DDoS                                       |                                                                                                    |
|--------------------------------------------|----------------------------------------------------------------------------------------------------|
|                                            |                                                                                                    |
| "denial-of-service" (DoS) attack is charac | terized by an explicit attempt by hackers to prevent legitimate users of a service from using that service. |
| Enable DoS Prevention                      |                                                                                                    |
| Whole System Flood: SYN                    | o pps                                                                                                    |
| Whole System Flood: FIN                    | o pps                                                                                                    |
| Whole System Flood: UDP                    | o pps                                                                                                    |
| Whole System Flood: ICMP                   | o pps                                                                                                    |
| Per-Source IP Flood: SYN                   | o pps                                                                                                    |
| Per-Source IP Flood: FIN                   | o pps                                                                                                    |
| Per-Source IP Flood: UDP                   | o pps                                                                                                    |
| Per-Source IP Flood: ICMP                  | o pps                                                                                                    |
| TCP/UDP PortScan                           | Low V Sensitivity                                                                                           |
| ICMP Smurf                                 |                                                                                                    |
| IP Land                                    |                                                                                                    |
| IP Spoof                                   |                                                                                                    |
| IP TearDrop                                |                                                                                                    |
| PingOfDeath                                |                                                                                                    |
| TCP Scan                                   |                                                                                                    |
| TCP SynWithData                            |                                                                                                    |
| UDP Bomb                                   |                                                                                                    |
| UDP EchoChargen                            |                                                                                                    |
| Select ALL Clear ALL                       |                                                                                                    |
| Enable Source IP Blocking                  | 0 Block time (sec)                                                                                          |
| ок                                         |                                                                                                    |

This section allows you to configure the DDoS prevention feature to prevent the Residential Gateway from malicious attacks. Below is a description of configuration parameters in this section.

**Enable DoS Prevention** — Tick the checkbox to activate DDoS prevention manually. And select the kinds of DDoS attacks to enable the Residential Gateway to detect them. Or untick the checkbox to disable this feature. But note that when the feature is disabled, the Residential Gateway will be vulnerable to DDoS attacks.

*Whole System Flood: SYN* — Tick the checkbox to prevent a SYN attack. A SYN attack will interrupt the process of the three way handshake of TCP and redirect the acknowledge response to a malicious IP address. Or it will cause the targeted system to be flooded with false SYN requests.

*Whole System Flood: FIN* — Tick the checkbox to prevent a FIN flood. This attack will flood the network with connection resets from an invalid IP address.

*Whole System Flood: UDP* — Tick the checkbox to prevent a flood of large numbers of raw UDP packets targeted at the Residential Gateway.

*Whole System Flood: ICMP* — Tick the checkbox to prevents a flood of ICMP messages from an invalid IP address. This attack can cause all TCP requests to be halted.

*Per Source IP Flood: SYN* — Tick the checkbox to prevent a SYN attack on a specified IP address.

*Per Source IP Flood: FIN* — Tick the checkbox to prevent a FIN attack on the LAN port IP address.

**Per Source IP Flood: UDP** — Tick the checkbox to prevent a UDP attack on the LAN port IP address.

*Per Source IP Flood: ICMP* — Tick the checkbox to prevent an ICMP attack on the LAN port IP address.

**TCP/UDP Port Scan** — Tick the checkbox to prevent a series of systematic queries to the Residential Gateway for open ports through which to route traffic.

*ICMP Smurf* — Tick the checkbox to prevent the hacker to forge the IP address of the Residential Gateway and send repeated ping requests to it flooding the network.

*IP Land* — Tick the checkbox to prevent an attack which involves a synchronized request being sent as part of the three way handshake of TCP to an open port specifying the port as both the source and destination effectively locking the port.

*IP Spoof* — Tick the checkbox to prevent a hacker to create an alias IP address of the Residential Gateway to which all traffic is redirected.

*IP Teardrop* — Tick the checkbox to prevent a Teardrop attack. A Teardrop attack sends mangled IP fragments with overlapping, over-sized, payloads to the Residential Gateway. The fragmented packets are processed by the Residential Gateway and will cause it to crash.

**PingofDeath** — Tick the checkbox to prevent the Residential Gateway to receive oversized ping packets which it cannot handle. The Ping of Death attack will send packets which exceed the maximum IP packet size of 65,535 bytes.

*TCP Scan* — Tick the checkbox to prevent the Residential Gateway to be probed by a hacker for open TCP ports to then block.

**TCP SynWithData** — Tick the checkbox to prevent the hacker to send a volume of requests for connections that cannot be completed.

**UDP Bomb** — Tick the checkbox to prevent the hacker congesting the network by a flood of UDP packets between him and the Residential Gateway using the UDP chargen service.

**UDP EchoChargen** — Tick the checkbox to prevent the hacker from sending a UDP packet to the echo server with a source port set to the chargen port.

*packets/second* — Specify the number of packets per second that you want to scan for malicious activity.

**Sensitivity** — Select <u>High</u> or <u>Low</u> from the pull-down menu for the sensitivity of the TCP/UDP port scan prevention.

Click <u>Select All</u> to select all of kinds of DDoS attacks in the checkboxes. Or click <u>Clear all</u> to unselect all of the checkboxes.

*Enable Source IP Blocking* — Tick the checkbox to block the IP.

**Blocking Time** — Specify the time to block the IP.

Click <u>OK</u> to submit your settings after you finish configuring this page.

## 3.15.3 QoS

Select **QoS** in the Main Menu bar. And the sub-items – **QoS Priority** and **QoS Ratelimiter** will show up on the sub menu bar.

|                     |    | Qos Priority Configurat | ion    |
|---------------------|----|-------------------------|--------|
| System Information  |    | Priority Mode           | Disabl |
| WAN Setup           |    | ок                      |        |
| LAN Setup           |    |                         |        |
| Firewall            |    |                         |        |
| UPnP                |    |                         |        |
| Port Forwarding     |    |                         |        |
| DMZ                 |    |                         |        |
| Time                |    |                         |        |
| Diagnostics         |    |                         |        |
| Backup/Restore      |    |                         |        |
| Factory Default     |    |                         |        |
| Save&Logout         |    |                         |        |
| Advanced            | ~  |                         |        |
| Setup               | ۲. |                         |        |
| Security            | ٢  |                         |        |
| QOS<br>Oos Driosity | ~  |                         |        |
| QUS PHONICY         |    |                         |        |

# 3.15.3.1 QoS Priority

QoS stands for the "Quality of Service". It allows the network administrator to give traffic of a service a higher priority for bandwidth to ensure its quality. Some services on the Internet, like the multimedia service, require larger bandwidth than the other services do. So the network administrator needs QoS to guarantee that their traffics will not be assigned too few bandwidth when there are many other traffics in the same link. Select **QoS Priority** from the **QoS** sub menu bar. Then, the **QoS Priority** screen page appears as follows:

| Qos Priority Configuration |          |        |        |        |      |
|----------------------------|----------|--------|--------|--------|------|
| Priority Mode              | Port     | •      |        |        |      |
| Queue Mode                 | Weighted | ~      |        |        |      |
| Queue Weight(Q0:Q1:Q2:Q3)  | 1        | 2      | 4      | 8      |      |
| Port Number                | Port 1   | Port 2 | Port 3 | Port 4 | WAN  |
| Port Priority              | Q0 🗸     | Q0 🗸   | Q0 🗸   | Q0 🗸   | Q0 🗸 |
| ОК                         |          |        |        |        |      |

For details on the settings, please refer to the description of the individual section below.

**QoS Priority Configuration:** The Residential Gateway supports QoS of the egress traffic. QoS of the Residential Gateway provides four queues for packet transmission – Queue 0, Queue 1, Queue 2 and Queue 3. Queues are used to store packets before the packets are transmitted. You can designate a queue to store packets if they meet a pre-determined condition of the QoS rule. Then, the queues will follow the priority order or the ratio of transmission rates to transmit the packets. Below is a description of configuration parameters in this section.

**Priority Modes** — The Residential Gateway provides three QoS priority modes — <u>Port</u>, <u>DSCP</u>, and <u>802.1p</u>. Select one of them in the pull-down menu to decide how you want to map the packets to the queues. Or select <u>Disable</u> to deactivate the QoS feature.

- <u>Port</u> Select this mode to bind every port of the Residential Gateway with a queue. And packets will be assigned to different queues according to the ports from which they leave the Residential Gateway. The Residential Gateway will follow the priority orders or the ratio of the transmission rates of the queues which store the packets to transmit packets.
- <u>802.1p</u> Select this mode to bind the 802.1p values of the packets with the designated queues. And packets will be assigned to different queues according to their 802.1p values. The Residential Gateway will follow the priority orders or the ratio of the transmission rates of the queues which store the packets to transmit packets.

DSCP — Select this mode to bind the DSCP values of the packets with the designated queues. And packets will be assigned to different queues according to their DSCP values. The Residential Gateway will follow the priority orders or the ratio of the transmission rates of the queues which store the packets to transmit packets.

**Queue Mode** — If you select <u>strict</u>, the Residential Gateway will follow the priority orders of the queues to transmit packets. It will not start to transmit packets in a queue until all packets in the queues which have higher priorities are transmitted. And the priorities of the four queues from high to low are Queue 3, Queue 2, Queue 1 and Queue 0. If you select <u>weight</u>, the Residential Gateway will follow the pre-determined ratio of the transmission rates to transmit the packets.

#### Port Priority Mode > Strict Queue Mode

If you select <u>*Port*</u> for the *Priority Mode* and <u>*strict*</u> for the *Queue Mode*, you need to decide how the ports of the Residential Gateway will be mapped to the queues.

|            | Qos Priority Configuration |        |        |        |        |      |
|------------|----------------------------|--------|--------|--------|--------|------|
| Pri        | ority Mode                 | Port 💊 | •      |        |        |      |
| Queue Mode |                            | strict | ~      |        |        |      |
| Po         | rt Number                  | Port 1 | Port 2 | Port 3 | Port 4 | WAN  |
| Po         | rt Priority                | Q0 🗸   | Q0 🗸   | Q0 🗸   | Q0 🗸   | Q0 🗸 |
|            | ж                          |        |        |        |        |      |

**Port Priority** — Select a queue from the pull-down menu to bind the selected queue with the port.

#### Port Priority Mode > Weighted Queue Mode

If you select <u>Port</u> for the **Priority Mode** and <u>weighted</u> for the **Queue Mode**, you need to specify the ratio of the transmission rates of the queues to decide how the ports of the Residential Gateway will be mapped to the queues.

| Qos Priority Configuration |          |        |        |        |      |
|----------------------------|----------|--------|--------|--------|------|
| Priority Mode              | Port     | ~      |        |        |      |
| Queue Mode                 | Weightee | d 🗸    |        |        |      |
| Queue Weight(Q0:Q1:Q2:Q3)  | 1        | 2      | 4      | 8      |      |
| Port Number                | Port 1   | Port 2 | Port 3 | Port 4 | WAN  |
| Port Priority              | Q0 🗸     | Q0 🗸   | Q0 🗸   | Q0 🗸   | Q0 🗸 |
| ок                         |          |        |        |        |      |

**Queue Weight(Q0:Q1:Q2:Q3)** — Specify the ratio of the transmission rates for queues in the text boxes.

**Port Priority** — Select a queue from the pull-down menu to map it to the port.

#### 802.1p Priority Mode > Strict Queue Mode

If you select <u>802.1p</u> for the **Priority Mode** and <u>strict</u> for the **Queue Mode**, you need to determine how the 802.1p value will be mapped to the queues.

| Qos Priority Configuration |          |
|----------------------------|----------|
| Priority Mode              | 802.1p 🗸 |
| Queue Mode                 | strict 🗸 |
| 802.1p Priority Map        |          |
| ок                         |          |

**802.1p Priority Map** — Select a 802.1p value from the first pull-down menu. And select a queue from the second pull-down menu to map the 802.1p value to it.

#### 802.1p Priority Mode > Weighted Queue Mode

If you select <u>802.1p</u> for the **Priority Mode** and <u>weighted</u> for the **Queue Mode**, you need to specify the ratio of the transmission rates of the queues and decide how the 802.1p value should be mapped to the queues.

| Qos Priority Configuration |            |
|----------------------------|------------|
| Priority Mode              | 802.1p 🗸   |
| Queue Mode                 | Weighted 🗸 |
| Queue Weight(Q0:Q1:Q2:Q3)  | 1 2 4 8    |
| 802.1p Priority Map        |            |
| ок                         |            |

**Queue Weight(Q0:Q1:Q2:Q3)** — Specify the ratio of the transmission rate for queues in the text boxes.

**802.1p Priority Map** — Select a 802.1p value from the first pull-down menu. And select a queue in the second pull-down menu to map the 802.1p value to it.

#### DSCP Priority Mode > Strict Queue Mode

If you select <u>DSCP</u> for the **Priority Mode** and <u>strict</u> for the **Queue Mode**, you need to determine how the DSCP value should be mapped to the queues.

| Qos Priority Configuration |                |
|----------------------------|----------------|
| Priority Mode              | DSCP V         |
| Queue Mode                 | strict 🗸       |
| 802.1p Priority Map        | DSCP(0) V Q0 V |
| ок                         |                |

**DSCP Priority Map** — Select a DSCP value from the first pull-down menu. And select a queue from the second pull-down menu to map the DSCP value to it.

If you select <u>DSCP</u> for the **Priority Mode** and <u>weighted</u> for the **Queue Mode**, you need to specify the ratio of the transmission rates of the queues and determine how the DSCP value should be mapped to the queues.

| Qos Priority Configuration |                |  |
|----------------------------|----------------|--|
| Priority Mode              | DSCP V         |  |
| Queue Mode                 | Weighted 🗸     |  |
| Queue Weight(Q0:Q1:Q2:Q3)  | 1 2 4 8        |  |
| 802.1p Priority Map        | DSCP(0) V Q0 V |  |
| ок                         |                |  |

**Queue Weight(Q0:Q1:Q2:Q3)** — Specify the ratio of the transmission rate for queues in the text boxes.

**DSCP Priority Map** — Select a DSCP value from the first pull-down menu. And select a queue from the second pull-down menu to map the DSCP value to it.

Click <u>Apply</u> to submit the settings after you finish configuring this page.

## 3.15.3.2 QoS Ratelimiter

QoS Ratelimiter allows the network administrator to set the maximum transmission rate limit for the ingress or egress traffic. So the network administrator can give different rate limits to different Internet services or clients according to their privilege levels. Select **QoS Ratelimiter** from the **QoS** sub menu bar. Then, the **QoS Ratelimiter** screen page appears as follows:

| Rat                         | e Limit Config                    | guration                    |             |                               |                               |                               |                               |
|-----------------------------|-----------------------------------|-----------------------------|-------------|-------------------------------|-------------------------------|-------------------------------|-------------------------------|
| Note<br>Ingress<br>Egress I | In steps of "1<br>In steps of "64 | 6Кbps"<br>«Кbps"            |             |                               |                               |                               |                               |
| Port<br>Number              | Ingress<br>Rate                   | Ingress Bandwidth<br>(kbps) | Egress Rate | Egress Bandwidth<br>(kbps) Q0 | Egress Bandwidth<br>(kbps) Q1 | Egress Bandwidth<br>(kbps) Q2 | Egress Bandwidth<br>(kbps) Q3 |
| LAN 1                       | Off 🗸                             | 32<br>32.0 kbps             | off 🗸       | 1048512<br>1.0 Gbps           | 1048512<br>1.0 Gbps           | 1048512<br>1.0 Gbps           | 1048512<br>1.0 Gbps           |
| LAN 2                       | off 🗸                             | 32<br>32.0 kbps             | off 🗸       | 1048512<br>1.0 Gbps           | 1048512<br>1.0 Gbps           | 1048512<br>1.0 Gbps           | 1048512<br>1.0 Gbps           |
| LAN 3                       | off 🗸                             | 32<br>32.0 kbps             | off 🗸       | 1048512<br>1.0 Gbps           | 1048512<br>1.0 Gbps           | 1048512<br>1.0 Gbps           | 1048512<br>1.0 Gbps           |
| LAN 4                       | off 🗸                             | 32<br>32.0 kbps             | off 🗸       | 1048512<br>1.0 Gbps           | 1048512<br>1.0 Gbps           | 1048512<br>1.0 Gbps           | 1048512<br>1.0 Gbps           |
| WAN                         | off 🗸                             | 32<br>32.0 kbps             | off 🗸       | 1048512<br>1.0 Gbps           | 1048512<br>1.0 Gbps           | 1048512<br>1.0 Gbps           | 1048512<br>1.0 Gbps           |
| ОК                          |                                   |                             |             |                               |                               |                               |                               |

For details on the settings, please refer to the description of the individual section below.

**Rate Limit Configuration** This section contains a table which displays the current rate limit settings of the Residential Gateway. It allows you to set the maximum rate limit of the ingress and egress traffic on each port. Or you can set the maximum rate limit on the queues for each port. Below is a description of configuration parameters in this section.

**Port Number** — Select a port from the pull-down menu to edit its maximum rate limit. Or you can click <u>Edit</u> in the last row of the table to edit the rate limit settings of the port.

**Ingress Rate** — Select <u>on</u> to enable the ingress rate limit of this port. Or select <u>off</u> to disable it.

*Ingress Bandwidth* — If you select <u>on</u> for the *Ingress Rate*, specify the rate limit for the ingress traffic of this port in the text box.

*Egress Rate* — Select *per port* to give an egress rate limit to the port. Select *per queue* to give an egress rate limit to each queue for this port. Or select *disable* to deactivate this feature.

*Egress Bandwidth Q0* — If you select <u>*Per Port*</u> for the *Egress Rate*, specify the rate limit for the egress traffic of the port in the text box. And if you select <u>*Per Queue*</u> for the *Egress Rate*, specify for this port the maximum egress rate of the traffic stored in Queue 0 in the text box.

*Egress Bandwidth Q1* — Specify for this port the maximum egress rate of the traffic stored in Queue 1 in the text box.

*Egress Bandwidth* **Q2** — Specify for this port the maximum egress rate of the traffic stored in Queue 2 in the text box.

*Egress Bandwidth* **Q3** — Specify for this port the maximum egress rate of the traffic stored in Queue 3 in the text box.

Click <u>OK</u> to submit your settings after you finish configuring this page.

#### 3.15.4 IPTV

Select **IPTV** in the Main Menu bar. And the sub-items – **IGMP Control** – will show up on the sub menu bar.

| LAN Setup       |   |
|-----------------|---|
| Firewall        |   |
| UPnP            |   |
| Port Forwarding |   |
| DMZ             |   |
| Time            |   |
| Diagnostics     |   |
| Backup/Restore  |   |
| Factory Default |   |
| Save&Logout     |   |
| Advanced        | ~ |
| Setup           | < |
| Security        | < |
| QoS             | < |
| ΙΡΤΥ            | ~ |
| IGMP Control    |   |

| IGMP Control             |           |
|--------------------------|-----------|
| IGMP V1&2 Snooping/Proxy | Disable 🔻 |
| Fast Leave               | Disable 🔻 |
| ок                       |           |
|                          |           |
|                          |           |
|                          |           |
|                          |           |
|                          |           |
|                          |           |
|                          |           |
|                          |           |
|                          |           |

# 3.15.4.1 IGMP Control

The Residential Gateway supports the IGMP snooping and the IGMP proxy. IGMP stands for "Internet Group Management Protocol". It is widely used by the multimedia services which rely on the multicast protocol to conduct multimedia streams to the hosts (such as IPTVs). When a host makes a request for the multimedia stream of a channel, it will send a request packet to join the multicast group of this channel to the multicast router. And if the device between the host and the multicast router supports the IGMP snooping or proxy, it will remember the port from which it receives the request. Then, it will forward the multimedia stream to the host when it receives the multimedia stream from the router. For details on the settings, please refer to the description of the individual section below. Select **IGMP Control** from the **IPTV** sub menu bar. Then, **IGMP Control** screen page appears as follows:

| IGMP Control             |           |
|--------------------------|-----------|
| IGMP V1&2 Snooping/Proxy | Disable 🗸 |
| Fast Leave               | Disable 🗸 |
| ок                       |           |

*IGMP Snooping/Proxy* Enable or disable the IGMP snooping and IGMP proxy function on the Residential Gateway. When the IGMP host is on the private network, the IGMP proxy must be activated for the Residential Gateway to learn the request of the host. And when the IGMP host is on the public network, the IGMP snooping must be enabled for the Residential Gateway to learn this request of the host.

*Fast Leave* — If Enabled, it allows the host to change its multicast memberships faster. Thus, you can change the channels on the host faster.

Click <u>OK</u> to submit your settings after you finish configuring this page. Or click <u>Cancel</u> to clear all the unsaved values in this page.

## 3.15.5 Management

Select **Management** in the Menu bar. And the sub-items – **Auto & SNMP**– will show up on the sub menu bar.

| Firewall        |   |
|-----------------|---|
| UPnP            |   |
| Port Forwarding |   |
| DMZ             |   |
| Time            |   |
| Diagnostics     |   |
| Backup/Restore  |   |
| Factory Default |   |
| Save&Logout     |   |
| Advanced        | ~ |
| Setup           | < |
| Security        | < |
| QoS             | < |
| ΙΡΤΥ            | < |
| Management      | ~ |
| Auto            |   |
| SNMP            |   |

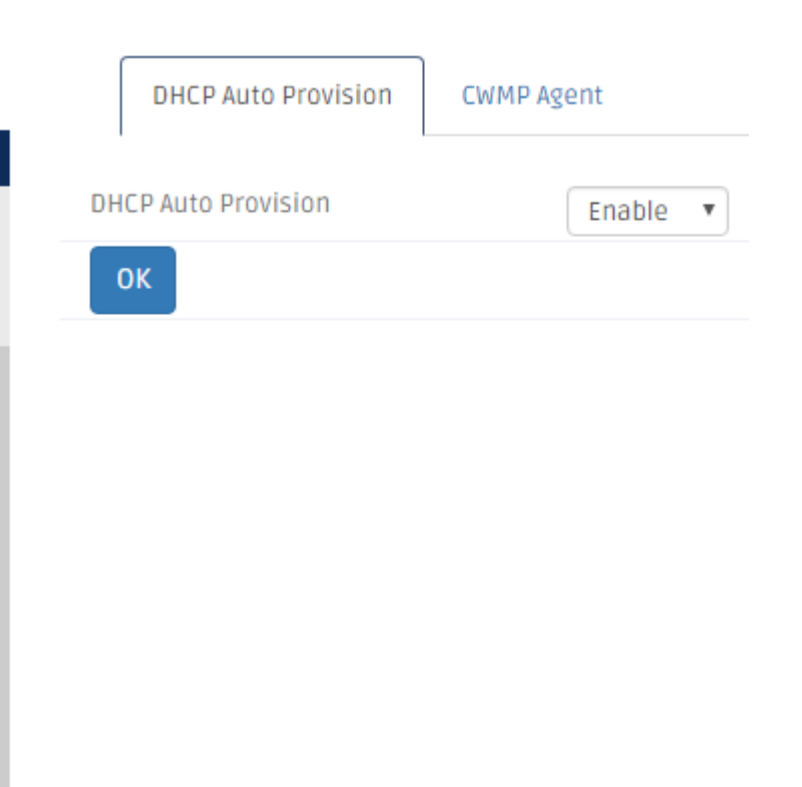

# 3.15.5.1 DHCP Auto Provision

This section allows you to enable or disable the DHCP auto-provisioning function.

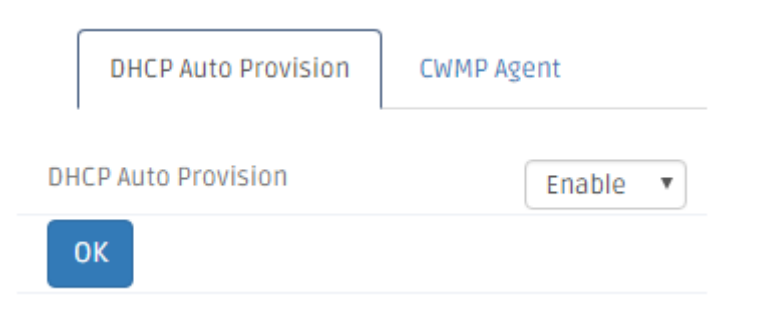

DHCP Auto Provision — Click to enable or disable DHCP Auto Provision

Click <u>OK</u> to submit your settings after you finish configuring this page.

# 3.15.5.2 CWMP Agent

TR-069 (Technical Report 069) is a technical specification that defines an application layer protocol for remote management of end-user devices. As a bidirectional SOAP/HTTP-based protocol, it provides the communication between customer-premises equipment (CPE) and Auto Configuration Servers (ACS). It includes both a safe auto configuration and the control of other CPE management functions within an integrated framework.

| DHCP Auto Provision CWMP Agent                                             |                                                                                |
|----------------------------------------------------------------------------|--------------------------------------------------------------------------------|
| Note<br>When completed editing page information, pleas<br>Apply CWMP Agent | e press OK. If you wish to apply all changes made, please click "Apply" below. |
| Enable CWMP Agent                                                          | Enable 🔻                                                                       |
| Management-Server URL                                                      |                                                                                |
| Management-Server User Name                                                |                                                                                |
| Management-Server User Password                                            |                                                                                |
| Management-Server Confirm Password                                         |                                                                                |
| Parameter-Change Notify                                                    | Enable 🔻                                                                       |
| Parameter-Change Notify Interval                                           | 60 (sec)                                                                       |
| Connection-Request User Name                                               |                                                                                |
| Connection-Request User Password                                           |                                                                                |
| Connection-Request Confirm Password                                        |                                                                                |
| ОК                                                                         |                                                                                |

*Enable CWMP Agent* — Enable or disable TR-069 function.

*Management Server URL* — Specify HTTP address of the Auto Configuration Server.

*Management Server User Name* — Specify the password of the Auto Configuration Server.

*Management Server Confirm Password* — Specify the password of the Auto Configuration Server again.

**Periodic Change Notify** — Enable or disable Periodic Information function. It defines the time interval that a piece of information will be sent after a communication session is done.

*Note:* If a communication session has been incomplete for long time, the time interval will start counting at the beginning of communication session.

*Periodic Change Notify Interval* — Specify the time in second after which a piece of information will be sent again. The default value is 60.

**Connect Request User Name** — Specify the name of the Connection Request Server.

**Connect Request User Password** — Specify the name of the Connection Request Server.

**Connect Request Confirm Password** — Specify the name of the Connection Request Server again.

Click <u>Apply Basic Setup</u> to submit your settings after you finish configuring this page.

## 3.15.5.3 SNMP

The Residential Gateway supports SNMP management. SNMP stands for "Simple Network Management Protocol". A brief introduction for SNMP will be found in Chapter 4 of this document.

## 3.15.5.4 SNMP Management

Select **SNMP** from the **Management** sub menu bar. And then the following screen page appears.

|         | SNMP Management                          | SNMP Trap Destination | SNMP Trap Configuratio | n               |        |
|---------|------------------------------------------|-----------------------|------------------------|-----------------|--------|
| Acco    | ount State                               | SNMP Level            | Community              | Description     | Action |
| Ena     | ble                                      | Read and Write        | public                 | Default_Account | D 🗎    |
| Ena     | ble                                      | Administrator         | admin                  | Default_Account | D 🛍    |
| A<br>>/ | dd New SNMP Managemen<br>Add New SNMP Ma | t<br>Inagement        |                        |                 |        |
| Acco    | unt State                                | Disable 🔻             |                        |                 |        |
| Com     | munity                                   |                       |                        |                 |        |
| Desc    | ription                                  |                       |                        |                 |        |
| SNM     | PLevel                                   | Read Only 🔹           |                        |                 |        |
|         | OK Cancel                                |                       |                        |                 |        |

This section allows you to make proper settings on the Residential Gateway so you can manage the Residential Gateway by SNMP. Below is a description of the configuration parameters of this section.

Account State — Shows the SNMP service is Enable or Disable.

**SNMP Level** — Shows user's authentication level.

**Administrator:** Full access right including maintaining user account & system information, load factory settings ...etc.

**Read & Write:** Full access right but cannot modify user account & system information, cannot load factory settings.

Read Only: Allow to view only.

*Community* — Shows the authorized alphanumeric SNMP community name

**Description** —Shows a unique description for this community name. This is mainly for reference only.

Action — Click <u>Add New SNMP Management</u> to add a new rule to the table after you configure it in the text boxes. And to modify an entry in the rule table, click <u>Pencil Icon</u>.
 Then, click <u>OK</u> to submit the new settings. If you need to remove any entry from this table, click <u>Bin Icon</u>.

#### > Add New User Authentication

| Account State | Enable 🗸        |
|---------------|-----------------|
| Community     | admin           |
| Description   | Default_Account |
| SNMP Level    | Administrator 🗸 |
| ок            | ancel           |

Account State — Enable or disable the SNMP service.

*Community* — Specify the authorized SNMP community name

**Description** —Enter a unique description for this community name. This is mainly for reference only.

**SNMP Level** — Specify user's authentication level.

Administrator: Full access right including maintaining user account & system information, load factory settings ...etc.

**Read & Write:** Full access right but cannot modify user account & system information, cannot load factory settings.

Read Only: Allow to view only.

## 3.15.5.5 SNMP Destination

Click the option **SNMP Trap Destination** from the **SNMP** menu and then the following screen page appears.

| SNMP Ma     | nagement         | SNMP Trap [ | Destination | SNMP Trap Co | onfiguration |   |
|-------------|------------------|-------------|-------------|--------------|--------------|---|
| State       | Destinat         | ion         | Com         | munity       | Action       |   |
| Enable      | 192.168.0        | 0.101       | adm         | in           | ø            | 圃 |
| Add New SN  | SNMP Trap Destin | o Destinati | on          |              |              |   |
| State       | Disat            | ole 🔻       |             |              |              |   |
| Destination | 0.0.0.0          | D           |             |              |              |   |
| Community   |                  |             |             |              |              |   |
| ок          | Cancel           |             |             |              |              |   |

*State* — Enable or disable the function of sending trap to the specified destination.

**Destination** — Enter the specific IP address of the network management system that will receive the trap.

*Community* — Enter the community name of the network management system.

**Action** — Click <u>Add New Trap Destination</u> to add a new rule to the table after you configure it in the text boxes. And to modify an entry in the rule table, click <u>Pencil Icon</u>. Then, click <u>OK</u> to submit the new settings. If you need to remove any entry from this table, click <u>Bin Icon</u>.

Click <u>OK</u> to submit your settings or <u>Cancel</u> to remove your settings after you finish configuring this page.

## 3.15.5.6 SNMP Configuration

Click the option **SNMP Trap Configuration** from the **SNMP** menu and then the following screen page appears.

| SNMP Management SN                                 | MP Trap Destination | SNMP Trap Configuration |  |
|----------------------------------------------------|---------------------|-------------------------|--|
| Cold Start Trap                                    | Enable 🔻            |                         |  |
| Warm Start Trap                                    | Enable 🔻            |                         |  |
| Authentication Failure Trap                        | Enable 🔻            |                         |  |
| Port Link Up/Down Trap                             | Enable 🔻            |                         |  |
| System Power Down Trap<br>( 1st Destination Only ) | Enable 🔻            |                         |  |
| Auto-Provision Notification Trap                   | Enable 🔻            |                         |  |
| ок                                                 |                     |                         |  |

**Cold Start Trap** — Enable or disable the Gateway to send a trap when the Gateway is turned on.

*Warm Start Trap* — Enable or disable the Gateway to send a trap when the Gateway restarts.

**Authentication Failure Trap** — Enable or disable the Gateway to send authentication failure trap after any unauthorized users attempt to login.

**Port Link Up/Down Trap** — Enable or disable the Gateway to send port link up/link down trap.

System Power Down Trap (1st Destination Only): Send a trap notice while the Gateway is power down.

**Auto-Provision Notification Trap** — Enable to send a trap when Auto-Provision fails, including firmware/configuration upgrade fail, incomplete firmware/configuration, incorrect firmware/configuration, MD5 download fail.

## 3.15.6 Administration

## 3.15.6.1 Device Access

The network administrator may need to restrict the management access from LAN ports so he can prevent end users to change the settings of the Residential Gateway. Or he may want to manage the Residential Gateway via SNMP and deactivate management access via HTTP for security concern. This page allows him to make the management access policies of the Residential Gateway. Select **Device Access** from the **Administration** sub menu bar. Then, **Device Access** screen page appears as follows:

| Management Access       |          |              |             |
|-------------------------|----------|--------------|-------------|
| HTTP Management Port    |          | 80           |             |
| Allow Remote IP Address |          | Use Any IP A | ddress 🗸    |
|                         |          | 0.0.0.0      | to 0.0.0. 0 |
| Туре                    | WAN      | l            | LAN         |
| Web Service             | Enable 🗸 | ) (          | Enable 🗸    |
| Telnet Service          | Telnet 🗸 | ) (          | Telnet 🗸    |
| SNMP Service            | Enable 🗸 | ) (          | Enable 🗸    |
| ок                      |          |              |             |

# 3.15.6.2 Management Access

This section allows you to configure the management methods for the Residential Gateway. Below is a description of the configuration parameters of this section.

| Management Access       | 5        |                        |
|-------------------------|----------|------------------------|
| HTTP Management Port    |          | 80                     |
| Allow Remote IP Address |          | Use Any IP Address 🛛 🗸 |
|                         |          | 0.0.0.0 to 0.0.0. 0    |
| Туре                    | WAN      | LAN                    |
| Web Service             | Enable 🗸 | Enable 🗸               |
| Telnet Service          | Telnet 🗸 | Telnet 🗸               |
| SNMP Service            | Enable 🗸 | Enable 🗸               |
| ок                      |          |                        |

*HTTP Management Port* — This is Internet socket port numbers used by protocols of the transport layer of the Internet Protocol Suite for the establishment of host-to-host connectivity. The default value is 80.

**Allow Remote IP address** — Select <u>Any IP Address</u> for the Residential Gateway to be managed from its WAN port by any remote IP address. Or select the second radio button and specify a range of IP addresses in the text boxes to enable these IP addresses to manage the Residential Gateway from the WAN port.

*Type* — Shows which types of port you can access to manage the Gateway.

Web Service — Click enable to gain the Web management access on WAN or LAN port.

*Telnet Service* —Click *<u>Telnet</u> to gain the Telnet management access on WAN or LAN port.* 

**SNMP Service** —Click <u>SNMP</u> to gain the SNMP management access on WAN or LAN port.

## 3.15.6.3 Interface Management

This page enables the network administrator to edit the port settings of the Residential Gateway. Select **Interface Mgmt** from the **Administration** sub menu bar. Then, the following screen page appears.

| Port Config | guration   |            |                    |            |        |              |
|-------------|------------|------------|--------------------|------------|--------|--------------|
| Port Number | Port State | Media Type | Port Type          | Port Speed | Duplex | Flow Control |
| Port 1      | Enabled 🗸  | Copper 🗸   | Auto-Negotiation 🗸 | 1000Mbps 🗸 | Full 🗸 | Disabled 🗸   |
| Port 2      | Enabled 🗸  | Copper 🗸   | Auto-Negotiation 🗸 | 1000Mbps 🗸 | Full 🗸 | Disabled 🗸   |
| Port 3      | Enabled 🗸  | Fiber 🗸    | Auto-Negotiation 🗸 | 1000Mbps 🗸 | Full 🗸 | Disabled 🗸   |
| Port 4      | Enabled 🗸  | Fiber 🗸    | Auto-Negotiation 🗸 | 1000Mbps 🗸 | Full 🗸 | Disabled 🗸   |
| WAN         | Enabled 🗸  | Fiber 🗸    | Auto-Negotiation 🗸 | 1000Mbps 🗸 | Full 🗸 | Disabled 🗸   |

## 3.15.6.4 Port Configuration

This section displays the port state of the Residential Gateway. You can click drop-down arrow in each column of the table to configure the settings of the selected port in the next section. Below is a description of the configuration parameters of this section.

| Port Confi  | guration   |            |                               |            |        |              |
|-------------|------------|------------|-------------------------------|------------|--------|--------------|
| Port Number | Port State | Media Type | Port Type                     | Port Speed | Duplex | Flow Control |
| Port 1      | Enabled 🗸  | Copper 🗸   | Auto-Negotiation $\checkmark$ | 1000Mbps 🗸 | Full 🗸 | Disabled 🗸   |
| Port 2      | Enabled 🗸  | Copper 🗸   | Auto-Negotiation $\checkmark$ | 1000Mbps 🗸 | Full 🗸 | Disabled 🗸   |
| Port 3      | Enabled 🗸  | Fiber 🗸    | Auto-Negotiation $\checkmark$ | 1000Mbps 🗸 | Full 🗸 | Disabled 🗸   |
| Port 4      | Enabled 🗸  | Fiber 🗸    | Auto-Negotiation $\checkmark$ | 1000Mbps 🗸 | Full 🗸 | Disabled 🗸   |
| WAN         | Enabled 🗸  | Fiber 🗸    | Auto-Negotiation 🗸            | 1000Mbps 🗸 | Full 🗸 | Disabled 🗸   |

**Port Number** — Click the pull-down menu to select the port number for configuration. Or it will display the port which you select in the section above.

*Port State* — Enable or disable the selected port.

*Media Type* — This field shows the media type (either Fiber or Copper) of the selected port. And it is open to select when this port is a combo port.

**Port Type** — This is a view-only field. It indicates that the selected port is in the autonegotiation mode so this port will negotiate with the other device to link up in the maximum link speed. And the port of the device on the other side should support autonegotiation as well.

**Port Speed** — This field shows the speed of the selected port. And it is open to select when the selected port is a combo port.

**Duplex** — This is a view only field. It indicates that the selected port is in the full duplex mode.

*Flow Control* — Enable or disable the flow control function.

Click <u>OK</u> to submit t your settings after you finish configuring this page.

# 3.15.6.5 Syslog

Syslog enables the Residential Gateway to send the debug log to the syslog server. Select **Syslog** from the **Administration** sub menu bar, and then **Syslog** screen page will appear as follows.

|     | Syslog Setting       |     |             |
|-----|----------------------|-----|-------------|
|     |                      |     |             |
| Sys | slog                 |     | Disabled 🗸  |
| Sys | slog Server IP Addre | 255 | 0.0.0.0     |
| Sys | slog Level           |     | Emergency 🗸 |
|     | ок                   |     |             |

# 3.15.6.6 Syslog Setting

Below is a description of the configuration parameters of this section.

| Syslog Setting           |             |
|--------------------------|-------------|
| Syslog                   | Disable 🔻   |
| Syslog Server IP Address | 0.0.0.0     |
| Syslog Level             | Emergency 🔻 |
| ок                       |             |

**Syslog** — Tick the checkbox to enable this feature. Or untick the checkbox to deactivate it.

Syslog Server IP Address — Specify the IP address of the Syslog server in the text box.

**Syslog Level** — Select one of the syslog levels from the pull down menu. The Residential Gateway will record log events at the chosen level and above. For example, if you choose <u>Error</u>, "error", "critical", "alert" and "emergency" events will be recorded.

|   | Level         | Description                                      |
|---|---------------|--------------------------------------------------|
| 1 | Emergency     | System is unusable.                              |
| 2 | Alert         | Emergent actions that must be taken immediately. |
| 3 | Critical      | Critical conditions.                             |
| 4 | Error         | Error conditions.                                |
| 5 | Warning       | Warning conditions.                              |
| 6 | Notice        | Normal but significant conditions.               |
| 7 | informational | Keep informational events message.               |
| 8 | Debug         | Debug-level messages are logged.                 |

Click <u>OK</u> after you finish configuring the setting of this page.

## 3.15.6.7 User Privilege

This page enables the network administrator to modify the user account settings of the Residential Gateway. Select **User Privilege** from **Administration** sub menu bar. Then, **User Privilege** screen page will appear as follows:

| User Privilege       |                 |           |             |        |
|----------------------|-----------------|-----------|-------------|--------|
| Account State        | Privilege Level | User Name | Description | Action |
| Enable               | SuperUser       | admin     |             | A 🖻    |
| Add New User Authent | ication         |           |             |        |
| >Add New User A      | uthentication   |           |             |        |
| Account State        | Enable 🔻        |           |             |        |
| User Name            | admin           |           |             |        |
| Password             |                 |           |             |        |
| Retype Password      |                 |           |             |        |
| Description          |                 |           |             |        |
| Console Level        | SuperUser 🔻     |           |             |        |
| OK Cancel            |                 |           |             |        |

Account State — Shows the entry is enabled or disabled.

**Privilege Level** — Shows which authority the account is qualified for. Three privilege levels as follows.

*Superuser* — Full access right, including maintaining user account, system information, loading factory settings, etc..

*Editor* — Partial access right, unable to modify user account, system information and items under System Utility menu.

**Homeuser** — Partial access right, less than superuser and editor, able to configure Setup (System information, DDNS, Network Setup), WiFi, Security, Applications, Administration (Diagnostics, User privilege, Save&Logout), etc.

*Guest* — Read-Only access privilege.

User Name — Shows a name for the user account.

**Description** — Shows the given remark for the account.

Action — If you want to edit an entry in this table, click <u>pencil icon</u> under Action column.

#### > Add New User Authentication

| Account State   | Enable 🗸        |
|-----------------|-----------------|
| User Name       | admin           |
| Password        |                 |
| Retype Password |                 |
| Description     |                 |
| Console Level   | Administrator 🗸 |
| OK Cancel       |                 |

Account State — Enable or disable this user account.

User Name — Specify the authorized user login name, up to 20 alphanumeric characters.

Password — Enter the desired user password, up to 20 alphanumeric characters.

*Retype Password* — Enter the password again for double-checking.

**Description** — Enter a unique description up to 35 alphanumeric characters for the user. This is mainly for reference only.

**Console Level** — Select the desired privilege for the console operation from the pulldown menu. Four operation privileges are available in the Gateway:

*Superuser* — Full access right, including maintaining user account, system information, loading factory settings, etc..

*Editor* — Partial access right, unable to modify user account, system information and items under System Utility menu.

**Homeuser** — Partial access right, less than superuser and editor, able to configure Setup (System information, DDNS, Network Setup), WiFi, Security, Applications, Administration (Diagnostics, User privilege, Save&Logout), etc.

*Guest* — Read-Only access privilege.

#### 3.15.6.8 Firmware Upgrade

This page enables the network administrator to upgrade the firmware of the Residential Gateway. Select **Firmware Upgrade** from **Administration** sub menu bar. Then, **Firmware Upgrade** screen page will appear as follows:

| Firmware Upgrade     |                            |
|----------------------|----------------------------|
| Server               | TFTP 🗸                     |
| Upgrade Image Option | Image1 🗸 (Boot up Image 1) |
| Server IP Address    |                            |
| File Location        |                            |
| ок                   |                            |

# 3.15.6.9 TFTP Upgrade

| Firmware Upgrade     |                            |
|----------------------|----------------------------|
| Server               | TFTP V                     |
| Upgrade Image Option | Image1 🗸 (Boot up Image 1) |
| Server IP Address    |                            |
| File Location        |                            |
| ок                   |                            |

Server — Select the TFTP protocol.

*Upgrade Image Option* — Select the Image you want to boot up.

Server IP Address — Enter the specific IP address of the File Server.

*File Location* — Enter the specific path and filename within the File Server.

Click **OK** to start the download process and receive files from the server.

# 3.15.6.10 FTP Upgrade

| Firmware Upgrade     |                            |
|----------------------|----------------------------|
| Server               | FTP V                      |
| Upgrade Image Option | Image1 🗸 (Boot up Image 1) |
| Server IP Address    |                            |
| User Name            |                            |
| Password             |                            |
| File Location        |                            |
| ок                   |                            |

*Server* —Select the FTP protocol.

*Upgrade Image Option* — Select the Image you want to boot up.

Server IP Address — Enter the specific IP address of the File Server.

User Name — Enter the specific username to access the File Server.

*Password* — Enter the specific password to access the File Server.

*File Location* — Enter the specific path and filename within the File Server.

Click **OK** to start the download process and receive files from the server.

# 3.15.6.11 HTTP Upgrade

| Firmware Upgrade     |                            |
|----------------------|----------------------------|
| Server               |                            |
| Upgrade Image Option | Image1 🗸 (Boot up Image 1) |
| Select File          | Browse                     |
| ок                   |                            |

Server — Select the FTP protocol.

*Upgrade Image Option* — Select the Image you want to boot up.

Select File -- Click browse, select the desired file.

Click **OK** to start the download process and receive files

## 3.15.7 Status

Select Status in the Menu bar. And the sub-items – WAN, LAN, WiFi, Routing Table, Port Status and Event Log– will show up on the sub menu bar.

|                      |    | WAN Status | IPv6 WAN | Status |       |             |               |          |
|----------------------|----|------------|----------|--------|-------|-------------|---------------|----------|
| Time                 |    | DNS Server | none     | 2      |       |             |               |          |
|                      |    |            |          |        |       |             |               |          |
| Diagnostics          |    | WAN INFO.  | Туре     | VLAN   | P-Bit | IP          | Subnet Mask   | MAC Add  |
| Backup/Restore       |    | Data       | Static   | 8      | 0     | 192.168.3.1 | 255.255.255.0 | 00:06:19 |
| Factory Default      |    |            |          |        |       |             |               |          |
| Save&Logout          |    |            |          |        |       |             |               |          |
| Advanced             |    |            |          |        |       |             |               |          |
| Setup                | <  |            |          |        |       |             |               |          |
| Security             | <  |            |          |        |       |             |               |          |
| QoS                  | κ. |            |          |        |       |             |               |          |
| ΙΡΤΥ                 | <  |            |          |        |       |             |               |          |
| Management           | <  |            |          |        |       |             |               |          |
| Administration       | <  |            |          |        |       |             |               |          |
| Status               | ~  |            |          |        |       |             |               |          |
| WAN                  |    |            |          |        |       |             |               |          |
| LAN<br>Pouting Table |    |            |          |        |       |             |               |          |
| Port Status          |    |            |          |        |       |             |               |          |
|                      |    |            |          |        |       |             |               |          |

## 3.15.7.1 WAN

This page displays information about the WAN port and the WAN interfaces. Select **WAN** from the **Status** sub menu bar. Then, **WAN** screen page appears as follows:

| WAN Status | IPv6 WAN Status |      |       |             |               |                   |  |  |  |
|------------|-----------------|------|-------|-------------|---------------|-------------------|--|--|--|
| DNS Server | none            |      |       |             |               |                   |  |  |  |
| WAN INFO.  | Туре            | VLAN | P-Bit | IP          | Subnet Mask   | MAC Address       |  |  |  |
| Data       | Static          | 8    | 0     | 192.168.3.1 | 255.255.255.0 | 00:06:19:00:00:00 |  |  |  |

This is a view-only section which displays information about the WAN port's status and the WAN interfaces of the Residential Gateway. Below is a description of each item in this section.

*MAC Address* — This is the MAC address of the Residential Gateway on the public network.

**DHCP Server** — This is the DHCP server which the Residential Gateway has on the public network.

**DNS Server**— This is the DNS server which the Residential Gateway has on the public network.

And the table in this section displays the current status of each WAN interface which is enabled or activated. Below is the description for each column of this table.

WAN INFO. — This is the type of the WAN interface.

*Type* — This is the Internet access type of this WAN interface.

VLAN — This is the VLAN ID of this WAN interface.

*P-Bit* — This is the P-bit value of this WAN interface.

*IP* — This is the IP address which this interface has.

Subnet Mask — This is the he subnet mask of this WAN interface.

#### **IPv6 WAN Status**

| WAN St      | atus IPv6 WAN Stat | us   |       |                           |                               |                   |
|-------------|--------------------|------|-------|---------------------------|-------------------------------|-------------------|
| IPv6 DNS Se | rver none          |      |       |                           |                               |                   |
| WAN INFO.   | ІРv6 Туре          | VLAN | P-Bit | Global IPv6/Prefix Length | Link-locak IPv6/Prefix Length | MAC Address       |
| Data        | stateful DHCPv6    | 8    | 0     | ::/0                      | fe80::206:19ff:fe00:0/64      | 00:06:19:00:00:00 |

*WAN INFO.* — This is the type of the WAN interface.
*IPv6 Type* — This is the Internet access type of this WAN interface.

VLAN — This is the VLAN ID of this WAN interface.

*P-Bit* — This is the P-bit value of this WAN interface.

*Global IPv6/Prefix Length* — This is the global IPv6 address which this interface has.

*Link-local IPv6/Prefix Lenth* — This is the link-local IPv6 address which this interface has.

## 3.15.7.2 LAN

This page displays information of the Residential Gateway on the private network. Select LAN from the **Status** sub menu bar. Then, LAN screen page appears as follows:

| LAN Status IPv6 LAN Status |                   |            |             |                   |
|----------------------------|-------------------|------------|-------------|-------------------|
| MAC Address                | 00:06:19:00:00:01 |            |             |                   |
| IP Address                 | 192.168.0.1       |            |             |                   |
| Subnet Mask                | 255.255.255.0     |            |             |                   |
| DHCP Server                | Enable            |            |             |                   |
| DNS Proxy                  | Disable           |            |             |                   |
| IP-MAC Binding Mode        | Allocation        |            |             |                   |
|                            |                   |            |             |                   |
| > DHCP Client List         |                   |            |             |                   |
| page 1 of 1 1              |                   |            |             | Refresh           |
| Index Hostname             | Туре              | IP Address | MAC Address | Expire Time(sec.) |

And for more details, please refer to the description of the individual section below.

**LAN Status:** This is a view-only section which displays information about the the Residential Gateway on the private network. Below is a description of each item in this section.

*MAC Address* — This is the MAC address which the Residential Gateway has on the private network

IP Address — This is the private IP address of the Residential Gateway.

**Subnet Mask** — This is the subnet mask which the Residential Gateway has for its private IP address.

**DHCP Server** — It is <u>Enabled</u> when the DHCP server function of the Residential Gateway is activated. And it is <u>Disabled</u> when the DHCP server function of the Residential Gateway is deactivated.

*IP-MAC Binding Mode* — Shows the mode that are currently using.

**DHCP Client List** This is a view-only section. It displays the list of the DHCP clients which are assigned IP addresses by the Residential Gateway.

*Index* — The number of each client assigned.

Host Name — The name of each host.

*Type* — Shows the type of each host.

*IP Address* — The IP Address of each host.

MAC Address — The MAC Address of each host.

*Expire Time(sec)* — The lease time in second that DHCP server assigns the host for.

| LAN Status          | IPv6 LAN Status |                         |                   |
|---------------------|-----------------|-------------------------|-------------------|
| MAC Address         |                 | 00:06:19:00:00:01       |                   |
| Global IPv6 Address | S               | :/0                     |                   |
| Link-local IPv6 add | ress            | e80::206:19ff:fe00:1/64 |                   |
| DHCPv6 Server       |                 | Disable                 |                   |
| DNS Server          |                 | DNS Proxy               |                   |
| Router Advertisem   | ient            | Disable                 |                   |
|                     |                 |                         |                   |
| > DHCPv6 Clie       | nt List         |                         |                   |
| page 1 of 1 1       |                 |                         | Refresh           |
| Inday Type          | IDV6 Addre      | מוווס                   | Expire Time(sec.) |

**IPv6 LAN Status:** This is a view-only section which displays information about the the Residential Gateway on the private network. Below is a description of each item in this section.

*MAC Address* — This is the MAC address which the Residential Gateway has on the private network

Global IPv6 Address — Show the current global IPv6 address.

*Link-local IPv6 Address* — Shows the current link-local IPv6 address for private network.

*DHCPv6 Server* — The current status of DHCPv6 server.

**DNS Server** — The current source of DNS server used.

*Router Advertisement* — The current status of Router Advertisement.

**DHCP Client List** This is a view-only section. It displays the list of the DHCP clients which are assigned IPv6 addresses by the Residential Gateway.

*Index* — The number of each client assigned.

*Type* — Shows the type of each host.

IPv6 Address — The IP Address of each host.

**DUID** — View only field shows The DHCP Unique Identifier (DUID)

Expire Time(sec) — The lease time in second that DHCP server assigns the host for.

## 3.15.7.3 Routing Table

Select **Routing Table** from the **Status** sub menu bar. Then, **Routing Table** screen page appears as follows:

| Ro      | outing Table  | IPv6 Routing Table  |               |         |        |           |      |
|---------|---------------|---------------------|---------------|---------|--------|-----------|------|
| This ta | ble shows the | all routing entry . |               |         |        |           |      |
| page    | 1 of 1 1      |                     |               |         |        | Refre     | esh  |
| Index   | Destination I | P Address           | Netmask       | Gateway | Metric | Interface | Туре |
| 1       | 192.168.0.0   |                     | 255.255.255.0 | 0.0.0.0 | 0      | LAN       | C    |
| 2       | 192.168.3.0   |                     | 255.255.255.0 | 0.0.0.0 | 0      | WAN-Data  | С    |

**Routing Table** This section displays the routing table of the Residential Gateway. The routing table will include a default route, a route to the WAN and all the routes to the LAN. And it consists of both the configured static routes and the dynamic routes learned by RIP (or RIPv2).

*Index* — The number of each route assigned.

Destination IP Address — The destination IP address of the route.

*Netmask* — The subnet mask of the destination network of the route.

*Gateway* — The IP address of a gateway through which this route will send the packets to the destination network.

*Metric* — Metric is the cost of a route to a destination network.

*Interface* — An interface of the Residential Gateway from which the route will forward the packets to the destination network.

*Type* — Shows the type is Static or Dynamic.

| R       | outing Table IPv6 Routing Table        |         |        |           |      |
|---------|----------------------------------------|---------|--------|-----------|------|
| This ta | ble shows the all routing entry .      |         |        |           |      |
| page    | 1 of 1 1                               |         |        | Refresh   |      |
| Index   | Destination IPv6 Address/Prefix Length | Gateway | Metric | Interface | Туре |
| 1       | fe80::/64                              | ::      | 256    | LAN       | C    |
| 2       | fe80::/64                              |         | 256    | WAN-Data  | С    |

**IPv6 Routing Table** This section displays the routing table of the Residential Gateway. The routing table will include a default route, a route to the WAN and all the routes to the LAN. And it consists of both the configured static routes and the dynamic routes learned by RIP (or RIPv2).

*Index* — The number of each route assigned.

Destination IPv6 Address/Prefix Length — The destination IPv6 address of the route.

*Gateway* — The IPv6 address of a gateway through which this route will send the packets to the destination network.

*Metric* — Metric is the cost of a route to a destination network.

*Interface* — An interface of the Residential Gateway from which the route will forward the packets to the destination network.

*Type* — Shows the type is Static or Dynamic.

## 3.15.7.4 Port Status

Select **Port Status** from the **Status** sub menu bar. Then, the following screen page appears.

| Port Status |                    |            |             |            |        |              |
|-------------|--------------------|------------|-------------|------------|--------|--------------|
| Port Number | Config. Port State | Media Type | Link Status | Port Speed | Duplex | Flow Control |
| LAN 1       | Enable             | Copper     | Link Up     | 10Mbps     | Full   | Disabled     |
| LAN 2       | Enable             | Copper     | Link Down   |            |        |              |
| LAN 3       | Enable             | Fiber      | Link Down   |            |        |              |
| LAN 4       | Enable             | Fiber      | Link Down   |            |        |              |
| WAN         | Enable             | Fiber      | Link Down   |            |        |              |
| Refresh     |                    |            |             |            |        |              |

**Port Status** This is a view-only section which displays information about the port status of the Residential Gateway. Below is a description of each item in this section.

*Port Number* — This is the port number.

*Config. Port State* — This field shows if the port is enabled or disabled.

*Media Type* — It is the media type of this port, either <u>Copper</u> or <u>Fiber</u>.

Link Status — It is the current link status of the port, either Link Up or Link Down...

Port Speed — It is the channel of the wireless network of the Residential Gateway.

Duplex — This field shows that the port is in the full duplex mode when it links up.

Flow Control — It is the current status of the flow control function, either <u>Enabled</u> or <u>Disabled</u>.

## 3.15.7.5 Event Log

**Event log** keeps a record of user login and logout timestamp information. Select **Event Log** from the **Status** menu bar and then the following screen page appears.

| EV    | ent Log   |                |                                |        |       |                |             |
|-------|-----------|----------------|--------------------------------|--------|-------|----------------|-------------|
| page  | 1 of 1    |                |                                |        |       | Clear All      | Refresh     |
| Index | Type Time | Up Time        | Description                    | Source | Event | Name/Community | Address     |
| 1     | 1         | 0 day 00:01:13 | User from web login succeeded. | web    | login | admin          | 192.168.0.5 |

Click Refresh to renew all Event Log records.

Click Clear All to delete all Event Log records.

### 3.15.8 Wizard

For beginners, this section is a quick guide for configuration step by step. Here is the procedure : Dev. Info.  $\rightarrow$  WAN  $\rightarrow$  Mgmt  $\rightarrow$  LAN  $\rightarrow$  IPTV  $\rightarrow$  Oper. Mode  $\rightarrow$  SNMP  $\rightarrow$  Mgmt&Maintenance

|                  |   | Wizard                   |             |                       |                  |             |                                                                                                    |        |
|------------------|---|--------------------------|-------------|-----------------------|------------------|-------------|----------------------------------------------------------------------------------------------------|--------|
| 🖋 Setup          | < | Dev. Info >> WAN >> Mgn  | nt >> LAN > | >> IPTV >> Oper. Mode | >> SNMP >> Mgmt& | Maintenance |                                                                                                    |        |
| 🔑 WiFi           | < |                          |             |                       |                  |             |                                                                                                    |        |
| 🔑 Security       | < | > STEP8                  |             |                       |                  |             |                                                                                                    |        |
| 🔑 Applications   | < | N Licor Drivilogo        |             |                       |                  |             |                                                                                                    |        |
| 🖋 QoS            | < | > USEF Privilege         | Drivilog    | in Loval              | Usor Namo        | Description | Action                                                                                                    |        |
| <i>S</i> ⊮ IPTV  | < | Enablo                   | Suporti     | sor                   | admin            | Description | ACTION                                                                                                    | A      |
| 🔑 Management     | < | Enable                   | Uamal       | 507                   | 422/             |             | 6                                                                                                    | ш<br>— |
| 🔑 Administration | < | Elidble                  | Homeo       | sei                   | 1234             |             | (In the second second s | ш      |
| 🖋 Status         | < | Add New User Privilege   |             |                       |                  |             |                                                                                                    |        |
| 🔑 Wizard         |   | · Curles Cetting         |             |                       |                  |             |                                                                                                    |        |
|                  |   | > Syslog Setting         |             |                       |                  |             |                                                                                                    |        |
|                  |   | 272108                   |             | Disable 🔻             |                  |             |                                                                                                    |        |
|                  |   | Syslog Server IP Address |             | 0.0.0.0               |                  |             |                                                                                                    |        |
|                  |   | Syslog Level             |             | Emergency 🔻           |                  |             |                                                                                                    |        |
|                  |   |                          |             |                       |                  |             |                                                                                                    |        |
|                  |   | Back Save & Reb          | boot        |                       |                  |             |                                                                                                    |        |

# 4. SNMP NETWORK MANAGEMENT

The Simple Network Management Protocol (SNMP) is an application-layer protocol that facilitates the exchange of management information between network devices. It is part of the TCP/IP protocol suite. SNMP enables network administrators to manage network performance, find and solve network problems, and plan for network growth.

SNMP consists of the following key components:

**Managed device** is a network node that contains SNMP agent. Managed devices collect and store management information and make this information available to NMS using SNMP. Managed devices can be switches/Hub, etc.

**MIB** (Management Information Base) defines the complete manageable entries of the managed device. These MIB entries can be either read-only or read-write. For example, the System Version is read-only variables. The Port State Enable or Disable is a read-write variable and a network administrator can not only read but also set its value remotely.

**SNMP Agent** is a management module resides in the managed device that responds to the SNMP Manager request.

**SNMP Manager/NMS** executes applications that monitor and control managed devices. NMS provide the bulk of the processing and memory resources required for the complete network management. SNMP Manager is often composed by desktop computer/work station and software program such as HP OpenView. Totally, 4 types of operations are used between SNMP Agent & Manager to change MIB information. These 4 operations all use the UDP/IP protocol to exchange packets.

**GET:** This command is used by an SNMP Manager to monitor managed devices. The SNMP Manager examines different variables that are maintained by managed devices.

**GET Next:** This command provides traversal operation and is used by the SNMP Manager to sequentially gather information in variable tables, such as a routing table.

**SET:** This command is used by an SNMP Manager to control managed devices. The NMS changes the values of variables stored within managed devices.

**Trap:** Trap is used by the managed device to report asynchronously a specified event to the SNMP Manager. When certain types of events occur, a managed device will send a trap to alert the SNMP Manager. The system built-in management module also supports SNMP management. Users must install the MIB file before using the SNMP based network management system. The MIB file is on a disc or diskette that accompanies the system. The file name extension is .mib, which SNMP based compiler can read.

Please refer to the appropriate documentation for the instructions of installing the system private MIB.

## **APPENDIX A: Set Up DHCP Auto-Provisioning**

Networking devices, such as switches or gateways, with DHCP Auto-provisioning function allow you to automatically upgrade firmware and configuration at startup process. Before setting up DHCP Server for auto-upgrade of firmware and configuration, please make sure the Residential Gateway that you purchased supports DHCP Auto-provisioning. Setup procedures and auto-provisioning process are described below for your reference.

## A. Setup Procedures

#### Step 1. Setup Environment

DHCP Auto-provisioning-enabled products that you purchased support the DHCP option 60 to work as a DHCP client. The system includes ISC DHCP server, File server (TFTP or FTP) and the Residential Gateway.

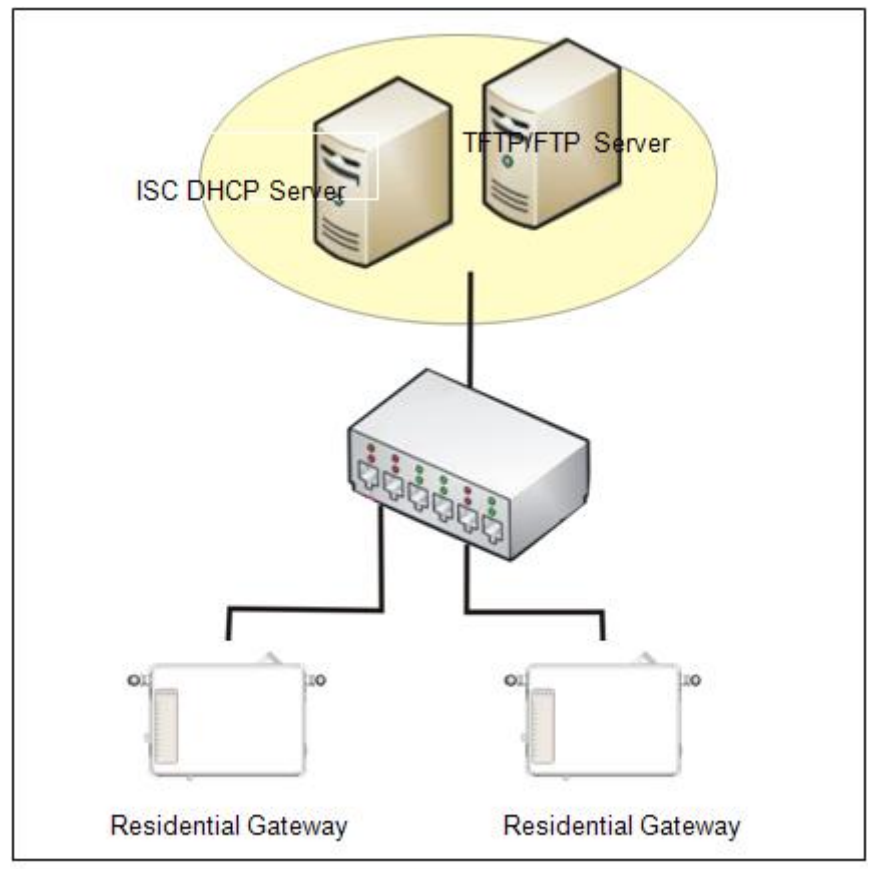

Typology Example

You can find this file in Linux ISC DHCP server. /usr/local/etc/dhcpd.conf

## Step 3. Copy the marked text to "dhcpd.conf"

A sample of dhcp text is provided in Appendix B. Please copy the marked area to "dhcpd.conf" file.

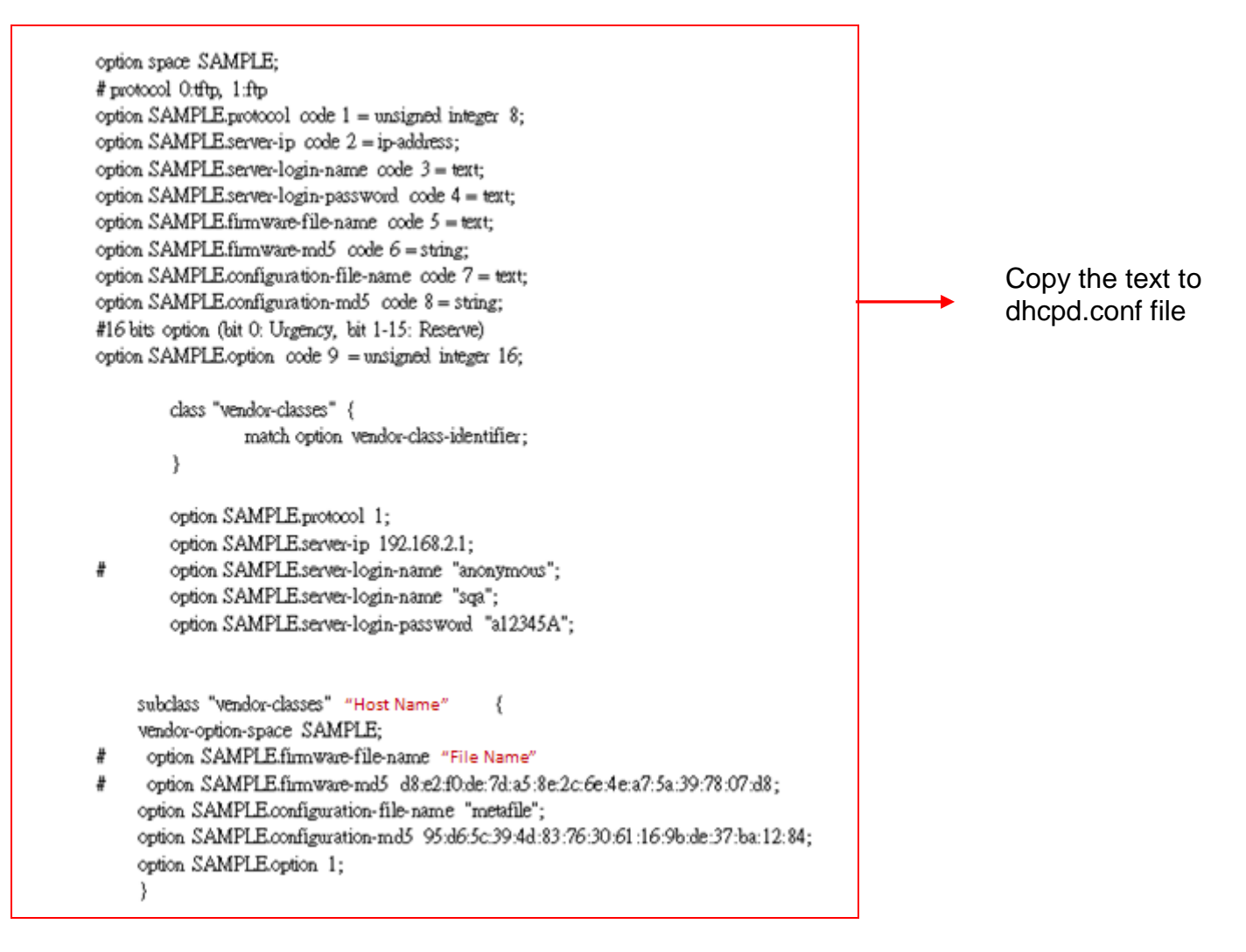

Sample dhcp text

| optio<br># pro | n space SAMPLE;                                                                  |    |
|----------------|----------------------------------------------------------------------------------|----|
| optio          | n SAMPLE protocol code 1 = unsigned integer 8;                                   |    |
| optio          | n SAMPLEserver-ip code 2 = ip-address;                                           |    |
| optio          | n SAMPLE server-login-name code 3 = text;                                        |    |
| optio          | n SAMPLE server-login-password code 4 = text;                                    |    |
| optio          | n SAMPLE firmware-file-name code 5 = text;                                       |    |
| optio          | n SAMPLE firmware-md5 code 6 = string;                                           |    |
| optio          | n SAMPLE configuration-file-name code 7 = text:                                  |    |
| optio          | n SAMPLE configuration-md5 code 8 = string:                                      |    |
| #161           | sits option (bit 0: Urgency, bit 1-15: Reserve)                                  |    |
| optio          | SAMPLE option code 9 = unsigned integer 16:                                      |    |
|                |                                                                                  |    |
|                | class "vendor-classes" {                                                         |    |
|                | match option vendor-class-identifier;                                            |    |
|                | }                                                                                |    |
|                |                                                                                  |    |
|                | option SAMPLE protocol 1; 2                                                      |    |
|                | option SAMPLE server-ip 192.168.2.1                                              |    |
| ŧ              | option SAMPLE server-login-name "anonymous";4                                    |    |
|                | option SAMPLE server-login-name "sqa";5                                          |    |
|                | option SAMPLE server-login-password "a12345A";                                   |    |
|                |                                                                                  |    |
|                |                                                                                  |    |
|                | subclass "vendor-classes" "Host Name {                                           | 7  |
|                | vendor-option-space SAMPLE                                                       | 1  |
| #              | option SAMPLE firmware-file-name File Name ";                                    | 8  |
| ŧ              | option SAMPLE firmware-md5 d8:e2:f0:de:7d:a5:8e:2c:6e:4e:a7:5a:39:78:07:d8:      | 0  |
|                | option SAMPLE.configuration-file-name 'metafile';                                | 10 |
|                | option SAMPLE.configuration-md5 95:d6:5c:39:4d:83:76:30:61:16:9b:de:37:ba:12:84; | 10 |
|                | option SAMPLE option 1:                                                          |    |
|                |                                                                                  |    |

Modify the marked area with your own settings.

- 1. This value is configurable and can be defined by users.
- 2. Specify the protocol used (Protocol 1: FTP; Protocol 0: TFTP).
- 3. Specify the FTP or TFTP IP address.
- 4. Login FTP server anonymously.
- 5. Specify FTP Server login name.
- 6. Specify FTP Server login password.
- 7. Specify the product model name.
- 8. Specify the firmware filename.
- 9. Specify the MD5 for firmware image. The format of MD5 might be the same as the one in the sample text.
- 10. Specify the configuration image filename.

### Step 5. Generate a Configuration File

Before preparing the configuration image in TFTP/FTP Server, please make sure the device generating the configuration image is set to "Get IP address from DHCP" assignment. This is because that DHCP Auto-provisioning is running under DHCP mode, so if the configuration image is uploaded by the network type other than DHCP mode, the downloaded configuration image has no chance to be equal to DHCP when provisioning, and it results in MD5 never match and causes the device to reboot endlessly.

In order for your Residential Gateway to retrieve the correct configuration image in TFTP/FTP Server, please use the following rule to define the configuration image's filename. The filename should contain the configuration image filename specified in **dhcpd.conf** followed by the last three octets of your device's MAC address. For example, if the configuration image's filename specified in dhcpd.conf is "metafile" and the MAC address of your device is "00:06:19:03:21:80", the configuration image filename should be named to "metafile032180.dat".

#### Step 6. Place a copy of Firmware and Configuration File in TFTP/FTP Server

The TFTP/FTP File server should include the following items:

- 1. Firmware image
- 2. Configuration image
- 3. User account for your device (For FTP server only)

## **B. Auto-Provisioning Process**

This Residential Gateway is setting-free (through auto-upgrade and configuration) and its upgrade procedures are as follows:

- 1. The ISC DHCP server will recognize the device whenever it sends an IP address request to it. And ISC DHCP server will tell the device how to get a new firmware or configuration.
- 2. The device will compare the firmware and configuration MD5 code form of DHCP option every time when it communicates with DHCP server.
- 3. If MD5 code is different, the device will then upgrade the firmware or configuration. However, it will not be activated right after.
- 4. If the Urgency Bit is set, the device will be reset to activate the new firmware or configuration immediately.
- 5. The device will retry for 3 times if the file is incorrect, then it gives up until getting another DHCP ACK packet again.

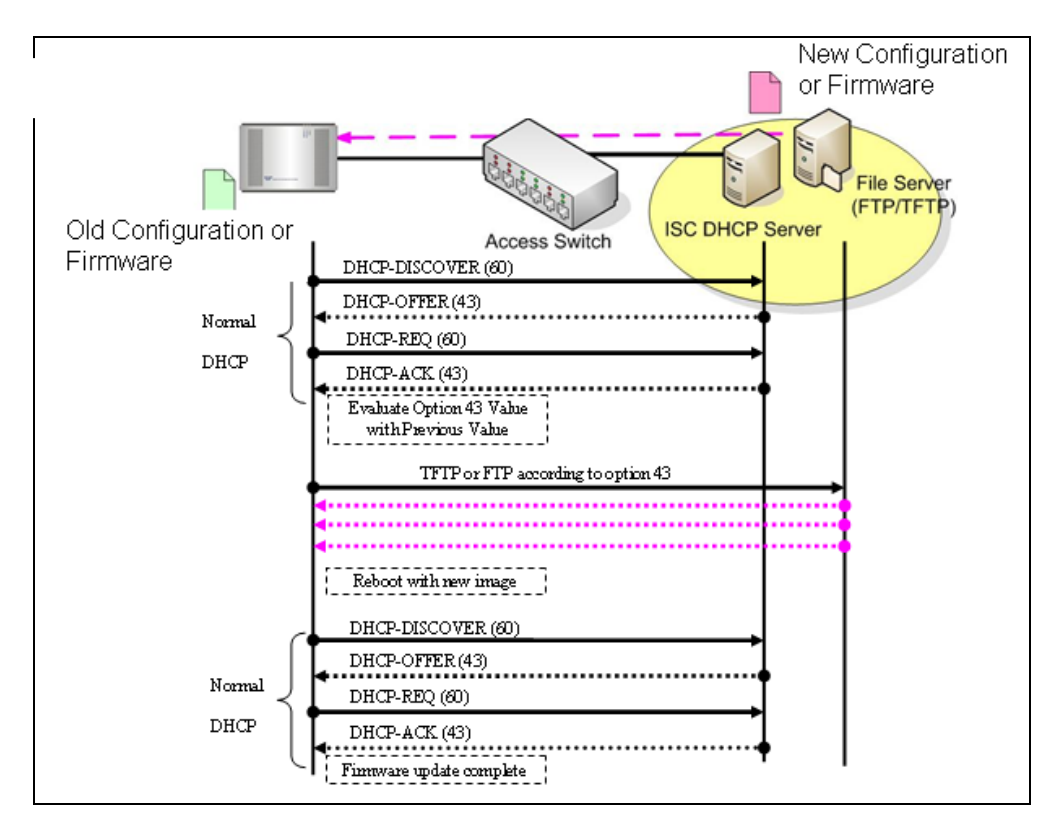

## **APPENDIX B: DHCP Text Sample**

default-lease-time 90; max-lease-time 7200;

#ddns-update-style ad-hoc; ddns-update-style interim;

subnet 192.168.2.0 netmask 255.255.255.0 { range 192.168.2.1 192.168.2.99; option subnet-mask 255.255.255.0; option broadcast-address 192.168.2.255; option routers 192.168.2.2; option domain-name-servers 168.95.1.1, 168.95.192.1, 192.168.2.2;

host CTS-FAE {
hardware ethernet 00:14:85:06:5A:06;
fixed-address 192.168.2.99;
}

}
#Please copy the text below to your dhcpd.conf file#

option space SAMPLE; # protocol 0:tftp, 1:ftp option SAMPLE.protocol code 1 = unsigned integer 8; option SAMPLE.server-ip code 2 = ip-address; option SAMPLE.server-login-name code 3 = text; option SAMPLE.firmware-file-name code 5 = text; option SAMPLE.firmware-md5 code 6 = string; option SAMPLE.configuration-file-name code 7 = text; option SAMPLE.configuration-md5 code 8 = string; #16 bits option (bit 0: Urgency, bit 1-15: Reserve) option SAMPLE.option code 9 = unsigned integer 16;

```
class "vendor-classes" {
match option vendor-class-identifier;
```

}

#

option SAMPLE.protocol 1; option SAMPLE.server-ip 192.168.2.1; option SAMPLE.server-login-name "anonymous"; option SAMPLE.server-login-name "sqa"; option SAMPLE.server-login-password "a12345A";

subclass "vendor-classes" **"Host Name of the Residential Gateway"** { vendor-option-space SAMPLE;

# option SAMPLE.firmware-file-name "Name of the Firmware File";

# option SAMPLE.firmware-md5 d8:e2:f0:de:7d:a5:8e:2c:6e:4e:a7:5a:39:78:07:d8; option SAMPLE.configuration-file-name "metafile"; option SAMPLE.configuration-md5 95:d6:5c:39:4d:83:76:30:61:16:9b:de:37:ba:12:84; option SAMPLE.option 1;

}

This page is intentionally left blank.